# **Amazon Simple Email Service**

# Developer Guide API Version 2010-12-01

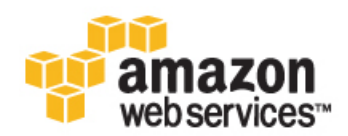

#### Amazon Simple Email Service: Developer Guide

Copyright © 2014 Amazon Web Services, Inc. and/or its affiliates. All rights reserved.

The following are trademarks of Amazon Web Services, Inc.: Amazon, Amazon Web Services Design, AWS, Amazon CloudFront, Cloudfront, Amazon DevPay, DynamoDB, ElastiCache, Amazon EC2, Amazon Elastic Compute Cloud, Amazon Glacier, Kindle, Kindle Fire, AWS Marketplace Design, Mechanical Turk, Amazon Redshift, Amazon Route 53, Amazon S3, Amazon VPC. In addition, Amazon.com graphics, logos, page headers, button icons, scripts, and service names are trademarks, or trade dress of Amazon in the U.S. and/or other countries. Amazon's trademarks and trade dress may not be used in connection with any product or service that is not Amazon's, in any manner that is likely to cause confusion among customers, or in any manner that disparages or discredits Amazon.

All other trademarks not owned by Amazon are the property of their respective owners, who may or may not be affiliated with, connected to, or sponsored by Amazon.

## **Table of Contents**

| What Is Amazon SES?                                         | 1    |
|-------------------------------------------------------------|------|
| Where does Amazon SES fit in?                               | 1    |
| Why use Amazon SES?                                         | 2    |
| How do I send emails using Amazon SES?                      | 2    |
| Amazon SES and other AWS services                           | 3    |
| How do I start?                                             | 3    |
| Amazon SES Concepts                                         | 4    |
| Understand Email Delivery Issues                            | 5    |
| Be Proactive                                                | 6    |
| Stay Informed                                               | 8    |
| Improve Your Email-Sending Program                          | 8    |
| Sending Email with Amazon SES                               | 8    |
| After a Sender Sends an Email Request to Amazon SES         | 9    |
| After Amazon SES Sends an Email                             | . 10 |
| Email Format and Amazon SES                                 | 11   |
| Email Header                                                | 12   |
| Email Body                                                  | 13   |
| Email Information You Need to Provide to Amazon SES         | . 13 |
| Quick Start                                                 | 15   |
| Step 1: Sign up for AWS                                     | . 15 |
| Step 2: Verify your email address                           | 15   |
| Step 3: Send your first email                               | 15   |
| Step 4: Consider how you will handle bounces and complaints | 16   |
| Step 5: Request production access                           | 16   |
| Next steps                                                  | 16   |
| Getting Started                                             | 17   |
| Using the Amazon SES Console                                | 17   |
| Using Simple Mail Transfer Protocol (SMTP)                  | 17   |
| Using an AWS SDK                                            | 18   |
| Before You Beain                                            | 18   |
| Sending an Email Using the Console                          | 18   |
| Please Provide Feedback                                     | 19   |
| Sending an Email Using SMTP                                 | 19   |
| Sending an Email Programmatically                           | 20   |
| Configuring Your Existing Email Server or Application       | . 27 |
| Please Provide Feedback                                     | 27   |
| Sending an Email Using an AWS SDK                           | . 27 |
| Sending an Email Using AWS SDK for .NET                     | . 28 |
| Sending an Email Using AWS SDK for Java                     | 31   |
| Please Provide Feedback                                     | 34   |
| Setting up Amazon SES                                       | 35   |
| Signing up for AWS                                          | 36   |
| Verifving Email Addresses and Domains                       | 36   |
| Verifying Email Addresses                                   | 37   |
| Verifying Domains                                           | 39   |
| Getting Your AWS Access Kevs                                | 42   |
| Downloading an AWS SDK                                      | 42   |
| Authorizing Amazon SES Sending From Your Domain             | 43   |
| Getting Your SMTP Credentials                               | 43   |
| Requesting Production Access                                | 43   |
| Sending Email                                               | 45   |
| Using the Amazon SES SMTP Interface                         | 45   |
| Obtaining Your SMTP Credentials                             | 46   |
| Connecting to the SMTP Endpoint                             | 50   |
| Configuring Email Clients                                   | 51   |
|                                                             |      |

|                                                                                                    | 55                                                                                      |
|----------------------------------------------------------------------------------------------------|-----------------------------------------------------------------------------------------|
| Sending Email From Your Application                                                                                                    | 55                                                                                      |
| Integrating with Your Existing Email Server                                                                                                    | 55                                                                                      |
| Using the Command Line                                                                                                    | 69                                                                                      |
| Using the Amazon SES API                                                                                                    | 71                                                                                      |
| Sending Formatted Email                                                                                                    | 73                                                                                      |
| Sending Raw Email                                                                                                    | 73                                                                                      |
| Using the Amazon SES Query Interface                                                                                                    | 77                                                                                      |
| Authenticating Email                                                                                                    | 87                                                                                      |
| Authenticating Email with SPF                                                                                                    | 87                                                                                      |
| Domains with Preexisting SPF Records                                                                                                    | 88                                                                                      |
| Adding a New SPF Record                                                                                                    | 88                                                                                      |
| Authenticating Email with DKIM                                                                                                    | 88                                                                                      |
| Easy DKIM                                                                                                    | 89                                                                                      |
| Manual DKIM Signing                                                                                                    | 97                                                                                      |
| Monitoring Your Sending Activity                                                                                                    | 98                                                                                      |
| Using Notifications with Amazon SES                                                                                                    | 99                                                                                      |
| Notifications Through Email                                                                                                    | 100                                                                                     |
| Notifications Through Amazon SNS                                                                                                    | 102                                                                                     |
| Monitoring Your Usage Statistics                                                                                                    | 114                                                                                     |
| Monitoring Your Usage Statistics Using the Amazon SES Console                                                                                                    | 114                                                                                     |
| Monitoring Your Usage Statistics Using the Amazon SES API                                                                                                    | 114                                                                                     |
| Monitoring Your Sending Limits                                                                                                    | 115                                                                                     |
| Monitoring Your Sending Limits Using the Amazon SES Console                                                                                                    | 115                                                                                     |
| Monitoring Your Sending Limits Using the Amazon SES API                                                                                                    | 116                                                                                     |
| Managing Your Sending Limits                                                                                                    | 117                                                                                     |
| Increasing Your Sending Limits                                                                                                    | 118                                                                                     |
| Opening a Sending Oute Increase case                                                                                                    | 110                                                                                     |
| What Hannens When You Reach Your Sending Limits                                                                                                    | 110                                                                                     |
| Reaching Sending Limits with the Amazon SES ADI                                                                                                    | 110                                                                                     |
| Reaching Sending Limits with the Anazon SLS AFT                                                                                                    | 120                                                                                     |
| Controlling Lison Access                                                                                                    | 120                                                                                     |
| Liging IAM with Amozon SES                                                                                                    | 121                                                                                     |
| Using IAM Will Anidzon SES                                                                                                    | 121                                                                                     |
| Example IAW Policies IOI AMazon SES                                                                                                    | 122                                                                                     |
|                                                                                                    | 123                                                                                     |
|                                                                                                    | 100                                                                                     |
| Using Credentials                                                                                                    | 126                                                                                     |
| Using Credentials                                                                                                    | 126<br>129                                                                              |
| Using Credentials<br>Regions and Amazon SES<br>Selecting a Region                                                                                                    | 126<br>129<br>130                                                                       |
| Using Credentials<br>Regions and Amazon SES<br>Selecting a Region<br>Amazon SES API                                                                                                    | 126<br>129<br>130<br>130                                                                |
| Using Credentials<br>Regions and Amazon SES<br>Selecting a Region<br>Amazon SES API<br>Amazon SES SMTP Interface                                                                                                    | 126<br>129<br>130<br>130<br>130                                                         |
| Using Credentials<br>Regions and Amazon SES<br>Selecting a Region<br>Amazon SES API<br>Amazon SES SMTP Interface                                                                                                    | 126<br>129<br>130<br>130<br>130<br>130                                                  |
| Using Credentials                                                                                                    | 126<br>129<br>130<br>130<br>130<br>130<br>130                                           |
| Using Credentials<br>Regions and Amazon SES<br>Selecting a Region<br>Amazon SES API<br>Amazon SES SMTP Interface<br>Amazon SES Console<br>Production Access and Sending Limit Increases<br>Production Access                                                                                                    | 126<br>129<br>130<br>130<br>130<br>130<br>130<br>130                                    |
| Using Credentials<br>Regions and Amazon SES<br>Selecting a Region<br>Amazon SES API<br>Amazon SES SMTP Interface<br>Amazon SES Console<br>Production Access and Sending Limit Increases<br>Production Access<br>Sending Limit Increases                                                                                                    | 126<br>129<br>130<br>130<br>130<br>130<br>130<br>130<br>130                             |
| Using Credentials                                                                                                    | 126<br>129<br>130<br>130<br>130<br>130<br>130<br>130<br>130<br>130                      |
| Using Credentials<br>Regions and Amazon SES<br>Selecting a Region<br>Amazon SES API<br>Amazon SES SMTP Interface<br>Amazon SES Console<br>Production Access and Sending Limit Increases<br>Production Access<br>Sending Limit Increases<br>Verification<br>Email Address Verification                                                                                                    | 126<br>129<br>130<br>130<br>130<br>130<br>130<br>130<br>130<br>130<br>131<br>131        |
| Using Credentials<br>Regions and Amazon SES<br>Selecting a Region<br>Amazon SES API<br>Amazon SES SMTP Interface<br>Amazon SES Console<br>Production Access and Sending Limit Increases<br>Production Access<br>Sending Limit Increases<br>Verification<br>Email Address Verification<br>Domain Verification                                                                                                    | 126<br>129<br>130<br>130<br>130<br>130<br>130<br>130<br>130<br>130<br>131<br>131        |
| Using Credentials<br>Regions and Amazon SES<br>Selecting a Region<br>Amazon SES API<br>Amazon SES SMTP Interface<br>Amazon SES Console<br>Production Access and Sending Limit Increases<br>Production Access<br>Sending Limit Increases<br>Verification<br>Email Address Verification<br>Domain Verification<br>Easy DKIM Setup                                                                                                    | 126<br>129<br>130<br>130<br>130<br>130<br>130<br>130<br>130<br>130<br>131<br>131        |
| Using Credentials<br>Regions and Amazon SES<br>Selecting a Region                                                                                                    | 126<br>129<br>130<br>130<br>130<br>130<br>130<br>130<br>130<br>130<br>131<br>131        |
| Using Credentials                                                                                                    | 126<br>129<br>130<br>130<br>130<br>130<br>130<br>130<br>130<br>130<br>131<br>131        |
| Using Credentials<br>Regions and Amazon SES<br>Selecting a Region<br>Amazon SES API<br>Amazon SES SMTP Interface<br>Amazon SES Console<br>Production Access and Sending Limit Increases<br>Production Access<br>Sending Limit Increases<br>Verification<br>Email Address Verification<br>Domain Verification<br>Easy DKIM Setup<br>Suppression List<br>Feedback Notifications<br>SMTP Credentials                                                                                                    | 126<br>129<br>130<br>130<br>130<br>130<br>130<br>130<br>130<br>130<br>131<br>131        |
| Using Credentials<br>Regions and Amazon SES<br>Selecting a Region<br>Amazon SES API<br>Amazon SES SMTP Interface<br>Amazon SES Console<br>Production Access and Sending Limit Increases<br>Production Access<br>Sending Limit Increases<br>Verification<br>Email Address Verification<br>Domain Verification<br>Easy DKIM Setup<br>Suppression List<br>Feedback Notifications<br>SMTP Credentials                                                                                                    | 126<br>129<br>130<br>130<br>130<br>130<br>130<br>130<br>130<br>130<br>130<br>131<br>131 |
| Using Credentials<br>Regions and Amazon SES<br>Selecting a Region<br>Amazon SES API<br>Amazon SES SMTP Interface<br>Amazon SES Console<br>Production Access and Sending Limit Increases<br>Production Access<br>Sending Limit Increases<br>Verification<br>Email Address Verification<br>Domain Verification<br>Easy DKIM Setup<br>Suppression List<br>Feedback Notifications<br>SMTP Credentials<br>Best Practices<br>Improving Deliverability                                                                                                    | 126<br>129<br>130<br>130<br>130<br>130<br>130<br>130<br>130<br>130<br>130<br>131<br>131 |
| Using Credentials<br>Regions and Amazon SES<br>Selecting a Region<br>Amazon SES API<br>Amazon SES SMTP Interface<br>Amazon SES Console<br>Production Access and Sending Limit Increases<br>Production Access<br>Sending Limit Increases<br>Verification<br>Email Address Verification<br>Domain Verification<br>Easy DKIM Setup<br>Suppression List<br>Feedback Notifications<br>SMTP Credentials<br>Best Practices<br>Improving Deliverability<br>Obtaining and Maintaining Your Recipient List                                                                                    | 126<br>129<br>130<br>130<br>130<br>130<br>130<br>130<br>130<br>130<br>130<br>130        |
| Using Credentials<br>Regions and Amazon SES<br>Selecting a Region<br>Amazon SES API<br>Amazon SES SMTP Interface<br>Amazon SES Console<br>Production Access and Sending Limit Increases<br>Production Access<br>Sending Limit Increases<br>Verification<br>Email Address Verification<br>Domain Verification<br>Easy DKIM Setup<br>Suppression List<br>Feedback Notifications<br>SMTP Credentials<br>Best Practices<br>Improving Deliverability<br>Obtaining and Maintaining Your Recipient List<br>Processing Bounces and Complaints                                               | 126<br>129<br>130<br>130<br>130<br>130<br>130<br>130<br>130<br>130<br>130<br>130        |
| Using Credentials<br>Regions and Amazon SES<br>Selecting a Region<br>Amazon SES API<br>Amazon SES SMTP Interface<br>Amazon SES Console<br>Production Access and Sending Limit Increases<br>Production Access<br>Sending Limit Increases<br>Verification<br>Email Address Verification<br>Domain Verification<br>Easy DKIM Setup<br>Suppression List<br>Feedback Notifications<br>SMTP Credentials<br>Best Practices<br>Improving Deliverability<br>Obtaining and Maintaining Your Recipient List<br>Processing Bounces and Complaints<br>Using Multiple Accounts                    | 126<br>129<br>130<br>130<br>130<br>130<br>130<br>130<br>130<br>130<br>130<br>130        |
| Using Credentials<br>Regions and Amazon SES<br>Selecting a Region<br>Amazon SES API<br>Amazon SES SMTP Interface<br>Amazon SES Console<br>Production Access and Sending Limit Increases<br>Production Access<br>Sending Limit Increases<br>Verification<br>Email Address Verification<br>Domain Verification<br>Easy DKIM Setup<br>Suppression List<br>Feedback Notifications<br>SMTP Credentials<br>Best Practices<br>Improving Deliverability<br>Obtaining and Maintaining Your Recipient List<br>Processing Bounces and Complaints<br>Using Multiple Accounts<br>Troubleshooting | 126<br>129<br>130<br>130<br>130<br>130<br>130<br>130<br>130<br>130<br>130<br>130        |

| Email Sending Errors                                | 137 |
|-----------------------------------------------------|-----|
| Domain Verification Problems                        | 139 |
| How to Check Domain Verification Settings           | 139 |
| Common Domain Verification Problems                 | 140 |
| DKIM Problems                                       | 141 |
| Removing an Email Address from the Suppression List | 142 |
| Increasing Throughput                               | 143 |
| SMTP Issues                                         | 144 |
| SMTP Response Codes                                 | 146 |
| API Error Codes                                     | 148 |
| Problems with Received Emails                       | 150 |
| Limits in Amazon SES                                | 151 |
| Sending Limits                                      | 151 |
| Message Limits                                      | 151 |
| Sender and Recipient Limits                         | 152 |
| Amazon SES API Limits                               | 152 |
| Amazon EC2-Related Limits                           | 153 |
| Free Tier Limits                                    | 153 |
| Resources                                           | 154 |
| Appendix                                            | 156 |
| Appendix: Header Fields                             | 156 |
| Appendix: Unsupported Attachment Types              | 158 |
| Appendix: Amazon SES Scripts                        | 160 |
| Downloading the Scripts                             | 160 |
| Using Your AWS Credentials                          | 160 |
| Verifying Email Addresses                           | 160 |
| Managing Identities                                 | 162 |
| Managing Bounce and Complaint Notifications         | 165 |
| Managing DKIM Settings                              | 167 |
| Sending Formatted Email                             | 169 |
| Sending Raw Email                                   | 171 |
| Monitoring Your Sending Limits                      | 172 |
| Monitoring Your Usage Statistics                    | 173 |
| Integrating with Your Existing Email Server         | 175 |
| Document History                                    | 179 |
| •                                                   |     |

# What Is Amazon SES?

Welcome to the Amazon Simple Email Service (Amazon SES) Developer Guide. Amazon SES is an outbound-only email-sending service that provides an easy, cost-effective way for you to send email. You can use Amazon SES to send marketing emails such as special offers, transactional emails such as order confirmations, and other types of correspondence such as newsletters. You only pay for what you use, so you can send as much or as little email as you like. For more service highlights and pricing information, go to the Amazon Simple Email Service Detail Page.

## Where does Amazon SES fit in?

When you send an email, you are sending it through some type of outbound email server. That email server might be provided by your Internet service provider (ISP), your company's IT department, or you might have set it up yourself. The email server accepts your email content, formats it to comply with email standards, and then sends the email out over the Internet. The email may pass through other servers until it eventually reaches a receiver (an entity, such as an ISP, that receives the email on behalf of the recipient). The receiver then delivers the email to the recipient. The following diagram illustrates the basic email-sending process.

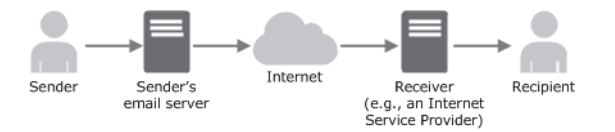

When you use Amazon SES, Amazon SES becomes your outbound email server. You can also keep your existing email server and configure it to send your outgoing emails through Amazon SES so that you don't have to change any settings in your email clients. The following diagram shows where Amazon SES fits in to the email-sending process.

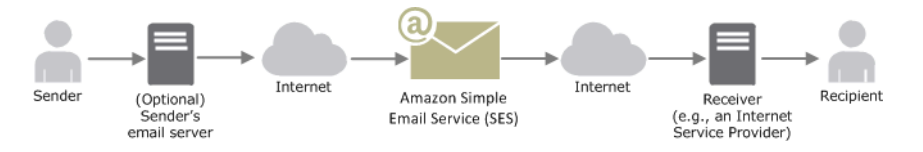

A sender can generate the email content in different ways. A sender can create the email by using an email client application, or use a program that automatically generates emails, like an application that sends order confirmations in response to purchase transactions.

# Why use Amazon SES?

When you use Amazon SES, you can eliminate the complexity and expense of building an in-house email solution or licensing, installing, and operating a third-party email service. Another important factor in any email-sending effort is deliverability—the percentage of your emails that arrive in your recipients' inboxes. ISPs use filters to detect email messages that appear to be spam (unsolicited, undesired emails) and prevent these messages from being delivered. Even if your email is legitimate, an ISP's spam filter could falsely identify your email as spam, and put it in the recipient's junk folder or block it entirely.

If you are not using Amazon SES, you need to take several steps to reduce the likelihood that your emails will be marked as spam. For example, you need to examine the content of your emails to make sure they don't contain material that is typically flagged as questionable. You need to build trust with ISPs so that the ISPs have high confidence that you are sending high-quality emails, and therefore are less likely to block emails coming from you. You need to ensure that you don't send too many emails too soon because sudden spikes in email-sending volume or rate may cause ISPs to block your emails. Amazon SES takes care of all of these tasks for you to maximize the deliverability of your emails.

Another aspect that you would need to manage yourself is to keep track of bounces (email delivery failures that occur, for example, if an email address does not exist) and complaints (emails that recipients mark as spam, for example, by clicking "Mark as spam" in their email client). To receive complaint feedback, you would need to set up feedback loops with individual ISPs. Amazon SES already has feedback loops set up with certain major ISPs, and automatically forwards the information to you. Amazon SES also forwards bounce notifications to you either by email or through Amazon Simple Notification Service (Amazon SNS) and provides you with real-time access to your delivery metrics—the number of emails you have sent and the number that have bounced or generated complaints—to help guide your email-sending strategy.

## How do I send emails using Amazon SES?

There are several ways that you can send an email by using Amazon SES. You can use the Amazon SES console, the Simple Mail Transfer Protocol (SMTP) interface, or you can call the Amazon SES API.

- Amazon SES console—This method is the quickest way to set up your system and send a couple of test emails, but once you are ready to start your email campaign, you will use the console primarily to monitor your sending activity. For example, you can quickly view the number of emails that you have sent and the number of bounces and complaints that you have received.
- **SMTP Interface**—There are two ways to access Amazon SES through the SMTP interface. The first way, which requires no coding, is to configure any SMTP-enabled software to send email through Amazon SES. For example, you can configure your existing email client or software program to connect to the Amazon SES SMTP endpoint instead of your current outbound email server.

The second way is to use an SMTP-compatible programming language such as Java and access the Amazon SES SMTP interface by using the language's built-in SMTP functions and data types.

• Amazon SES API—You can call the Amazon SES Query (HTTPS) interface directly, or you can use the AWS Command Line Interface, the AWS Tools for Windows PowerShell, or an AWS Software Development Kit (SDK). The AWS SDKs wrap the low-level functionality of the Amazon SES API with higher-level data types and function calls that take care of the details for you. The AWS SDKs provide not only Amazon SES operations, but also basic AWS functionality such as request authentication, request retries, and error handling. AWS SDKs and resources are available for Android, iOS, Java, .NET, Node.js, PHP, Python, and Ruby.

# Amazon SES and other AWS services

Amazon SES integrates seamlessly with other AWS products. For example, you can:

- Add email capabilities to any application that runs on an Amazon Elastic Compute Cloud (EC2) instance by using the AWS SDKs or the Amazon SES API. If you want to send email through Amazon SES from an Amazon EC2 instance, you can get started with Amazon SES for free.
- Use AWS Elastic Beanstalk to create an email-enabled application such as a program that uses Amazon SES to send a newsletter to customers.
- Set up Amazon Simple Notification Service (Amazon SNS) to notify you of your emails that bounced, produced a complaint, or were successfully delivered to the recipient's mail server.
- Use the AWS Management Console to set up Easy DKIM, which is a way to authenticate your emails. Although you can use Easy DKIM with any DNS provider, it is especially easy to set up when you manage your domain with Amazon Route 53.
- Control user access to your email sending by using AWS Identity and Access Management (IAM).

# How do I start?

If you are a first-time user of Amazon SES, we recommend that you begin by reading the following sections:

- Amazon SES Quick Start (p. 15)—Shows you how to get set up and send a test email as quickly as possible.
- Getting Started with Amazon SES (p. 17)—Shows you how to send an email by using the Amazon SES console, the SMTP interface, and an AWS SDK. Examples are provided in C# and Java.
- Amazon SES Concepts (p. 4)—Explains email deliverability concepts that you should be familiar with when you use Amazon SES.
- Sending Email with Amazon SES (p. 8)—Shows you what happens when you send an email through Amazon SES.
- Email Format and Amazon SES (p. 11)—Reviews the format of emails and identifies the information that you need to provide to Amazon SES.

Then you can learn about Amazon SES in more detail by reading the sections listed in the following table:

| Section                                                      | Description                                                                                                    |
|--------------------------------------------------------------|----------------------------------------------------------------------------------------------------|
| Setting up Amazon SES (p. 35)                                | Shows you how to sign up for AWS, get your AWS access keys, download an AWS SDK, and verify email addresses or domains so that you can start sending emails with Amazon SES.                                                                                                    |
| Using the Amazon SES SMTP Interface<br>to Send Email (p. 45) | Shows you how to get your Amazon SES SMTP credentials, connect to the Amazon SES SMTP endpoint, and provides examples of how to configure email clients and software packages to send email through Amazon SES. Also explains how to configure your existing email server to send all outgoing emails through Amazon SES. |
| Using the Amazon SES API to Send<br>Email (p. 71)            | Shows you how to send formatted and raw emails by using<br>the Amazon SES API. Explains how to use non-standard<br>characters and send attachments by using the Multipurpose<br>Internet Mail Extensions (MIME) standard when you send raw<br>emails.                                                                     |

| Section                                                | Description                                                                                                    |
|--------------------------------------------------------|----------------------------------------------------------------------------------------------------|
| Regions and Amazon SES (p. 129)                        | Lists the Amazon SES SMTP and API endpoints for the AWS regions in which Amazon SES is available, and contains information you need to know when you use Amazon SES endpoints in multiple regions.                                                                                                    |
| Authenticating Email in Amazon<br>SES (p. 87)          | Shows you how to use Sender Policy Framework (SPF) and DKIM with Amazon SES to show ISPs that you own the account you are sending from and your emails have not been modified in transit.                                                                                                    |
| Monitoring Your Amazon SES Sending<br>Activity (p. 98) | Shows you how to view your usage statistics (such as the<br>number of deliveries, bounces, and complaints) and sending<br>limits by using the Amazon SES console or by calling the<br>Amazon SES API. Also shows you how to receive bounce<br>and complaint notifications by email, and how to receive<br>bounce, complaint, and delivery notifications by setting up<br>Amazon SNS notifications. |
| Managing Your Amazon SES Sending<br>Limits (p. 117)    | Explains the two Amazon SES sending limits (sending quota<br>and maximum send rate), how to increase them, and the<br>errors you receive when you try to exceed them.                                                                                                    |
| Improving Deliverability with Amazon<br>SES (p. 133)   | Provides tips about how to improve the percentage of emails<br>that reach your recipients' inboxes. These include monitoring<br>your sending activity and taking preventative measures to<br>keep your bounce and complaint statistics low.                                                                                                    |
| Controlling User Access to Amazon<br>SES (p. 121)      | Shows you how to use Amazon SES with AWS Identity and Access Management (IAM) to specify which Amazon SES API actions a user can perform on which Amazon SES resources.                                                                                                    |
| Testing Amazon SES Email<br>Sending (p. 123)           | Explains how to use the Amazon SES mailbox simulator to<br>simulate common email scenarios without affecting your<br>sending statistics such as your bounce and complaint metrics.<br>The scenarios you can test are successful delivery, bounce,<br>complaint, out-of-the-office (OOTO), and address on the<br>suppression list.                                                                  |
| Limits in Amazon SES (p. 151)                          | Lists limits within Amazon SES.                                                                                                    |
| Troubleshooting Amazon SES (p. 136)                    | Explains common causes of delivery problems and provides descriptions of common Amazon SES exceptions and SMTP response codes.                                                                                                    |

For more information about Amazon SES terms, see the AWS glossary.

## **Amazon SES Concepts**

You want your recipients to read your emails, find them valuable, and not label them as spam. In other words, you want to maximize email *deliverability*—the percentage of your emails that arrive in your recipients' inboxes. This topic reviews email deliverability concepts that you should be familiar with when you use Amazon SES.

To maximize email deliverability, you need to understand email delivery issues, proactively take steps to prevent them, stay informed of the status of the emails that you send, and then improve your emailsending program, if necessary, to further increase the likelihood of successful deliveries. The following sections review the concepts behind these steps and how Amazon SES helps you through the process.

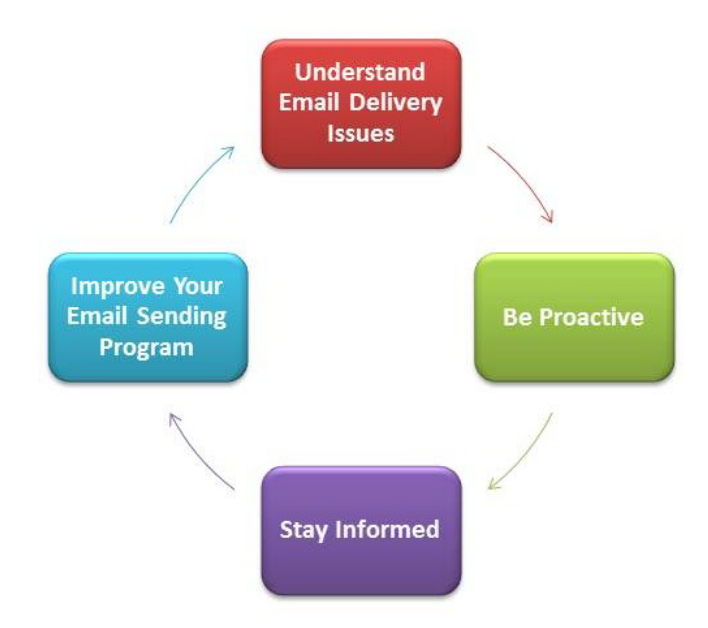

### **Understand Email Delivery Issues**

In most cases, your messages are delivered successfully to recipients who expect them. In some cases, however, a delivery might fail, or a recipient might not want to receive the mail that you are sending. Bounces, complaints, and the suppression list are related to these delivery issues and are described in the following sections.

#### Bounce

If your recipient's receiver (for example, an ISP) fails to deliver your message to the recipient, the receiver bounces the message back to Amazon SES. Amazon SES then notifies you of the bounced email through email or through Amazon Simple Notification Service (Amazon SNS), depending on how you have your system set up. For more information, see Using Notifications with Amazon SES (p. 99).

There are hard bounces and soft bounces, as follows:

- Hard bounce A persistent email delivery failure. For example, the mailbox does not exist or there is a DNS lookup failure. Amazon SES does not retry hard bounces, and we strongly recommend that you do not make repeated delivery attempts to email addresses that hard bounce.
- **Soft bounce** A temporary email delivery failure. For example, the mailbox is full, there are too many connections (also called *throttling*), or the connection times out. Amazon SES retries soft bounces multiple times. If the email still cannot be delivered, then Amazon SES stops retrying it.

Amazon SES notifies you of hard bounces and soft bounces that will no longer be retried. However, only hard bounces count toward your bounce rate and the bounce metric that you retrieve using the Amazon SES console or the GetSendStatistics API.

Bounces can also be *synchronous* or *asynchronous*. A synchronous bounce occurs while the email servers of the sender and receiver are actively communicating. An asynchronous bounce occurs when

a receiver initially accepts an email message for delivery and then subsequently fails to deliver it to the recipient.

### Complaint

Most email client programs provide a button labeled "Mark as Spam," or similar, which moves the message to a spam folder, and forwards it to the ISP. Additionally, most ISPs maintain an abuse address (e.g., abuse@example.net), where users can forward unwanted email messages and request that the ISP take action to prevent them. In both of these cases, the recipient is making a complaint. If the ISP concludes that you are a spammer, and Amazon SES has a feedback loop set up with the ISP, then the ISP will send the complaint back to Amazon SES. When Amazon SES receives such a complaint, it forwards the complaint to you either by email or by using an Amazon SNS notification, depending on how you have your system set up. For more information, see Using Notifications with Amazon SES (p. 99). We recommend that you do not make repeated delivery attempts to email addresses that generate complaints.

#### Suppression List

The Amazon SES *suppression list* (formerly called the *blacklist*) is a list of recipient email addresses that Amazon SES considers to be invalid because the addresses have caused a hard bounce for any Amazon SES customer within the past 14 days. If you try to send an email to an address on the suppression list, the call to Amazon SES succeeds, but Amazon SES treats the email as a hard bounce instead of attempting to send it. You are notified by the same means as you are notified of other hard bounces—by email or by using an Amazon SNS notification, depending on how you have your system set up. Like any hard bounce, suppression list bounces count towards your sending quota and your bounce rate. If you are sure that the email address that you're trying to send to is valid, you can submit a suppression list removal request. For more information, see Removing an Email Address from the Amazon SES Suppression List (p. 142).

## **Be Proactive**

One of the biggest issues with email on the Internet is unsolicited bulk email, or spam. ISPs take considerable measures to prevent their customers from receiving spam. Correspondingly, Amazon SES takes proactive steps to decrease the likelihood that ISPs consider your email to be spam. Amazon SES uses verification, authentication, sending limits, and content filtering. Amazon SES also maintains a trusted reputation with ISPs and requires you to send high-quality email. Amazon SES does some of those things for you automatically (like content filtering); in other cases, it provides the tools (like authentication), or guides you in the right direction (sending limits). The following sections provide more information about each concept.

#### Verification

Unfortunately, it's possible for a spammer to falsify an email header and spoof the originating email address so that it appears as though the email originated from a different source. To maintain trust between ISPs and Amazon SES, Amazon SES needs to ensure that its senders are who they say they are. You are therefore required to verify all email addresses from which you send emails through Amazon SES to protect your sending identity. You can verify email addresses by using the Amazon SES console or by using the Amazon SES API. You can also verify entire domains. For more information, see Verifying Email Addresses in Amazon SES (p. 37) and Verifying Domains in Amazon SES (p. 39).

If you have not yet requested production access, you also need to verify all recipient addresses except for addresses provided by the Amazon SES mailbox simulator. For information about getting production access, see Requesting Production Access to Amazon SES (p. 43). For more information about the mailbox simulator, see Testing Amazon SES Email Sending (p. 123).

### Authentication

Authentication is another way that you can indicate to ISPs that you are who you say you are. When you authenticate an email, you provide evidence that you are the owner of the account and that your emails have not been modified in transit. In some cases, ISPs refuse to forward email that is not authenticated. Amazon SES provides two methods of authentication that you can use: Sender Policy Framework (SPF) and DomainKeys Identified Mail (DKIM). For more information, see Authenticating Email in Amazon SES (p. 87).

#### **Sending Limits**

If an ISP detects sudden, unexpected spikes in the volume or rate of your emails, the ISP might suspect you are a spammer and block your emails. Therefore, every Amazon SES account has a set of sending limits to regulate the number of email messages that you can send and the rate at which you can send them. These sending limits help you to gradually ramp up your sending activity to protect your trustworthiness with ISPs.

Amazon SES has two sending limits: a sending quota (the maximum number of messages you can send in a 24-hour period) and a maximum send rate (the maximum number of emails you can send per second). If you are a brand-new user, Amazon SES lets you send a small amount of email each day. If the mail that you send is acceptable to ISPs, this limit will gradually increase. Over time, your sending limits will steadily increase so that you can send larger quantities of email at faster rates. You can also file an Extended Access Request to get your quotas increased if you need them to ramp up more quickly.

For more information about sending limits and how to increase them, see Managing Your Amazon SES Sending Limits (p. 117).

#### **Content Filtering**

Many ISPs use content filtering to determine if incoming emails are spam. Content filters look for questionable content and block the email if the email fits the profile of spam. Amazon SES uses content filters also. When your application sends a request to Amazon SES, Amazon SES assembles an email message on your behalf and then scans the message header and body to determine if they contain content that ISPs might construe as spam. If your messages look like spam to the content filters that Amazon SES uses, your reputation with Amazon SES will be negatively affected. If a message is infected with a virus, it is rejected by Amazon SES entirely.

#### Reputation

When it comes to email sending, *reputation*—a measure of confidence that an IP address, email address, or sending domain is not the source of spam—is important. Amazon SES maintains a strong reputation with ISPs so that ISPs deliver your emails to your recipients' inboxes. Similarly, you need to maintain a trusted reputation with Amazon SES. You build your reputation with Amazon SES by sending high-quality content. When you send high-quality content, your reputation becomes more trusted over time and Amazon SES increases your sending limits. Excessive bounces and complaints negatively impact your reputation and can cause Amazon SES to lower your sending limits or terminate your Amazon SES account.

One way to help maintain your reputation is to use the mailbox simulator when you test your system, instead of sending to email addresses that you have created yourself. Emails to the mailbox simulator do not count toward your bounce and complaint metrics. For more information about the mailbox simulator, see Testing Amazon SES Email Sending (p. 123).

### **High-Quality Email**

High-quality email is email that recipients find valuable and want to receive. Value means different things to different recipients and can come in the form of offers, order confirmations, receipts, newsletters, etc.

Ultimately, your deliverability rests on the quality of the emails that you send because ISPs block emails that they find to be low quality (spam). For more information about how to send high-quality email, see Improving Deliverability with Amazon SES (p. 133) and the Amazon SES Email Sending Best Practices white paper.

## **Stay Informed**

Whether your deliveries fail, your recipients complain about your emails, or Amazon SES successfully delivers an email to a recipient's mail server, Amazon SES helps you to track down the issue by providing notifications and by enabling you to easily monitor your usage statistics.

### **Notifications**

When an email bounces, the ISP notifies Amazon SES, and Amazon SES notifies you. Amazon SES notifies you of hard bounces and soft bounces that Amazon SES will no longer retry. Many ISPs also forward complaints, and Amazon SES sets up complaint feedback loops with the major ISPs so you don't have to. Amazon SES can notify you of bounces, complaints, and successful deliveries in two ways: you can set your account up to receive notifications through Amazon SNS, or you can receive notifications by email (bounces and complaints only). For more information, see Using Notifications with Amazon SES (p. 99).

### **Usage Statistics**

Amazon SES provides usage statistics so that you can view your failed deliveries to determine and resolve the root causes. You can view your usage statistics by using the Amazon SES console or by calling the Amazon SES API. You can view how many deliveries, bounces, complaints, and virus-infected rejected emails you have, and you can also view your sending limits to ensure that you stay within them.

## Improve Your Email-Sending Program

If you are getting large numbers of bounces and complaints, it's time to reassess your email-sending strategy. Remember that excessive bounces, complaints, and attempts to send low-quality email constitute abuse and put your AWS account at risk of termination. Ultimately, you need to be sure that you use Amazon SES to send high-quality emails and to only send emails to recipients who want to receive them. For more information, see Improving Deliverability with Amazon SES (p. 133) and the Amazon SES Email Sending Best Practices white paper.

# **Sending Email with Amazon SES**

This topic describes what happens when you send an email with Amazon SES, and the various outcomes that can occur after the email is sent. The following figure is a high-level overview of the sending process:

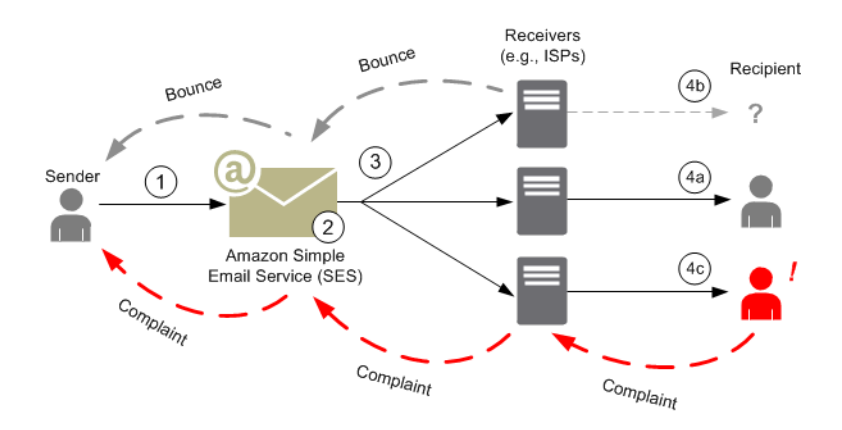

- 1. A client application, acting as an email sender, makes a request to Amazon SES to send email to one or more recipients.
- If the request is valid, Amazon SES accepts the email and sends it over the Internet to the recipient's receiver. Once the message is passed to Amazon SES, it is usually sent immediately, with the first delivery attempt normally occurring within milliseconds.
- 3. At this point, there are different possibilities. For example:
  - a. The ISP successfully delivers the message to the recipient's inbox.
  - b. The recipient's email address does not exist, so the ISP sends a bounce notification to Amazon SES. Amazon SES then forwards the notification to the sender.
  - c. The recipient receives the message but considers it to be spam and registers a complaint with the ISP. The ISP, which has a feedback loop set up with Amazon SES, sends the complaint to Amazon SES, which then forwards it to the sender.

The following sections review the individual possible outcomes after a sender sends an email request to Amazon SES and after Amazon SES sends an email message to the recipient.

# After a Sender Sends an Email Request to Amazon SES

When the sender makes a request to Amazon SES to send an email, the call may succeed or fail. The following sections describe what happens in each case.

#### **Successful Sending Request**

If the request to Amazon SES succeeds, Amazon SES returns a success response to the sender. This message includes the *message ID*, a string of characters that uniquely identifies the request. You can use the message ID to identify the sent email or to track problems encountered during sending. Amazon SES then assembles an email message based on the request parameters, scans the message for questionable content and viruses and then sends it out over the Internet using Simple Mail Transfer Protocol (SMTP). Your message is usually sent immediately; the first delivery attempt typically occurs within milliseconds.

#### Note

If Amazon SES successfully accepts the sender's request and then an Amazon SES content filter finds that the message contains a virus, Amazon SES drops the message and notifies the sender through email or through Amazon Simple Notification Service (Amazon SNS), depending on the sender's setup.

### Failed Sending Request

If the sender's email-sending request to Amazon SES fails, Amazon SES responds to the sender with an error and drops the email. The request could fail for several reasons. For example, the request may not be formatted properly or the email address may not have been verified by the sender.

The method through which you can determine if the request has failed depends on how you call Amazon SES. The following are examples of how errors and exceptions are returned:

- If you are calling Amazon SES through the Query (HTTPS) API (SendEmail or SendRawEmail), the actions will return an error. For more information, see the Amazon Simple Email Service API Reference.
- If you are using an AWS SDK for a programming language that uses exceptions, the call to Amazon SES will throw a *MessageRejectedException*. (The name of the exception may vary slightly depending on the SDK.)
- If you are using the SMTP interface, then the sender receives an SMTP response code, but how the error is conveyed depends on the sender's client. Some clients may display an error code; others may not.

For information about errors that can occur when you send an email with Amazon SES, see Amazon SES Email Sending Errors (p. 137).

## After Amazon SES Sends an Email

If the sender's request to Amazon SES succeeds, then Amazon SES sends the email and one of the following outcomes occurs:

• Successful delivery and the recipient does not object to the email—The email is accepted by the ISP, and the ISP delivers the email to the recipient. A successful delivery is shown in the following figure.

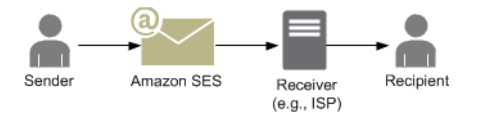

• Hard bounce—The email is rejected by the ISP because of a persistent condition or rejected by Amazon SES because the email address is on the Amazon SES suppression list. An email address is on the Amazon SES suppression list if it has caused a hard bounce for any Amazon SES customer within the past 14 days. A hard bounce with an ISP can occur because the recipient's address or domain name is invalid. A hard bounce notification is sent from the ISP back to Amazon SES, which notifies the sender through email or through Amazon Simple Notification Service (Amazon SNS), depending on the sender's setup. Amazon SES notifies the sender of suppression list bounces by the same means. The path of a hard bounce from an ISP is shown in the following figure.

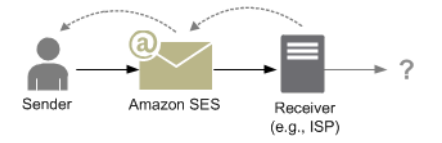

• **Soft bounce**—The ISP cannot deliver the email to the recipient because of a temporary condition. For example, the ISP is too busy to handle the request or the recipient's mailbox is full. The ISP sends a soft bounce notification back to Amazon SES. Amazon SES retries sending the email for a length of time.

If the ISP can deliver the email to the recipient during a retry, the delivery is successful. If the ISP cannot deliver the email to the recipient by the time Amazon SES stops retrying, then Amazon SES

notifies the sender through email or through Amazon SNS. A soft bounce is shown in the following figure. In this case, Amazon SES retries sending the email, and the ISP is eventually able to deliver it to the recipient.

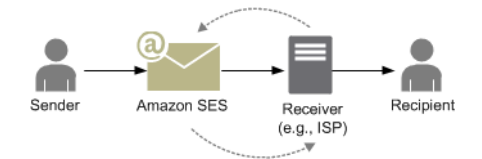

• Complaint—The email is accepted by the ISP and delivered to the recipient, but the recipient considers the email to be spam and clicks a button such as "Mark as spam" in his or her email client. If Amazon SES has a feedback loop set up with the ISP, then a complaint notification is sent to Amazon SES, which forwards the complaint notification to the sender. Most ISPs do not provide the email address of the recipient who submitted the complaint, so the complaint notification from Amazon SES provides the sender a list of recipients who might have sent the complaint, based on the recipients of the original message and the ISP from which Amazon SES received the complaint. The path of a complaint is shown in the following figure.

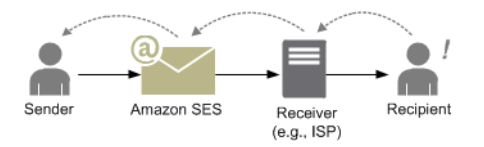

• Auto response—The email is accepted by the ISP, and the ISP delivers it to the recipient. The ISP then sends an automatic response such as an out-of-the-office (OOTO) message to Amazon SES. Amazon SES forwards the auto response notification to the sender. An auto response is shown in the following figure.

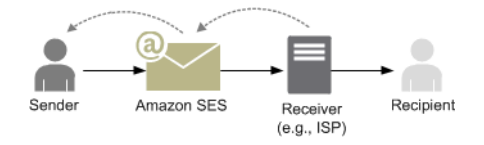

Make sure that your Amazon SES-enabled program does not retry sending messages that generate an auto response.

#### Tip

You can use the Amazon SES mailbox simulator to test a successful delivery, bounce, complaint, OOTO, or what happens when an address is on the suppression list. For more information, see Testing Amazon SES Email Sending (p. 123).

## **Email Format and Amazon SES**

When a client makes a request to Amazon SES, Amazon SES constructs an email message compliant with the Internet Message Format specification (RFC 5322). An email consists of a *header*, a *body*, and an *envelope*, as described below.

- Header—Contains routing instructions and information about the message. Examples are the sender's address, the recipient's address, the subject, and the date. The header is analogous to the information at the top of a postal letter, though it can contain many other types of information, such as the format of the message.
- Body-Contains the text of the message itself.

• Envelope—Contains the actual routing information that is communicated between the email client and the mail server during the SMTP session. This email envelope information is analogous to the information on a postal envelope. The routing information of the email envelope is usually the same as the routing information in the email header, but not always. For example, when you send a blind carbon copy (BCC), the actual recipient address (derived from the envelope) is not the same as the "To" address that is displayed in the recipient's email client, which is derived from the header.

The following is a simple example of an email. The header is followed by a blank line and then the body of the email. The envelope isn't shown because it is communicated between the client and the mail server during the SMTP session, rather than a part of the email itself.

```
Received: from abc.smtp-out.amazonses.com (123.45.67.89) by in.example.com
(87.65.43.210); Fri, 17 Dec 2010 14:26:22
From: "Andrew" <andrew@example.com>;
To: "Bob" <bob@example.com>
Date: Fri, 17 Dec 2010 14:26:21 -0800
Subject: Hello
Message-ID: <61967230-7A45-4A9D-BEC9-87CBCF2211C9@example.com>
Accept-Language: en-US
Content-Language: en-US
Content-Type: text/plain; charset="us-ascii"
Content-Transfer-Encoding: quoted-printable
MIME-Version: 1.0
Hello, I hope you are having a good day.
-Andrew
```

The following sections review email headers and bodies and identify the information that you need to provide when you use Amazon SES.

### **Email Header**

There is one header per email message. Each line of the header contains a field followed by a colon followed by a field body. When you read an email in an email client, the email client typically displays the values of the following header fields:

- To-The email addresses of the message's recipients.
- CC—The email addresses of the message's carbon copy recipients.
- From—The email address from which the email is sent.
- Subject—A summary of the message topic.
- Date—The time and date the email is sent.

There are many additional header fields that provide routing information and describe the content of the message. Email clients typically do not display these fields to the user. For a full list of the header fields that Amazon SES accepts, see Appendix: Header Fields (p. 156). When you use Amazon SES, you particularly need to understand the difference between "From," "Reply-To," and "Return-Path" header fields. As noted previously, the "From" address is the email address of the message sender, whereas "Reply-To" and "Return-Path" are as follows:

• **Reply-To**—The email address to which replies will be sent. By default, replies are sent to the original sender's email address.

• Return-Path—The email address to which message bounces and complaints should be sent. "Return-Path" is sometimes called "envelope from," "envelope sender," or "MAIL FROM."

#### Note

When you use Amazon SES, we recommend that you always set the "Return-Path" parameter so that you can be aware of bounces and take corrective action if they occur.

To easily match a bounced message with its intended recipient, you can use Variable Envelope Return Path (VERP). With VERP, you set a different "Return-Path" for each recipient, so that if the message bounces back, you automatically know which recipient it bounced from, rather than having to open the bounce message and parse it.

## **Email Body**

The email body contains the text of the message. The body can be sent in the following formats:

- HTML—If the recipient's email client can interpret HTML, the body can include formatted text and hyperlinks
- **Plain text**—If the recipient's email client is text-based, the body must not contain any nonprintable characters.
- Both HTML and plain text—When you use both formats to send the same content in a single message, the recipient's email client decides which to display, based upon its capabilities.

If you are sending an email message to a large number of recipients, then it makes sense to send it in both HTML and text. Some recipients will have HTML-enabled email clients, so that they can click embedded hyperlinks in the message. Recipients using text-based email clients will need you to include URLs that they can copy and open using a web browser.

# Email Information You Need to Provide to Amazon SES

When you send an email with Amazon SES, the email information you need to provide depends on how you call Amazon SES. You can provide a minimal amount of information and have Amazon SES take care of all of the formatting for you. Or, if you want to do something more advanced like send an attachment, you can provide the raw message yourself. The following sections review what you need to provide when you send an email by using the Amazon SES API, the Amazon SES SMTP interface, or the Amazon SES console.

#### Amazon SES API

If you call the Amazon SES API directly, you call either the SendEmail or the SendRawEmail API. The amount of information you need to provide depends on which API you call.

- The SendEmail API requires you to provide only a source address, destination address, message subject, and a message body. You can optionally provide "Reply-To" addresses. When you call this API, Amazon SES automatically assembles a properly formatted multi-part Multipurpose Internet Mail Extensions (MIME) email message optimized for display by email client software. For more information, see Sending Formatted Email Using the Amazon SES API (p. 73).
- The SendRawEmail API provides you the flexibility to format and send your own raw email message by specifying headers, MIME parts, and content types. SendRawEmail is typically used by advanced users. You need to provide the body of the message and all header fields that are specified as required in the Internet Message Format specification (RFC 5322). For more information, see Sending Raw Email Using the Amazon SES API (p. 73).

If you use an AWS SDK to call the Amazon SES API, you provide the information listed above to the corresponding functions (for example, SendEmail and SendRawEmail for Java).

For more information about sending email using the Amazon SES API, see Using the Amazon SES API to Send Email (p. 71).

#### Amazon SES SMTP Interface

When you access Amazon SES through the SMTP interface, your SMTP client application assembles the message, so the information you need to provide depends on the application you are using. At a minimum, the SMTP exchange between a client and a server requires a source address, a destination address, and message data.

For more information about sending email using the Amazon SES SMTP interface, see Using the Amazon SES SMTP Interface to Send Email (p. 45).

#### Amazon SES Console

When you send an email by using the Amazon SES console, the amount of information you need to provide depends on whether you choose to send a formatted or raw email.

- To send a formatted email, you need to provide a source address, a destination address, a message subject, and a message body. Amazon SES automatically assembles a properly formatted multi-part MIME email message optimized for display by email client software. You can also specify a reply-to and a return path field.
- To send a raw email, you provide the source address, a destination address, and the message content, which must contain the body of the message and all header fields that are specified as required in the Internet Message Format specification (RFC 5322).

# **Amazon SES Quick Start**

This procedure leads you through the steps to sign up for AWS, verify your email address, send your first email, consider how you will handle bounces and complaints, and apply for production access to Amazon Simple Email Service (Amazon SES).

Use this procedure if you:

- Are just experimenting with Amazon SES.
- · Want to send some test emails without doing any programming.
- Want to get set up in as few steps as possible.

## **Step 1: Sign up for AWS**

Before you can use Amazon SES, you need to sign up for AWS. When you sign up for AWS, your account is automatically signed up for all AWS services.

For instructions, see Signing up for AWS (p. 36).

## **Step 2: Verify your email address**

Before you can send email from your email address through Amazon SES, you need to show Amazon SES that you own the email address by verifying it.

For instructions, see Verifying Email Addresses in Amazon SES (p. 37).

## **Step 3: Send your first email**

You can send an email simply by using the Amazon SES console. As a new user, your account is in a test environment called the sandbox, so you can only send email to and from email addresses that you have verified.

For instructions, see Sending an Email Using the Amazon SES Console (p. 18).

# Step 4: Consider how you will handle bounces and complaints

Before you apply for production access in the next step, you need to think about how you will handle bounces and complaints. If you are sending to a small number of recipients, your process can be as simple as examining the bounce and complaint feedback that you receive by email, and then removing those recipients from your mailing list.

For more information, see Processing Bounces and Complaints (p. 134).

# **Step 5: Request production access**

To be able to send emails to unverified email addresses and to raise the number of emails you can send per day and how fast you can send them, apply for production access. This will move your account out of the sandbox.

For more information about the sandbox restrictions and how to apply for production access, see Requesting Production Access to Amazon SES (p. 43).

## **Next steps**

- After you send a few test emails to yourself, use the Amazon SES mailbox simulator for further testing because emails to the mailbox simulator do not count towards your sending quota or your bounce and complaint rates. For more information on the mailbox simulator, see Testing Amazon SES Email Sending (p. 123).
- Monitor your sending activity, such as the number of emails that you have sent and the number that have bounced or received complaints. For more information, see Monitoring Your Amazon SES Sending Activity (p. 98).
- Verify entire domains so that you can send email from any email address in your domain without verifying addresses individually. For more information, see Verifying Domains in Amazon SES (p. 39).
- Increase the chance that your emails will be delivered to your recipients' inboxes instead of junk boxes by authenticating your emails. For more information, see Authenticating Email in Amazon SES (p. 87).

# **Getting Started with Amazon SES**

This getting started tutorial provides step-by-step instructions for you to set up Amazon Simple Email Service (Amazon SES) and send an email. First, review the information in Before You Begin with Amazon SES (p. 18). Then, send an email in one of the following ways. You can also watch our Getting Started with Amazon SES video.

For information about Amazon SES email pricing, see Pricing on the Amazon SES detail page.

## **Using the Amazon SES Console**

Use this method if you want to get started sending test emails through Amazon SES with minimal setup. When you are ready to start your production email sending campaign, you will want to move on to one of the other sending methods and use the Amazon SES console primarily to monitor your sending activity.

To start this tutorial, go to Sending an Email Using the Amazon SES Console (p. 18).

## Using Simple Mail Transfer Protocol (SMTP)

Use this method if you want to send email through the Amazon SES SMTP interface with or without programming as follows:

• Enable an application to send email through Amazon SES by using a programming language that supports SMTP. Examples are provided in C# and Java.

To start this tutorial, go to Sending an Email Through the Amazon SES SMTP Interface Programmatically (p. 20).

• Set up your mail server to forward mail to Amazon SES, or configure your email client or SMTP-enabled software package to send email through Amazon SES. Examples are provided for Postfix, Sendmail, and Exim mail servers as well as email client Microsoft Outlook and issue-tracking software Jira.

To start this tutorial, go to Configuring Your Existing Email Server or SMTP-Enabled Application to Send Email Through Amazon SES (p. 27).

For introductory information on both SMTP sending methods, see Sending an Email Through Amazon SES Using SMTP (p. 19).

# Using an AWS SDK

Use this method to call the Amazon SES API using libraries that handle the details of the underlying Amazon SES Query interface.

To start this tutorial, go to Sending an Email Through Amazon SES Using an AWS SDK (p. 27).

## **Before You Begin with Amazon SES**

Before you get started, you need to set up Amazon SES. Whether you send an email by using the Amazon SES console, the SMTP interface, or the Amazon SES API, you need to:

- **Sign up for AWS**—Before you can use Amazon SES or other AWS services, you need to create an AWS account. For information, see Signing up for AWS (p. 36).
- Verify your email address or domain—To send emails using Amazon SES, you always need to verify your "From" address to show that you own it. If you are in the sandbox, you also need to verify your "To" addresses. You can verify email addresses or entire domains. For information, see Verifying Email Addresses and Domains in Amazon SES (p. 36).
- (Optional) Authorize Amazon SES to send from your domain—If you manage own DNS server and are already publishing Sender Policy Framework (SPF) records to your Domain Name Service (DNS), you need to authenticate the Amazon AWS domain or recipients might not receive your email. For information, see Authorizing Amazon SES Sending From Your Domain (p. 43).

This list contains the setup tasks that are mandatory for all email sending methods. Additional setup tasks that are specific to the email sending method are given in the corresponding getting started section. To see a complete list of all setup tasks, see Setting up Amazon SES (p. 35).

# Sending an Email Using the Amazon SES Console

Sending an email from the Amazon SES console, as described in the following procedure, is the easiest way to start experimenting with sending emails using Amazon SES. After you get started with Amazon SES, you typically will use the console to monitor your sending activity rather than to send production emails.

#### Important

In this getting started tutorial, you send an email to yourself so that you can check to see if you received it. For further experimentation or load testing, use the Amazon SES mailbox simulator whenever possible. Emails that you send to the mailbox simulator do not count toward your sending quota or your bounce and complaint rates. For more information, see Testing Amazon SES Email Sending (p. 123).

Before you follow these steps, make sure you review the setup instructions in Before You Begin with Amazon SES (p. 18).

#### To send an email message from the Amazon SES console

1. Sign into the AWS Management Console and open the Amazon SES console at https://console.aws.amazon.com/ses/home. If you are not currently signed into your AWS account, this link will take you to a sign-in page. After you sign in, you will be directed to the Amazon SES console.

- 2. In the **Navigation** pane of the Amazon SES console, under **Verified Senders**, click **Email Addresses** to view the email address that you verified in Verifying Email Addresses in Amazon SES (p. 37).
- 3. In the list of verified senders, select the checkbox of an email address that you have verified.
- 4. Click **Send a Test Email**.
- 5. In the **Send Test Email** dialog box, fill out the **To**, **Subject**, and **Body** fields. Make sure that you have verified the address in the **To** field. For more information, see Verifying Email Addresses in Amazon SES (p. 37).

| Send Test Email                                         | ×                                      |
|---------------------------------------------------------|----------------------------------------|
| Complete the details below to send a test email options | il to the selected email address. More |
| Email Format: C Formatted C Raw                         |                                        |
| From*:                                                  |                                        |
| To*:                                                    |                                        |
| Subject*:                                               |                                        |
| Body:                                                   |                                        |
|                                                         |                                        |
|                                                         |                                        |
|                                                         |                                        |
|                                                         |                                        |
| * Required                                              | Cancel Send Test Email                 |

- 6. Click **Send Test Email**.
- 7. Sign in to the email client of the address you sent the email to. You should find the email message that you sent.

### **Please Provide Feedback**

Your input is important to help make our documentation helpful and easy to use. Please tell us about your experience getting started with Amazon SES by completing our Getting Started Survey.

Thank you.

# Sending an Email Through Amazon SES Using SMTP

You can use an SMTP-compatible programming language, application, or software package to send email through the Amazon SES SMTP interface. Before you start, review the instructions in Before You Begin with Amazon SES (p. 18). You also need to obtain the following additional information:

• Your Amazon SES SMTP username and password, which enable you to connect to the Amazon SES SMTP endpoint. To get your Amazon SES SMTP username and password, see Obtaining Your Amazon SES SMTP Credentials (p. 46).

#### Important

Your SMTP credentials are different from your AWS credentials. For more information about credentials, see Using Credentials With Amazon SES (p. 126).

- The Amazon SES SMTP hostname, which is *email-smtp.us-east-1.amazonaws.com* (for region useast-1) or *email-smtp.eu-west-1.amazonaws.com* (for region eu-west-1).
- The Amazon SES SMTP interface port number, which depends on the connection method. For more information, see Connecting to the Amazon SES SMTP Endpoint (p. 50).

Once you have obtained your SMTP credentials, you can connect to the Amazon SES SMTP endpoint and start sending email. This getting started tutorial shows you how to send email through the Amazon SES SMTP interface by using the following methods:

- Sending an Email Through the Amazon SES SMTP Interface Programmatically (p. 20)
- Configuring Your Existing Email Server or SMTP-Enabled Application to Send Email Through Amazon SES (p. 27)

For more information about the Amazon SES SMTP interface, see Using the Amazon SES SMTP Interface to Send Email (p. 45).

## Sending an Email Through the Amazon SES SMTP Interface Programmatically

You can send an email through the Amazon SES SMTP interface by using an SMTP-enabled programming language. You provide the Amazon SES SMTP hostname and port number along with your SMTP credentials and then use the programming language's generic SMTP functions to send the email.

Review Sending an Email Through Amazon SES Using SMTP (p. 19) and then select one of the following tutorials:

- Sending an Email Through the Amazon SES SMTP Interface with C# (p. 20)
- Sending an Email Through the Amazon SES SMTP Interface with Java (p. 23)

# Sending an Email Through the Amazon SES SMTP Interface with C#

The following procedure shows you how to use Microsoft Visual Studio to create a console application and modify the C# code to send an email through Amazon SES. The process to create a new project based on a project template that is similar across Microsoft Visual Studio editions, but we'll go through the procedure using Microsoft Visual Studio Professional 2012.

Before you perform the following procedure, complete the setup tasks described in Before You Begin with Amazon SES (p. 18) and Sending an Email Through Amazon SES Using SMTP (p. 19).

#### Important

In this getting started tutorial, you send an email to yourself so that you can check to see if you received it. For further experimentation or load testing, use the Amazon SES mailbox simulator whenever possible. Emails that you send to the mailbox simulator do not count toward your sending quota or your bounce and complaint rates. For more information, see Testing Amazon SES Email Sending (p. 123).

#### To send an email using the Amazon SES SMTP interface with C#

1. Create a console project in Visual Studio by performing the following steps:

- a. Open Microsoft Visual Studio.
- b. Click File, click New, and then click Project.
- c. In the **New Project** dialog box, in the left pane, expand **Installed**, expand **Templates**, and then expand **Visual C#**.
- d. Under Visual C#, click Windows.
- e. Click Console Application.
- f. In the **Name** field, type AmazonSESSample. The dialog box should look similar to the following figure.

| New Project                                                       |                          |                             |                   | <u>? ×</u>                                        |
|-------------------------------------------------------------------|--------------------------|-----------------------------|-------------------|---------------------------------------------------|
| ▶ Recent                                                          | .NE                      | T Framework 4.5 🔹           | Sort by: Default  | - 📰 📰 Search Installed Templ 🔎 -                  |
| ▲ Installed                                                       |                          | C#<br>1 Windows Forms Appli | ication Visual C# | Type: Visual C#                                   |
| <ul> <li>Templates</li> <li>Visual C#</li> <li>Windows</li> </ul> |                          | C*<br>WPF Application       | Visual C#         | A project for creating a command-line application |
| Web<br>AWS                                                        | C                        | C# Console Application      | Visual C#         |                                                   |
| Cioud<br>Reporting<br>Silverlight                                 | Į.                       | Class Library               | Visual C#         |                                                   |
| Test<br>WCF                                                       |                          | Portable Class Library      | y Visual C#       |                                                   |
| Workflow  Other Language  Other Device t                          | es 📲                     | WPF Browser Applica         | tion Visual C#    |                                                   |
| Samples                                                           | ypes S                   | Empty Project               | Visual C#         |                                                   |
| ▷ Online                                                          | Ξ[                       | Windows Service             | Visual C#         |                                                   |
|                                                                   |                          | WPE Custom Control          | Library Visual C# | *                                                 |
| Name:                                                             | AmazonSESSample          |                             |                   |                                                   |
| Location:                                                         | c: \users \you \document | visual studio 2012\Project  | ts                | - Browse                                          |
| Solution name:                                                    | AmazonSESSample          |                             |                   | Create directory for solution                     |
|                                                                   |                          |                             |                   | Add to source control                             |
|                                                                   |                          |                             |                   | OK Cancel                                         |

- g. Click OK.
- 2. In your Visual Studio project, replace the entire contents of Program.cs with the following code:

```
using System;
namespace AmazonSESSample
{
   class Program
    {
       static void Main(string[] args)
       {
           const String FROM = "SENDER@EXAMPLE.COM"; // Replace with your
"From" address. This address must be verified.
           const String TO = "RECIPIENT@EXAMPLE.COM"; // Replace with a
"To" address. If you have not yet requested
                                                      // production access,
this address must be verified.
           const String SUBJECT = "Amazon SES test (SMTP interface accessed
using C#)";
           const String BODY = "This email was sent through the Amazon SES
```

```
SMTP interface by using C#.";
           // Supply your SMTP credentials below. Note that your SMTP cre
dentials are different from your AWS credentials.
           const String SMTP_USERNAME = "YOUR_SMTP_USERNAME"; // Replace
with your SMTP username.
           const String SMTP_PASSWORD = "YOUR_SMTP_PASSWORD"; // Replace
with your SMTP password.
            // Amazon SES SMTP host name. This example uses the us-east-1
region.
           const String HOST = "email-smtp.us-east-1.amazonaws.com";
            // Port we will connect to on the Amazon SES SMTP endpoint. We
are choosing port 587 because we will use
            // STARTTLS to encrypt the connection.
           const int PORT = 587;
           // Create an SMTP client with the specified host name and port.
          using (System.Net.Mail.SmtpClient client = new System.Net.Mail.Smt
pClient(HOST, PORT))
           {
               // Create a network credential with your SMTP user name and
password.
               client.Credentials = new System.Net.NetworkCreden
tial(SMTP_USERNAME, SMTP_PASSWORD);
               // Use SSL when accessing Amazon SES. The SMTP session will
begin on an unencrypted connection, and then
               // the client will issue a STARTTLS command to upgrade to
an encrypted connection using SSL.
               client.EnableSsl = true;
                // Send the email.
               try
                    Console.WriteLine("Attempting to send an email through
the Amazon SES SMTP interface...");
                    client.Send(FROM, TO, SUBJECT, BODY);
                    Console.WriteLine("Email sent!");
                }
               catch (Exception ex)
                {
                    Console.WriteLine("The email was not sent.");
                    Console.WriteLine("Error message: " + ex.Message);
                }
            }
           Console.Write("Press any key to continue...");
            Console.ReadKey();
       }
   }
}
```

3. In Program.cs, replace the following email addresses with your own values:

#### Important

The email addresses are case-sensitive. Make sure that the addresses are exactly the same as the ones you verified.

- SENDER@EXAMPLE.COM—Replace with your "From" email address. You must verify this address before you run this program. For more information, see Verifying Email Addresses and Domains in Amazon SES (p. 36).
- RECIPIENT@EXAMPLE.COM—Replace with your "To" email address. If you have not yet requested
  production access, you must verify this address before you use it. For more information, see Requesting Production Access to Amazon SES (p. 43).
- 4. In Program.cs, replace the following SMTP credentials with the values that you obtained in Obtaining Your Amazon SES SMTP Credentials (p. 46):

#### Important

Your SMTP credentials are different from your AWS credentials. For more information about credentials, see Using Credentials With Amazon SES (p. 126).

- YOUR\_SMTP\_USERNAME—Replace with your SMTP username. Note that your SMTP username credential is a 20-character string of letters and numbers, not an intelligible name.
- YOUR\_SMTP\_PASSWORD—Replace with your SMTP password.
- (Optional) If you want to use an Amazon SES SMTP endpoint in a region other than US East (N. Virginia), you need to change HOST in Program.cs to the endpoint you want to use. For a list of Amazon SES endpoints, see Regions and Amazon SES (p. 129).
- 6. Save Program.cs.
- 7. To build the project, click **Build** and then click **Build Solution**.
- 8. To run the program, click **Debug** and then click **Start Debugging**.
- 9. Review the program's console output to verify that the sending was successful. (You should see "Email sent!")
- 10. Log into the email client of the recipient address. You should find the email message that you sent.

# Sending an Email Through the Amazon SES SMTP Interface with Java

This example uses Eclipse IDE for Java EE Developers and the JavaMail API to send email through Amazon SES using the SMTP interface. The JavaMail API is included in the Java EE Platform and is available as an optional package for use with the Java SE Platform. If you do not have the JavaMail API installed, install it from JavaMail.

Before you perform the following procedure, complete the setup tasks described in Before You Begin with Amazon SES (p. 18) and Sending an Email Through Amazon SES Using SMTP (p. 19).

#### Important

In this getting started tutorial, you send an email to yourself so that you can check to see if you received it. For further experimentation or load testing, use the Amazon SES mailbox simulator whenever possible. Emails that you send to the mailbox simulator do not count toward your sending quota or your bounce and complaint rates. For more information, see Testing Amazon SES Email Sending (p. 123).

#### To send an email using the Amazon SES SMTP interface with Java

1. Create a project in Eclipse by performing the following steps:

- a. Open Eclipse.
- b. In Eclipse, click File, click New, and then click Java Project.
- c. In the Create a Java Project dialog box, type a project name and the click Next.
- d. In the Java Settings dialog box, click the Libraries tab.
- e. Click Add External JARs.
- f. Browse to your installation of JavaMail, click mail.jar, and then click **Open**. The **Java Settings** dialog box should now look similar to the following figure:

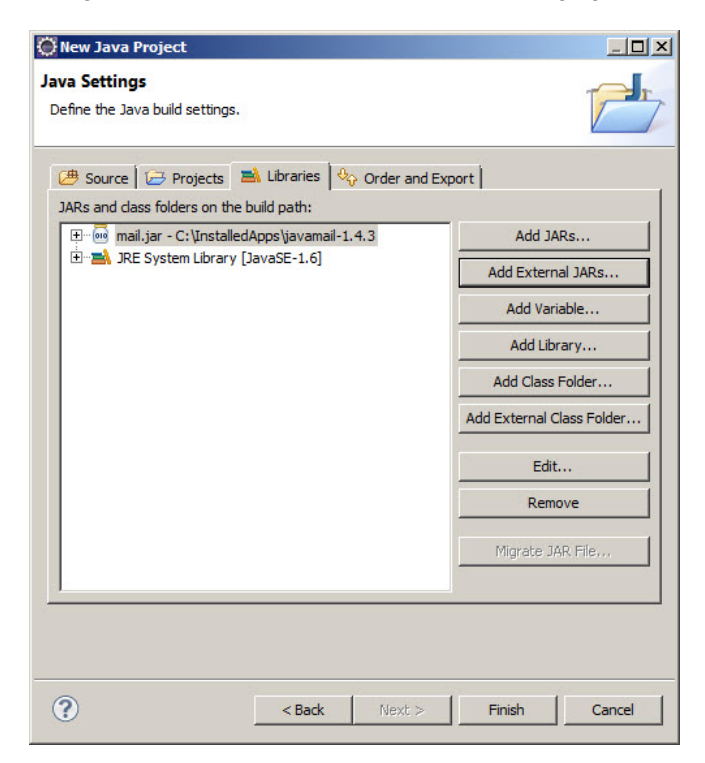

- g. In the Java Settings dialog box, click Finish.
- 2. In Eclipse, in the Package Explorer window, expand your project.
- 3. Under your project, right-click the src directory, click New, and then click Class.
- 4. In the New Java Class dialog box, in the Name field, type AmazonSESSample and then click Finish.
- 5. Replace the entire contents of AmazonSESSample.java with the following code:

```
static final String BODY = "This email was sent through the Amazon SES
SMTP interface by using Java.";
   static final String SUBJECT = "Amazon SES test (SMTP interface accessed
using Java)";
   // Supply your SMTP credentials below. Note that your SMTP credentials
are different from your AWS credentials.
   static final String SMTP_USERNAME = "YOUR_SMTP_USERNAME"; // Replace
with your SMTP username.
   static final String SMTP_PASSWORD = "YOUR_SMTP_PASSWORD"; // Replace
with your SMTP password.
    // Amazon SES SMTP host name. This example uses the us-east-1 region.
   static final String HOST = "email-smtp.us-east-1.amazonaws.com";
   // Port we will connect to on the Amazon SES SMTP endpoint. We are
choosing port 25 because we will use
    // STARTTLS to encrypt the connection.
   static final int PORT = 25;
   public static void main(String[] args) throws Exception {
        // Create a Properties object to contain connection configuration
information.
    Properties props = System.getProperties();
    props.put("mail.transport.protocol", "smtp");
    props.put("mail.smtp.port", PORT);
    // Set properties indicating that we want to use STARTTLS to encrypt
the connection.
    // The SMTP session will begin on an unencrypted connection, and then
the client
       // will issue a STARTTLS command to upgrade to an encrypted connec
tion.
    props.put("mail.smtp.auth", "true");
    props.put("mail.smtp.starttls.enable", "true");
    props.put("mail.smtp.starttls.required", "true");
        // Create a Session object to represent a mail session with the
specified properties.
     Session session = Session.getDefaultInstance(props);
        // Create a message with the specified information.
       MimeMessage msg = new MimeMessage(session);
        msg.setFrom(new InternetAddress(FROM));
      msg.setRecipient(Message.RecipientType.TO, new InternetAddress(TO));
       msg.setSubject(SUBJECT);
       msg.setContent(BODY,"text/plain");
        // Create a transport.
       Transport transport = session.getTransport();
        // Send the message.
        trv
        {
            System.out.println("Attempting to send an email through the
Amazon SES SMTP interface...");
```

```
// Connect to Amazon SES using the SMTP username and password
you specified above.
            transport.connect(HOST, SMTP_USERNAME, SMTP_PASSWORD);
            // Send the email.
            transport.sendMessage(msg, msg.getAllRecipients());
            System.out.println("Email sent!");
        }
        catch (Exception ex) {
            System.out.println("The email was not sent.");
            System.out.println("Error message: " + ex.getMessage());
        }
        finally
        {
            // Close and terminate the connection.
            transport.close();
        }
    }
}
```

6. In AmazonSESSample.java, replace the following email addresses with your own values:

#### Important

The email addresses are case-sensitive. Make sure that the addresses are exactly the same as the ones you verified.

- SENDER@EXAMPLE.COM—Replace with your "From" email address. You must verify this address before you run this program. For more information, see Verifying Email Addresses and Domains in Amazon SES (p. 36).
- RECIPIENT@EXAMPLE.COM—Replace with your "To" email address. If you have not yet requested
  production access, you must verify this address before you use it. For more information, see Requesting Production Access to Amazon SES (p. 43).
- 7. In AmazonSESSample.java, replace the following SMTP credentials with the values that you obtained in Obtaining Your Amazon SES SMTP Credentials (p. 46):

#### Important

Your SMTP credentials are different from your AWS credentials. For more information about credentials, see Using Credentials With Amazon SES (p. 126).

- YOUR\_SMTP\_USERNAME—Replace with your SMTP username credential. Note that your SMTP username credential is a 20-character string of letters and numbers, not an intelligible name.
- YOUR\_SMTP\_PASSWORD—Replace with your SMTP password.
- (Optional) If you want to use an Amazon SES SMTP endpoint in a region other than US East (N. Virginia), you need to change HOST in AmazonSESSample.java to the endpoint you want to use. For a list of Amazon SES endpoints, see Regions and Amazon SES (p. 129).
- 9. Save AmazonSESSample.java.
- 10. To build the project, click **Project** and then click **Build Project**. (If this option is disabled, then you may have automatic building enabled.)
- 11. To start the program and send the email, click Run and then click Run again.
- 12. Review the program's console output to verify that the sending was successful. (You should see "Email sent!")

13. Log into the email client of the recipient address. You should find the email message that you sent.

## **Configuring Your Existing Email Server or SMTP-Enabled Application to Send Email Through** Amazon SES

You can configure your mail server, email client, or email sending software package to send messages through Amazon SES without any programming.

First, read Sending an Email Through Amazon SES Using SMTP (p. 19). Then review one of the following topics, which show you how to configure a mail server to forward mail to Amazon SES:

- Integrating Amazon SES with Postfix (p. 56)
- Integrating Amazon SES with Sendmail (p. 58)
- Integrating Amazon SES with Exim (p. 67)

For information about how to configure Microsoft Outlook, an email client, to send email through Amazon SES, see Configuring Email Clients to Send Through Amazon SES (p. 51).

For information about how to configure Jira, an issue-tracking software package, to send email through Amazon SES, see Sending Email Through Amazon SES From Software Packages (p. 53).

### Please Provide Feedback

Your input is important to help make our documentation helpful and easy to use. Please tell us about your experience getting started with Amazon SES by completing our Getting Started Survey.

Thank you.

## Sending an Email Through Amazon SES Using an AWS SDK

You can use an AWS SDK to send email through Amazon SES if you want to call the Amazon SES API, but you do not want to handle low-level details such as assembling and parsing HTTP requests and responses.

Before you send email using an AWS SDK, review the instructions in Before You Begin with Amazon SES (p. 18). For this tutorial, you also need to:

- Download an AWS SDK—Download and install an AWS SDK for either .NET or Java. For more information, see Downloading an AWS SDK (p. 42).
- Get your AWS credentials—To access Amazon SES programmatically, you need your AWS access keys. For more information, see Getting Your AWS Access Keys (p. 42).

After you have installed the appropriate SDK and retrieved your AWS credentials, you can send an email through Amazon SES using one of the following examples:

- Sending an Email Through Amazon SES Using AWS SDK for .NET (p. 28)
- Sending an Email Through Amazon SES Using AWS SDK for Java (p. 31)

# Sending an Email Through Amazon SES Using AWS SDK for .NET

The following procedure shows you how to use Microsoft Visual Studio and AWS Toolkit for Microsoft Visual Studio to create an AWS SDK project and modify the C# code to send an email through Amazon SES. The process to create a new project based on a project template is similar across Microsoft Visual Studio editions, but we'll go through the procedure using Microsoft Visual Studio Professional 2012.

Before you begin this procedure, complete the setup tasks described in Before You Begin with Amazon SES (p. 18) and Sending an Email Through Amazon SES Using an AWS SDK (p. 27).

#### Important

In this getting started tutorial, you send an email to yourself so that you can check to see if you received it. For further experimentation or load testing, use the Amazon SES mailbox simulator whenever possible. Emails that you send to the mailbox simulator do not count toward your sending quota or your bounce and complaint rates. For more information, see Testing Amazon SES Email Sending (p. 123).

#### To send an email using the AWS SDK for .NET v.2

- 1. Create an AWS project in Visual Studio by performing the following steps:
  - a. Open Visual Studio.
  - b. Click File, click New, and then click Project.
  - c. In the **New Project** dialog box, in the left pane, expand **Installed**, expand **Templates**, and then expand **Visual C#**.
  - d. Under Visual C#, click AWS.
  - e. Click AWS Empty Project.
  - f. In the **Name** field, type AmazonSESSample. The dialog box should look similar to the following figure.

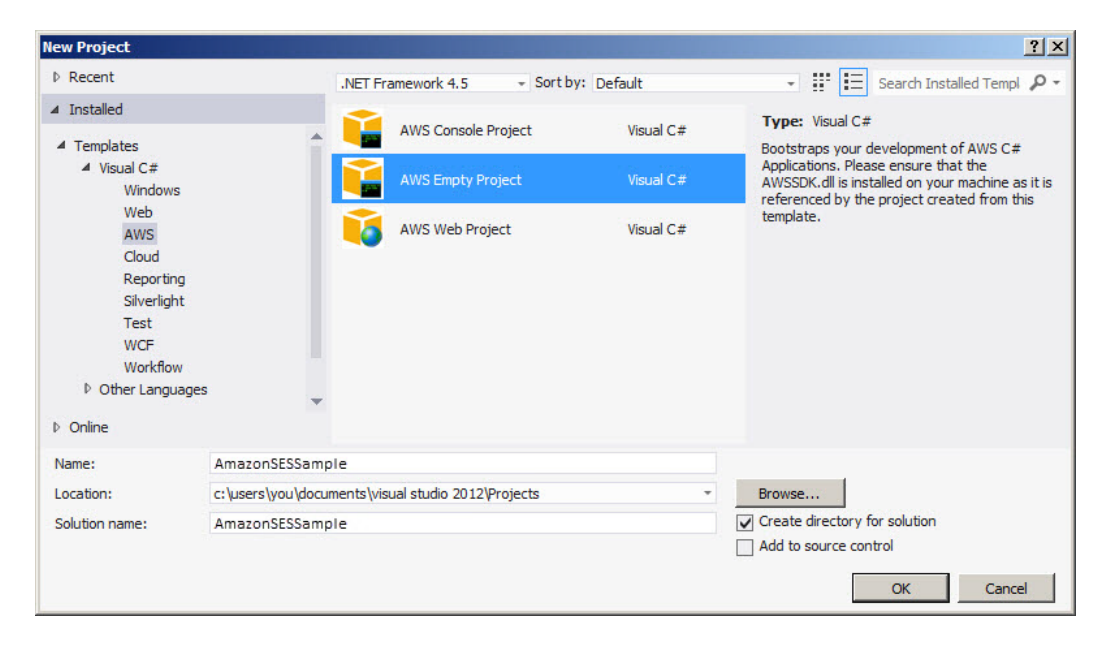

g. Click OK.

- 2. In the AWS Access Credentials dialog box, select an existing account or enter the following information:
  - **Display Name**—Type a name that identifies your account. Next time you create an AWS project in Visual Studio, you will be able to select this account so you do not have to enter the information again.
  - Access Key ID—Enter the AWS access key ID that you obtained in Getting Your AWS Access Keys (p. 42).
  - Secret Access Key—Enter the AWS secret access key that you obtained in Getting Your AWS Access Keys (p. 42).
  - Account Number—(Optional) Enter your AWS account number. To find your AWS account number, go to the Security Credentials page in the AWS Management Console and click Account Identifiers. (If you are not logged into your AWS account, this link will take you to an AWS account sign-in page first.) At the bottom of the page, under Account Identifiers, you will see your AWS Account ID.
  - Default Region—Select the AWS region of the Amazon SES endpoint you want to connect to. Note that your production access status, sending limits, and Amazon SES identity-related settings are specific to a given AWS region, so be sure to select an AWS region in which you set up Amazon SES. For a list of AWS regions that Amazon SES supports, see Regions and Amazon SES (p. 129).

| 🎁 AWS Access Credentials                                                                                                    | ×          |
|----------------------------------------------------------------------------------------------------|------------|
| Please specify your access credentials and a default region, these wil<br>added to the App or Web.config file. Your credentials are available a<br>http://aws.amazon.com/security-credentials | l be<br>t: |
| C Use existing account                                                                                                    |            |
|                                                                                                    | $\times$   |
| • Use a new account                                                                                                    |            |
| Display Name*                                                                                                    |            |
| Access Key ID*                                                                                                    | _          |
| Secret Access Key*                                                                                                    | _          |
| Account number                                                                                                    | _          |
| This is an AWS GovCloud (US) Account                                                                                                    |            |
| Default region: US West (Oregon) [us-west-2]                                                                                                    |            |
|                                                                                                    | ///        |

- 3. Click OK.
- 4. In your Visual Studio project, replace the entire contents of Program.cs with the following code:

```
using System;
using System.Collections.Generic;
using Amazon.SimpleEmail;
using Amazon.SimpleEmail.Model;
namespace AmazonSESSample
{
    class Program
    {
```

```
public static void Main(string[] args)
           const String FROM = "SENDER@EXAMPLE.COM"; // Replace with your
"From" address. This address must be verified.
           const String TO = "RECIPIENT@EXAMPLE.COM"; // Replace with a
"To" address. If you have not yet requested
           // production access, this address must be verified.
           const String SUBJECT = "Amazon SES test (AWS SDK for .NET)";
           const String BODY = "This email was sent through Amazon SES by
using the AWS SDK for .NET.";
           // Construct an object to contain the recipient address.
           Destination destination = new Destination();
           destination.ToAddresses = (new List<string>() { TO });
           // Create the subject and body of the message.
           Content subject = new Content(SUBJECT);
           Content textBody = new Content(BODY);
           Body body = new Body(textBody);
           // Create a message with the specified subject and body.
           Message message = new Message(subject, body);
           // Assemble the email.
          SendEmailRequest request = new SendEmailRequest(FROM, destination,
message);
           // Choose the AWS region of the Amazon SES endpoint you want to
connect to. Note that your production
          // access status, sending limits, and Amazon SES identity-related
settings are specific to a given
           // AWS region, so be sure to select an AWS region in which you
set up Amazon SES. Here, we are using
           // the US East (N. Virginia) region. Examples of other regions
that Amazon SES supports are USWest2
           // and EUWest1. For a complete list, see ht
tp://docs.aws.amazon.com/ses/latest/DeveloperGuide/regions.html
           Amazon.RegionEndpoint REGION = Amazon.RegionEndpoint.USEast1;
           // Instantiate an Amazon SES client, which will make the service
call.
          AmazonSimpleEmailServiceClient client = new AmazonSimpleEmailSer
viceClient(REGION);
            // Send the email.
           try
            {
              Console.WriteLine("Attempting to send an email through Amazon
SES by using the AWS SDK for .NET...");
               client.SendEmail(request);
               Console.WriteLine("Email sent!");
            }
           catch (Exception ex)
                Console.WriteLine("The email was not sent.");
               Console.WriteLine("Error message: " + ex.Message);
            }
```

```
Console.Write("Press any key to continue...");
Console.ReadKey();
}
}
}
```

5. In Program.cs, replace the following with your own values:

#### Important

The email addresses are case-sensitive. Make sure that the addresses are exactly the same as the ones you verified.

- SENDER@EXAMPLE.COM—Replace with your "From" email address. You must verify this address before you run this program. For more information, see Verifying Email Addresses and Domains in Amazon SES (p. 36).
- RECIPIENT@EXAMPLE.COM—Replace with your "To" email address. If you have not yet requested
  production access, you must verify this address before you use it. For more information, see Requesting Production Access to Amazon SES (p. 43).
- REGION—Set this to the AWS region of the Amazon SES endpoint you want to connect to. Note that your production access status, sending limits, and Amazon SES identity-related settings are specific to a given AWS region, so be sure to select an AWS region in which you set up Amazon SES. In this example, we are using the US East (N. Virginia) region. Examples of other regions that Amazon SES supports are USWest2 and EUWest1. For a complete list of AWS regions that Amazon SES supports, see Regions and Amazon SES (p. 129).
- 6. Save Program.cs.
- 7. To build the project, click **Build** and then click **Build Solution**.
- 8. To run the program, click **Debug** and then click **Start Debugging**.
- 9. Review the program's console output to verify that the sending was successful. (You should see "Email sent!")
- 10. Log into the email client of the recipient address. You should find the email message that you sent.

# Sending an Email Through Amazon SES Using AWS SDK for Java

The following procedure shows you how to use Eclipse IDE for Java EE Developers and AWS Toolkit for Eclipse to create an AWS SDK project and modify the Java code to send an email through Amazon SES. It retrieves your AWS credentials from environment variables.

Before you begin this procedure, complete the setup tasks described in Before You Begin with Amazon SES (p. 18) and Sending an Email Through Amazon SES Using an AWS SDK (p. 27).

#### Important

In this getting started tutorial, you send an email to yourself so that you can check to see if you received it. For further experimentation or load testing, use the Amazon SES mailbox simulator whenever possible. Emails that you send to the mailbox simulator do not count toward your sending quota or your bounce and complaint rates. For more information, see Testing Amazon SES Email Sending (p. 123).
### To send an email using the AWS SDK for Java

- 1. Create an environment variable called AWS\_ACCESS\_KEY\_ID and set it to your AWS access key ID. The procedure for setting environment variables depends on your operating system. Your AWS access key ID will look something like: AKIAIOSFODNN7EXAMPLE.
- 2. Create an environment variable called AWS\_SECRET\_ACCESS\_KEY and set it to your AWS secret access key. Your AWS secret access key will look something like: wJalrXUtnFEMI/K7MDENG/bPxR-fiCYzEXAMPLEKEY.
- 3. Create an AWS Java Project in Eclipse by performing the following steps:
  - a. Open Eclipse.
  - b. In Eclipse, click **File**, click **New**, and then click **AWS Java Project**. If you do not see **AWS Java Project** as an option, try selecting **Other**.
  - c. In the Create an AWS Java Project dialog box, type a project name.

| 🔘 New AWS Java Project                                                                    |                       |
|-------------------------------------------------------------------------------------------|-----------------------|
| Create an AWS Java project<br>Enter a project name.                                       | amazon<br>webservices |
| Project name:<br>AWS Credentials<br>Select Account: default <u>Configure AWS accounts</u> |                       |

- d. Click Finish.
- 4. In Eclipse, in the Package Explorer window, expand your project.
- 5. Under your project, right-click the src directory, click New, and then click Class.
- 6. In the Java Class dialog box, in the Name field, type AmazonSESSample and then click Finish.
- 7. Replace the entire contents of AmazonSESSample.java with the following code:

```
// Construct an object to contain the recipient address.
       Destination destination = new Destination().withToAddresses(new
String[]{TO});
        // Create the subject and body of the message.
       Content subject = new Content().withData(SUBJECT);
       Content textBody = new Content().withData(BODY);
       Body body = new Body().withText(textBody);
       // Create a message with the specified subject and body.
      Message message = new Message().withSubject(subject).withBody(body);
        // Assemble the email.
       SendEmailRequest request = new SendEmailRequest().with
Source(FROM).withDestination(destination).withMessage(message);
        try
        {
           System.out.println("Attempting to send an email through Amazon
SES by using the AWS SDK for Java...");
          // Instantiate an Amazon SES client, which will make the service
call. The service call requires your AWS credentials.
           // Because we're not providing an argument when instantiating
the client, the SDK will attempt to find your AWS credentials
           // using the default credential provider chain. The first place
the chain looks for the credentials is in environment variables
           // AWS_ACCESS_KEY_ID and AWS_SECRET_KEY.
           // For more information, see http://docs.aws.amazon.com/AWSSdk
DocsJava/latest/DeveloperGuide/credentials.html
          AmazonSimpleEmailServiceClient client = new AmazonSimpleEmailSer
viceClient();
           // Choose the AWS region of the Amazon SES endpoint you want to
connect to. Note that your production
          // access status, sending limits, and Amazon SES identity-related
settings are specific to a given
           // AWS region, so be sure to select an AWS region in which you
set up Amazon SES. Here, we are using
           // the US East (N. Virginia) region. Examples of other regions
that Amazon SES supports are US_WEST_2
           // and EU_WEST_1. For a complete list, see ht
tp://docs.aws.amazon.com/ses/latest/DeveloperGuide/regions.html
           Region REGION = Region.getRegion(Regions.US_EAST_1);
           client.setRegion(REGION);
           // Send the email.
           client.sendEmail(request);
           System.out.println("Email sent!");
        }
       catch (Exception ex)
           System.out.println("The email was not sent.");
           System.out.println("Error message: " + ex.getMessage());
        }
   }
}
```

8. In AmazonSESSample.java, replace the following with your own values:

### Important

The email addresses are case-sensitive. Make sure that the addresses are exactly the same as the ones you verified

- SENDER@EXAMPLE.COM—Replace with your "From" email address. You must verify this address before you run this program. For more information, see Verifying Email Addresses and Domains in Amazon SES (p. 36).
- RECIPIENT@EXAMPLE.COM—Replace with your "To" email address. If you have not yet requested
  production access, you must verify this address before you use it. For more information, see Requesting Production Access to Amazon SES (p. 43).
- REGION—Set this to the AWS region of the Amazon SES endpoint you want to connect to. Note that your production access status, sending limits, and Amazon SES identity-related settings are specific to a given AWS region, so be sure to select an AWS region in which you set up Amazon SES. In this example, we are using the US East (N. Virginia) region. Examples of other regions that Amazon SES supports are US\_WEST\_2 and EU\_WEST\_1. For a complete list of AWS regions that Amazon SES supports, see Regions and Amazon SES (p. 129).
- 9. Save AmazonSESSample.java.
- 10. To build the project, click **Project** and then click **Build Project**. (If this option is disabled, you may have automatic building enabled.)
- 11. To start the program and send the email, click Run and then click Run again.
- 12. Review the program's console output to verify that the sending was successful. (You should see "Email sent!")
- 13. Log into the email client of the recipient address. You should find the email message that you sent.

### **Please Provide Feedback**

Your input is important to help make our documentation helpful and easy to use. Please tell us about your experience getting started with Amazon SES by completing our Getting Started Survey.

Thank you.

## Setting up Amazon SES

To set up Amazon Simple Email Service (Amazon SES), you need to perform the following tasks:

- Before you can access Amazon SES or other AWS services, you need to set up an AWS account. For more information, see Signing up for AWS (p. 36).
- Before you send email through Amazon SES, you need to verify that you own the "From" address. If you do not have production access yet, you also need to verify your "To" addresses. You can verify email addresses or entire domains. For more information, see Verifying Email Addresses and Domains in Amazon SES (p. 36).
- If you manage your own DNS server and are already publishing Sender Policy Framework (SPF) records to your Domain Name Service (DNS), you need to authenticate the domain that Amazon SES uses as its envelope-FROM address or recipients might not receive your email. For more information, see Authorizing Amazon SES Sending From Your Domain (p. 43).

The following tasks are optional depending on what you want to do:

- If you want to access Amazon SES through the Amazon SES API, whether by the Query (HTTPS) interface or indirectly through an AWS SDK, the AWS Command Line Interface or the AWS Tools for Windows PowerShell, you need to obtain your AWS access keys. For more information, see Getting Your AWS Access Keys (p. 42).
- If you want to call the Amazon SES API without handling the low-level details of the Query interface, you can use an AWS SDK. For more information, see Downloading an AWS SDK (p. 42).
- If you want to access Amazon SES through its SMTP interface, you need to obtain your SMTP user name and password. Your SMTP credentials are different from your AWS credentials. For more information, see Getting Your SMTP Credentials for Amazon SES (p. 43).
- When you first sign up for Amazon SES, you are in the sandbox. In the sandbox, you can send 200
  emails per 24-hour period at a maximum rate of one email per second, and you can only send emails
  to addresses you have verified. To increase your sending limits and to send email to unverified email
  addresses, see Requesting Production Access to Amazon SES (p. 43).

For definitions of Amazon SES terms, see the AWS Glossary.

### Signing up for AWS

You need to create an AWS account before you can use Amazon SES or other AWS services. When you create an AWS account, AWS automatically signs up your account for all services. You are charged only for the services that you use.

#### Note

If you will be sending your emails from an Amazon EC2 instance either directly or through AWS Elastic Beanstalk, you can get started with Amazon SES for free. For more information, see Amazon SES Pricing.

When you first sign up for Amazon AWS, your account is in the Amazon SES sandbox. In the sandbox, you have full access to the Amazon SES API and SMTP interface. However, the following restrictions are in effect:

- You can only send emails to the Amazon SES mailbox simulator and to email addresses or domains that you have verified. For more information, see Verifying Email Addresses and Domains in Amazon SES (p. 36).
- You can send a maximum of 200 messages per 24-hour period.
- You can send a maximum of one message per second.

For information about getting production access, see Requesting Production Access to Amazon SES (p. 43).

### To create an AWS account

- 1. Go to http://aws.amazon.com/ses, and click Sign up now.
- 2. Follow the on-screen instructions.

### Note

Regardless of whether you are in the sandbox or have production access, you always need to verify your "From" address to confirm that you own it.

# Verifying Email Addresses and Domains in Amazon SES

Before you can send an email using Amazon SES, you must verify the address or domain that you are sending the email from to prove that you own it. If you do not have production access yet, you also need to verify any email addresses that you send emails to except for email addresses provided by the Amazon SES mailbox simulator. You can verify an email address or domain by using the Amazon SES console or by using the Amazon SES API.

Email address and domain verification status for each AWS region is separate. For more information, see the verification procedures in the following sections.

- For information about verifying email addresses, see Verifying Email Addresses in Amazon SES (p. 37).
- For information about verifying entire domains, see Verifying Domains in Amazon SES (p. 39).

### Verifying Email Addresses in Amazon SES

Amazon SES requires that you verify your email address or domain, to confirm that you own it and to prevent others from using it. This section discusses verifying individual email addresses. For information about domain verification, see Verifying Domains in Amazon SES (p. 39).

With the exception of addresses containing labels (see below), you must verify each email address (or the domain of the email address) that you will use as a "From" or "Return-Path" address for your messages. Until you are granted production access to Amazon SES, you must also verify the email address of every recipient except for the recipients provided by the Amazon SES mailbox simulator. For more information about the mailbox simulator, see Testing Amazon SES Email Sending (p. 123). For more information about production access, see Requesting Production Access to Amazon SES (p. 43).

Important notes about email address verification are as follows:

- The entire email address is case-sensitive. For example, if you verify sender@example.com, you cannot send emails from sender@EXAMPLE.com unless you verify sender@EXAMPLE.com also. (Domain verification, however, is case-insensitive. For more information, see Verifying Domains in Amazon SES (p. 39).)
- If you individually verify an email address and you also verify the domain of that address, the verified identity settings (such as DKIM and feedback notifications) of the email address override the domain-level settings. For example, if you verify *example.com* and *sender@example.com*, and you have DKIM enabled for *example.com* but not enabled for *sender@example.com*, then emails you send from *sender@example.com* will not be DKIM-signed.
- Amazon SES has endpoints in multiple AWS regions, and email address verification status is separate for each AWS region. You must complete the email address verification process for each sender in the AWS region(s) you want to use. For information about using Amazon SES in multiple AWS regions, see Regions and Amazon SES (p. 129).
- You can verify as many as 1000 identities (domains and email addresses, in any combination) per AWS account.
- Verifying an email address also allows you to set the "From" or "Return-Path" address to any address formed by adding a label to the verified address. Addresses that contain labels are of the form name+label@example.com, with user-specified text between the plus sign (+) and the at sign (@).

For example, if you verify user@example.com, you can also send email from user+recipient1@example.com, user+recipient2@example.com, and so on. This makes it possible to support Variable Envelope Return Path (VERP) — the use of a different return path for each recipient. For more information about VERP, see http://en.wikipedia.org/wiki/Variable\_envelope\_return\_path.

When you verify an unlabeled address, then you are essentially verifying all addresses that are formed by adding a label to the verified address. The opposite, however is not true. Verifying an email address that already contains a label does not allow you to send from other addresses. For example, verifying andrew+recipient1@example.com does not allow you to send from andrew@example.com, andrew+recipient2@example.com, or andrew+recipient1+recipient2@example.com.

• If you want to use the SendRawEmail API action to send a message that contains a "Sender" header, then you must first verify the email address or domain in that header. For more information, see About Email Header Fields (p. 73).

### To verify an email address

- 1. Sign in to the AWS Management Console and open the Amazon SES console at https://console.aws.amazon.com/ses.
- 2. In the navigation pane, under Verified Senders, click Email Addresses.
- 3. Click Verify a New Email Address.

4. In the **Verify a New Email Address** dialog box, type your email address in the indicated field, and then click **Verify This Email Address**.

| Verify a New Email Address                                                                                                    | ×    |
|----------------------------------------------------------------------------------------------------|------|
| To verify a new email address, enter it below and click the Verify This Email Address button. A verification email will be sent to the email address you entered. | 255  |
| Cancel Verify This Email Add                                                                                                    | ress |

- 5. In your email client, open the message from Amazon SES asking you to confirm that you are the owner of this email address.
- 6. Click the link in the message.

### Note

The link in the verification message expires 24 hours after your original verification request.

- 7. The status of the email address in the Amazon SES console will change from "pending verification" to "verified".
- 8. You can now use Amazon SES to send email from this address. To send a test email, check the box next to the verified email address, and then click **Send a Test Email**.

### To view your verified email addresses

- 1. Sign in to the AWS Management Console and open the Amazon SES console at https://console.aws.amazon.com/ses.
- 2. In the navigation pane, under Verified Senders, click Email Addresses.
- 3. In the list of verified email addresses, you can expand one or more email addresses to view the details.

### To remove verified email addresses

- 1. Sign in to the AWS Management Console and open the Amazon SES console at https://console.aws.amazon.com/ses.
- 2. In the navigation pane, under Verified Senders, click Email Addresses.
- 3. Check the box beside each email address that you want to remove, and then click Remove.

### Using the Amazon SES API

You can also manage verified email addresses with the Amazon SES API. The following actions are available:

- VerifyEmailIdentity
- ListIdentities
- DeleteIdentity
- GetIdentityVerificationAttributes

### Note

The API actions above are preferable to the following older API actions, which are deprecated as of the May 15, 2012 release of Domain Verification.

- VerifyEmailAddress
- ListVerifiedEmailAddresses
- DeleteVerifiedEmailAddress

You can use these API actions to write a customized front-end application for email address verification. For a complete description of the API actions related to email verification, go to the Amazon Simple Email Service API Reference.

### **Verifying Domains in Amazon SES**

Amazon SES requires that you verify your email address or domain, to confirm that you own it and to prevent others from using it. When you verify an entire domain, you are verifying all email addresses from that domain, so you don't need to verify email addresses from that domain individually. For example, if you verify the domain *example.com*, you can send email from *user1*@*example.com*, *user2*@*example.com*, or any other user at *example.com*.

Important notes about domain verification are as follows:

- Amazon SES has endpoints in multiple AWS regions, and domain verification applies to each AWS
  region separately. You must perform the entire domain verification procedure for each region in which
  you want to send from a given domain. If you want to verify the same domain in multiple regions and
  your DNS provider does not allow you to have multiple TXT records with the same name, see the
  workarounds in Common Domain Verification Problems (p. 140).
- If you verify a domain with Amazon SES, you can send from any subdomain of that domain without specifically verifying the subdomain. For example, if you verify *example.com*, you do not need to verify *a.example.com* or *a.b.example.com*. As specified in RFC 1034, each DNS label can have up to 63 characters and the whole domain name must not exceed a total length of 255 characters.
- If you verify a domain, subdomain(s), and/or email address(es) that share a root domain, the verified identity settings (such as feedback notifications and Easy DKIM) apply at the most granular level you verified. That is:
  - Verified email address settings override verified domain settings.
  - Verified subdomain settings override verified domain settings, with lower-level subdomain settings overriding higher-level subdomain settings.

For example, assume you verify *user*@*a.b.example.com*, *a.b.example.com*, *b.example.com*, and *example.com*. These are the verified identity settings that will be used in the following scenarios:

- Emails sent from user @example.com (an address that is not specifically verified) will use the settings for example.com.
- Emails sent from user @a.b.example.com (an address that is specifically verified) will use the settings for user @a.b.example.com.
- Emails sent from user @b.example.com (an address that is not specifically verified) will use the settings for b.example.com.
- Domain names are case-insensitive. If you verify *example.com*, you can send from *EXAMPLE.com* also.
- You can verify as many as 1000 identities (domains and email addresses, in any combination) per AWS account.

This section discusses verifying entire domains. For individual email address verification, see Verifying Email Addresses in Amazon SES (p. 37).

### To verify a domain

- 1. Sign in to the AWS Management Console and open the Amazon SES console at https://console.aws.amazon.com/ses.
- 2. In the navigation pane, under Verified Senders, click Domains.
- 3. Click Verify a New Domain.
- 4. In the Verify a New Domain dialog box, enter the domain name, and then click Verify This Domain.

| Verify a New Domain                                                                                                    | ×              |
|----------------------------------------------------------------------------------------------------|----------------|
| To verify a new domain, enter the domain name below and choose whether you'd like to generate DKIM settings. Or<br>done, click the <b>Verify This Domain</b> button.                                                                                                    | се             |
| Domain:                                                                                                    |                |
| DomainKeys Identified Mail (DKIM) provides proof that the email you send originates from your domain and is authe<br>DKIM signatures are stored in your domain's DNS system. You can generate DNS records for DKIM now, or do it lar<br>going to the DKIM tab for this domain. Learn more about DKIM. | itic.<br>er by |
| Generate DKIM Settings                                                                                                    |                |
| Cancel Verify This Do                                                                                                    | nain           |

### Note

If you want to set up DKIM signing for this domain, select the **Generate DKIM Settings** option. For more information about DKIM signing, see Authenticating Email with DKIM in Amazon SES (p. 88).

5. In the Verify a New Domain dialog box, you will see a Domain Verification Record Set containing a Name, a Type, and a Value. (This information will also be available by clicking the domain name after you close the dialog box.)

| Further action is needed to con                                                                            | nplete verification of | list of Verified Senders with a Status of "pending verification"<br>this domain. See details below. |
|----------------------------------------------------------------------------------------------------|------------------------|----------------------------------------------------------------------------------------------------|
| n order to complete verification of <b>example</b> .<br>ollowing values:<br>Domain Verification Record Set | com, you must create   | the following records in the DNS settings for the domain, with the                                  |
| Name                                                                                                    | Туре                   | Value                                                                                               |
| _amazonses.example.com                                                                                     | TXT                    | y2ZzsBloQAN7KKRnQQQWPfmVWAbF19xqUv1ZBmu3HAI=                                                        |
|                                                                                                    |                        | es. The leading ' ' in the record name can be omitted without                                       |

 To complete domain verification, you must add a TXT record with the displayed Name and Value to your domain's DNS settings. Note that some domain name providers use the term Host instead of Name. If your DNS provider does not allow underscores in TXT record names, you can omit the underscore before *amazonses* in the TXT record name. How you update the DNS settings depends on who provides your DNS service. DNS service may be provided by a domain name registrar such as GoDaddy or Network Solutions, or by a separate service such as Amazon Route 53.

### Important

DNS providers may append the domain name to the end of DNS records. Adding a record that already contains the domain name (such as *\_amazonses.example.com*) may result in the duplication of the domain name (such as *\_amazonses.example.com.example.com*). To avoid duplication of the domain name, add a period to the end of the domain name in the DNS record. This will indicate to your DNS provider that the record name is fully qualified (that is, no longer relative to the domain name), and prevent the DNS provider from appending an additional domain name.

If Amazon Route 53 provides the DNS service for the domain you are verifying, and you are logged in to Amazon SES with the same email address and password you use for Amazon Route 53, then Amazon SES will give you the option of updating your DNS settings immediately from within the Amazon SES Console.

Otherwise, update your DNS settings according to the procedure established by your DNS service provider. Ask your system administrator if you are not sure who provides your DNS service.

7. If you are not using Route 53, Amazon SES needs to verify that a TXT record with the specified **Name** and **Value** have been added to your DNS settings. This may take up to 72 hours.

When verification is complete, the domain's status in the Amazon SES console will change from "pending verification" to "verified", and you will receive an **Amazon SES Domain Verification SUCCESS** confirmation email from Amazon SES. (Amazon SES emails are sent to the email address you used when you signed up for Amazon SES.)

8. You can now use Amazon SES to send email from any address in the verified domain. To send a test email, check the box next to the verified domain, then click **Send a Test Email**.

### What if domain verification fails?

If the DNS settings are not correctly updated, you will receive an **Amazon SES Domain Verification FAILURE** email from Amazon SES, and the domain will display a status of "failed" in the **Domains** tab.

If this happens, please click the "retry" link next to the "failed" status notification. This will reinitiate the domain verification process. Add the new TXT record information to your DNS settings, and check with your DNS service provider to ensure that you have entered the TXT record information correctly.

### To view your verified domains

- 1. Sign in to the AWS Management Console and open the Amazon SES console at https://console.aws.amazon.com/ses.
- 2. In the navigation pane, under Verified Senders, click Domains.
- 3. In the list of verified domains, you can expand one or more domains to view the details.

### To remove a verified domain

- 1. Sign in to the AWS Management Console and open the Amazon SES console at https://console.aws.amazon.com/ses.
- 2. In the navigation pane, under Verified Senders, click Domains.
- 3. Check the box beside each domain that you want to remove, and then click **Remove**.
- 4. You will no longer be able to send email from the removed domain.

### **Domain revocation**

Amazon SES periodically reviews domain verification status, and revokes verification in cases where it is no longer valid. If Amazon SES is unable to detect the TXT record information required to confirm ownership of a domain, you will receive an **Amazon SES Domain Verification REVOCATION WARNING** email from Amazon SES.

If you restore the TXT record information to your DNS settings within 72 hours, you will receive an **Amazon SES Domain Verification REVOCATION CANCELLATION** email from Amazon SES.

If you do not restore the TXT record information to your DNS settings within 72 hours, you will receive an **Amazon SES Domain Verification REVOCATION** email from Amazon SES, the domain will be removed from the list of **Verified Senders** on the **Domains** tab, and you will no longer be able to send from the domain.

To reverify a domain for which verification has been revoked, you must restart the verification procedure from the beginning, just as if the revoked domain were an entirely new domain.

### Using the Amazon SES API

You can also manage verified domains with the Amazon SES API. The following actions are available:

- ListIdentities
- VerifyDomainIdentity
- DeleteIdentity
- GetIdentityVerificationAttributes

You can use these API actions to write a customized front-end application for domain verification. For a complete description of API actions related to domain verification, go to the Amazon Simple Email Service API Reference.

### **Getting Your AWS Access Keys**

After you've signed up for Amazon SES, you'll need to obtain your AWS access keys if you want to access Amazon SES through the Amazon SES API, whether by the Query (HTTPS) interface directly or indirectly through an AWS SDK, the AWS Command Line Interface or the AWS Tools for Windows PowerShell. AWS access keys consist of an access key ID and a secret access key.

For information about getting your AWS access keys, see How Do I Get Security Credentials? in the AWS General Reference.

### **Downloading an AWS SDK**

If you want to call the Amazon SES API without having to handle low-level details like assembling raw HTTP requests, you can use an AWS SDK. The AWS SDKs provide functions and data types that encapsulate the functionality of Amazon SES and other AWS services. AWS SDKs and resources are available for Android, iOS, Java, .NET, Node.js, PHP, Python, and Ruby.

To download an AWS SDK, go to the appropriate link listed above. The prerequisites and installation instructions for each SDK are listed on the corresponding page.

#### Note

The getting started section of this developer guide provides examples of how to send an email by using the AWS SDKs for .NET and Java. For more information, see Sending an Email Through Amazon SES Using an AWS SDK (p. 27).

To see a list of all the AWS SDKs, go to Sample Code and Libraries.

# Authorizing Amazon SES Sending From Your Domain

If you manage your own DNS server and publish Sender Policy Framework (SPF) records in your domain's Domain Name Service (DNS), recipients might not receive email you send through Amazon SES. To ensure reliable delivery, you need to authorize Amazon SES to send from your domain. To authorize Amazon SES, add the following to any SPF records:

include:amazonses.com

We recommend that all Amazon SES users publish SPF records to their DNS. For more information, see Authenticating Email in Amazon SES (p. 87).

Many domain registrars provide self-service tools for administering DNS records. If such tools are unavailable, contact your domain registrar for assistance.

### **Getting Your SMTP Credentials for Amazon SES**

To use the Amazon SES SMTP interface, you must first create an SMTP user name and password. To get your SMTP Credentials, see Obtaining Your Amazon SES SMTP Credentials (p. 46).

#### Important

Your SMTP user name and password are not the same as your AWS access key ID and secret access key. Do not attempt to use your AWS credentials to authenticate yourself to the Amazon SES SMTP endpoint. For more information about credentials, see Using Credentials With Amazon SES (p. 126).

### **Requesting Production Access to Amazon SES**

To help protect our customers from fraud and abuse and to help you establish your trustworthiness to ISPs and email recipients, we do not immediately grant unlimited Amazon SES usage to new users. New users are initially placed in the Amazon SES *sandbox*. In the sandbox, you have full access to the Amazon SES API so you can test and evaluate the service; however, the following restrictions are in effect:

- Emails can be sent only to the Amazon SES mailbox simulator and to verified email addresses or domains.
- Emails can be sent only from verified email addresses or domains.
- You can send a maximum of 200 messages per 24-hour period.
- You can send a maximum of one message per second.

To remove the restriction on recipient addresses and increase your sending limits, you can apply for production access using the following instructions.

#### Note

Amazon SES has endpoints in multiple AWS regions. You must request production access separately for each region you want to use. For information about using Amazon SES in multiple AWS regions, see Regions and Amazon SES (p. 129).

### To request production access to Amazon SES

- 1. Log into the AWS Management Console.
- 2. Go to http://aws.amazon.com/ses/fullaccessrequest/ and open an SES Production Access case.

We will respond to the case after reviewing your request. Please allow one business day for processing.

The following are three ways to determine whether you have received production access:

- The correspondence in your SES Production Access Support Center case indicates that you have been granted production access.
- You can successfully use Amazon SES to send an email message from your *verified* email address to an unverified address that you own. If you receive a *MessageRejected* error instead, stating that your email address is not verified, then you are still in the sandbox.
- The Amazon SES console shows that your sending quota is higher than 200 messages per 24-hour period. To learn more, see Monitoring Your Amazon SES Sending Limits (p. 115).

If you are granted production access, you no longer have to verify "To" addresses or domains; however, you must still verify any additional "From" or "Return-Path" addresses or domains. Over time, Amazon SES will gradually increase your sending limits, or you can open an SES Sending Quota Increase case in Support Center if the gradual increase does not meet your needs. For more information, see Managing Your Amazon SES Sending Limits (p. 117).

## Sending Email with Amazon SES

You can send an email with Amazon Simple Email Service (Amazon SES) by using the Amazon SES console, the Amazon SES Simple Mail Transfer Protocol (SMTP) interface, or the Amazon SES API. You typically use the console to send test emails and manage your sending activity. To send bulk emails, you use either the SMTP interface or the API. For information about Amazon SES email pricing, see Pricing on the Amazon SES detail page.

- If you want to use an SMTP-enabled software package, application, or programming language to send email through Amazon SES, or integrate Amazon SES with your existing mail server, use the Amazon SES SMTP interface. For more information, see Using the Amazon SES SMTP Interface to Send Email (p. 45).
- If you want to call Amazon SES by using raw HTTP requests, use the Amazon SES API. For more information, see Using the Amazon SES API to Send Email (p. 71).

Before you send emails, see Setting up Amazon SES (p. 35).

#### Important

When you send an email to multiple recipients (recipients are "To", "CC", and "BCC" addresses) and the call to Amazon SES fails, the entire email is rejected and none of the recipients will receive the intended email. We therefore recommend that you send an email to one recipient at a time.

For definitions of Amazon SES terms, see the AWS Glossary.

# Using the Amazon SES SMTP Interface to Send Email

To send production email through Amazon SES, you can use the Simple Mail Transfer Protocol (SMTP) interface or the Amazon SES API. For more information about the Amazon SES API, see Using the Amazon SES API to Send Email (p. 71). This section describes the SMTP interface.

Amazon SES sends email using the SMTP, the most common email protocol on the Internet. You can send email through Amazon SES by using a variety of SMTP-enabled programming languages and software to connect to Amazon SES's native SMTP interface. This section explains how to get your Amazon SES SMTP credentials, how to send email by using the SMTP interface, and how to configure several pieces of software and mail servers to use Amazon SES for email sending.

### Note

For solutions to common problems that you might encounter when you use Amazon SES through its SMTP interface, see Amazon SES SMTP Issues (p. 144).

To send email using the Amazon SES SMTP interface, you will need the following:

- An AWS account. For more information, see Signing up for AWS (p. 36).
- The SMTP interface hostname (i.e., endpoint). For a list of Amazon SES SMTP endpoints, see Connecting to the Amazon SES SMTP Endpoint (p. 50).
- The SMTP interface port number. The port number varies with the connection method. For more information, see Connecting to the Amazon SES SMTP Endpoint (p. 50).
- An SMTP user name and password. You can use the same set of SMTP credentials in all AWS regions.

#### Important

Your SMTP user name and password are not identical to your AWS access keys or the credentials you use to log into the Amazon SES console. For information about how to generate your SMTP user name and password, see Obtaining Your Amazon SES SMTP Credentials (p. 46).

- Client software that can communicate using Transport Layer Security (TLS). For more information, see Connecting to the Amazon SES SMTP Endpoint (p. 50).
- An email address that you have verified with Amazon SES. For more information, see Verifying Email Addresses and Domains in Amazon SES (p. 36).
- Amazon SES production access, if you want to send large quantities of email. For more information, see Requesting Production Access to Amazon SES (p. 43).

Then, you can send email by doing the following:

- To configure an email client to send email through Amazon SES, including an example for Microsoft Outlook, see Configuring Email Clients to Send Through Amazon SES (p. 51).
- To configure SMTP-enabled software to send email through the Amazon SES SMTP interface, including an example for issue-tracking software Jira, see Sending Email Through Amazon SES From Software Packages (p. 53).
- To program an application to send email through Amazon SES, see Sending Email Through Amazon SES From Your Application (p. 55).
- To configure your existing email server to send all of your outgoing mail through Amazon SES, see Integrating Amazon SES with Your Existing Email Server (p. 55).
- To interact with the Amazon SES SMTP interface using the command line, which can be useful for testing, see Using the Command Line to Send Email Through the Amazon SES SMTP Interface (p. 69).

For a list of SMTP response codes, see SMTP Response Codes Returned by Amazon SES (p. 146).

### **Obtaining Your Amazon SES SMTP Credentials**

You need an Amazon SES SMTP user name and password to access the Amazon SES SMTP interface. You can use the same set of SMTP credentials in all AWS regions.

#### Important

Your SMTP user name and password are not the same as your AWS access key ID and secret access key. Do not attempt to use your AWS credentials to authenticate yourself against the SMTP endpoint. For more information about credentials, see Using Credentials With Amazon SES (p. 126).

There are two ways to generate your SMTP credentials. You can either use the Amazon SES console or you can generate your SMTP credentials from your AWS credentials.

Use the Amazon SES console to generate your SMTP credentials if:

- You want to get your SMTP credentials using the simplest method.
- You do not need to automate SMTP credential generation using code or a script.

Generate your SMTP credentials from your AWS credentials if:

- You have an existing AWS Identity and Access Management (IAM) user that you created using the IAM interface and you want that user to be able to send emails using the Amazon SES SMTP interface.
- You want to automate SMTP credential generation using code or a script.

For information on each method, see Obtaining Amazon SES SMTP Credentials Using the Amazon SES Console (p. 47) and Obtaining Amazon SES SMTP Credentials by Converting AWS Credentials (p. 48).

## Obtaining Amazon SES SMTP Credentials Using the Amazon SES Console

When you generate SMTP credentials by using the Amazon SES console, the Amazon SES console creates an IAM user with the appropriate policies to call Amazon SES and provides you with the SMTP credentials associated with that user.

### Note

An IAM user can create Amazon SES SMTP credentials, but the IAM user's policy must give them permission to use IAM itself, because Amazon SES SMTP credentials are created through IAM. If the IAM user tries to create Amazon SES SMTP credentials using the console and they don't have IAM permissions, they will get an error that says "... not authorized to perform iam:ListUsers..." In that case, the root account owner needs to modify the IAM user's policy to allow them to access the following IAM actions: "iam:ListUsers", "iam:CreateUser", "iam:CreateAccessKey", and "iam:PutUserPolicy".

#### To create your SMTP credentials

- 1. Sign in to the AWS Management Console and open the Amazon SES console at https://console.aws.amazon.com/ses.
- 2. In the navigation pane, click SMTP Settings.
- 3. In the content pane, click **Create My SMTP Credentials**.
- 4. In the **Create User for SMTP** dialog box, you will see that an SMTP user name has been filled in for you. You can accept this suggested user name or enter a different one. To proceed, click **Create**.

| Create User for SMTP                                  |                                                                                                    | Cancel 🗙 |
|-------------------------------------------------------|----------------------------------------------------------------------------------------------------|----------|
| This form lets you create<br>IAM user or accept the d | an IAM user for SMTP authentication with Amazon SES. Enter the name of a n efault and click Create to set up your SMTP credentials. | ew       |
| IAM User Name:                                        | ses-smtp-user_01                                                                                                    |          |
|                                                       | Maximum 64 characters                                                                                                    |          |
| ► Show More Information                               |                                                                                                    |          |
|                                                       | Create                                                                                                    |          |

5. Click **Show User SMTP Credentials**. Your SMTP credentials will be displayed on the screen; copy them and store them in a safe place. You can also click **Download Credentials** to download a file that contains your credentials.

| Create User for SMTP                                                                                                    | Cancel 🗙          |
|----------------------------------------------------------------------------------------------------|-------------------|
| Your 1 User(s) have been created successfully.                                                                                                    |                   |
| This is the only time these SMTP security credentials will be available for download. Credential SMTP users are only available when creating the user. For your protection, you should never share you credentials with anyone. | ls for<br>Ir SMTP |
| Show User SMTP Security Credentials                                                                                                    |                   |
| Download Credentials Close                                                                                                    | e Window          |

#### Important

This is the only time that you will be able to view your SMTP credentials! We strongly advise you to download these credentials and refrain from sharing them with others.

6. Click Close Window.

If you want to delete your SMTP credentials, go to the IAM console at https://console.aws.amazon.com/ iam/home and delete the IAM user name that corresponds with your SMTP credentials. To learn more, go to the Using IAM guide.

If you want to change your SMTP password, go to the IAM console and delete your existing IAM user, and then go to the Amazon SES console to re-generate your SMTP credentials.

## Obtaining Amazon SES SMTP Credentials by Converting AWS Credentials

If you have an IAM user that you set up using the IAM interface, you need to do the following two steps to enable the user to send email using the Amazon SES SMTP interface:

- Derive the user's SMTP credentials from their AWS credentials using the algorithm provided in this section. A user's SMTP username is the same as their AWS Access Key ID, so you just need to generate the SMTP password.
- Apply the following policy to the IAM user:

```
{ "Statement": [{
    "Effect":"Allow",
    "Action":"ses:SendRawEmail",
    "Resource":"*"
}]}
```

For more information about using Amazon SES with IAM, see Controlling User Access to Amazon SES (p. 121).

#### Note

Although you can generate Amazon SES SMTP credentials for any existing IAM user, we recommend for security reasons that you create a separate IAM user for the AWS credentials that you will use to generate the SMTP password. For information about why it is good practice to create users for specific purposes, go to IAM Best Practices.

The following pseudocode shows the algorithm that converts an AWS Secret Access Key to an Amazon SES SMTP password.

```
key = AWS Secret Access Key;
message = "SendRawEmail";
versionInBytes = 0x02;
```

```
signatureInBytes = HmacSha256(message, key);
signatureAndVer = Concatenate(versionInBytes, signatureInBytes);
smtpPassword = Base64(signatureAndVer);
```

The following is an example Java implementation that converts an AWS Secret Access Key to an Amazon SES SMTP password. Before you run the program, put the AWS Secret Access Key of the IAM user into an environment variable called AWS\_SECRET\_ACCESS\_KEY. The output of the program is the SMTP password. That password, along with the SMTP username (which is the same as the AWS Access Key ID) are the user's Amazon SES SMTP credentials.

```
import javax.crypto.Mac;
import javax.crypto.spec.SecretKeySpec;
import javax.xml.bind.DatatypeConverter;
public class SesSmtpCredentialGenerator {
      private static final String KEY_ENV_VARIABLE = "AWS_SECRET_ACCESS_KEY";
// Put your AWS secret access key in this environment variable.
     private static final String MESSAGE = "SendRawEmail"; // Used to generate
the HMAC signature. Do not modify.
      private static final byte VERSION = 0x02; // Version number. Do not
modify.
      public static void main(String[] args) {
              // Get the AWS secret access key from environment variable
AWS_SECRET_ACCESS_KEY.
             String key = System.getenv(KEY_ENV_VARIABLE);
              if (key == null)
                 System.out.println("Error: Cannot find environment variable
AWS_SECRET_ACCESS_KEY.");
                 System.exit(0);
              }
             // Create an HMAC-SHA256 key from the raw bytes of the AWS secret
access key.
             SecretKeySpec secretKey = new SecretKeySpec(key.getBytes(),
"HmacSHA256");
              try {
                     // Get an HMAC-SHA256 Mac instance and initialize it with
the AWS secret access key.
                     Mac mac = Mac.getInstance("HmacSHA256");
                     mac.init(secretKey);
                     // Compute the HMAC signature on the input data bytes.
                     byte[] rawSignature = mac.doFinal(MESSAGE.getBytes());
                     // Prepend the version number to the signature.
                     byte[] rawSignatureWithVersion = new byte[rawSigna
ture.length + 1];
                     byte[] versionArray = {VERSION};
                    System.arraycopy(versionArray, 0, rawSignatureWithVersion,
0, 1);
                    System.arraycopy(rawSignature, 0, rawSignatureWithVersion,
1, rawSignature.length);
```

### **Connecting to the Amazon SES SMTP Endpoint**

The following table shows the Amazon SES SMTP endpoints for the regions in which Amazon SES is available.

| Region name                  | Region    | SMTP endpoint                      |
|------------------------------|-----------|------------------------------------|
| US East (N. Virginia) Region | us-east-1 | email-smtp.us-east-1.amazonaws.com |
| US West (Oregon) Region      | us-west-2 | email-smtp.us-west-2.amazonaws.com |
| EU (Ireland)                 | eu-west-1 | email-smtp.eu-west-1.amazonaws.com |

The Amazon SES SMTP endpoint requires that all connections be encrypted using Transport Layer Security (TLS). (Note that TLS is often referred to by the name of its predecessor protocol, SSL.) Amazon SES supports two mechanisms for establishing a TLS-encrypted connection: STARTTLS and TLS Wrapper. Check the documentation for your software to determine whether it supports STARTTLS, TLS Wrapper, or both.

If your software does not support STARTTLS or TLS Wrapper, you can use the open source *stunnel* program to set up an encrypted connection (called a "secure tunnel"), then use the secure tunnel to connect to the Amazon SES SMTP endpoint.

### Important

Elastic Compute Cloud (EC2) throttles email traffic over port 25 by default. To avoid timeouts when sending email through the SMTP endpoint from EC2, use a different port (587 or 2587) or fill out a Request to Remove Email Sending Limitations to remove the throttle.

### **STARTTLS**

STARTTLS is a means of upgrading an unencrypted connection to an encrypted connection. There are versions of STARTTLS for a variety of protocols; the SMTP version is defined in RFC 3207.

To set up a STARTTLS connection, the SMTP client connects to the Amazon SES SMTP endpoint on port 25, 587, or 2587, issues an EHLO command, and waits for the server to announce that it supports the STARTTLS SMTP extension. The client then issues the STARTTLS command, initiating TLS negotiation. When negotiation is complete, the client issues an EHLO command over the new encrypted connection, and the SMTP session proceeds normally.

### **TLS Wrapper**

TLS Wrapper (also known as SMTPS or the Handshake Protocol) is a means of initiating an encrypted connection without first establishing an unencrypted connection. With TLS Wrapper, the Amazon SES

SMTP endpoint does not perform TLS negotiation: it is the client's responsibility to connect to the endpoint using TLS, and to continue using TLS for the entire conversation. TLS Wrapper is an older protocol, but many clients still support it.

To set up a TLS Wrapper connection, the SMTP client connects to the Amazon SES SMTP endpoint on port 465 or 2465. The server presents its certificate, the client issues an EHLO command, and the SMTP session proceeds normally.

### **Secure Tunnel**

If your software does not support STARTTLS or TLS Wrapper, you can set up a secure tunnel to allow your software to communicate with the Amazon SES SMTP endpoint. As this option is most commonly used by mail server administrators, details are given under Integrating Amazon SES with Your Existing Email Server (p. 55).

### Configuring Email Clients to Send Through Amazon SES

After you have obtained your SMTP credentials, you can begin sending email through Amazon SES. You can use any email client application, provided that it can communicate via SMTP and connect to an SMTP endpoint using Transport Layer Security (TLS). Most email clients can send email using an SMTP server.

To configure your email client, you must provide the Amazon SES SMTP interface hostname and port number (see Connecting to the Amazon SES SMTP Endpoint (p. 50)), along with your SMTP user name and password (see Obtaining Your Amazon SES SMTP Credentials (p. 46)).

The following procedure shows how to configure one such client, Microsoft Outlook 2010, so that it can send email through the Amazon SES SMTP interface. If you are using a different email client, follow the instructions provided by the client vendor, and use the settings described in the following procedure.

### To configure Microsoft Outlook 2010 for sending via Amazon SES

- 1. On the **File** menu, click the **Info** link on the side of the page to reveal the **Account Information** page.
- 2. Click the Add Account button.
- 3. On the Auto Account Setup page, select the Manually configure server settings or additional server types option, and then click Next.
- 4. On the **Choose Service** window, choose **Internet E-Mail** and then click **Next**.
- 5. On the Internet E-mail settings form, fill in the following fields:
  - a. Your Name—Your real name.
  - b. **E-Mail Address**—The address from which emails will be sent. You will need to verify this email address or its domain before you can send from it. For more information about verifying email addresses and domains, see Verifying Email Addresses and Domains in Amazon SES (p. 36).
  - c. Account Type—POP3
  - d. **Incoming mail server**—type the word *none*. (Even though Amazon SES does not receive email, Outlook still requires that you fill in this field.)
  - e. Outgoing mail server (SMTP)—See Connecting to the Amazon SES SMTP Endpoint (p. 50) for a list of Amazon SES SMTP endpoints. For example, if you want to use the Amazon SES endpoint in the US East (N. Virginia) AWS Region, the outgoing mail server would be *email-smtp.us-east-1.amazonaws.com*.
  - f. User Name—type the word none. (You will configure your credentials later in this procedure.)

| Add New Account                                      |                                     | ×                                                                                                    |
|------------------------------------------------------|-------------------------------------|----------------------------------------------------------------------------------------------------|
| Internet E-mail Settings<br>Each of these settings a | re required to get your e-mail acco | unt working.                                                                                                   |
| User Information                                     |                                     | Test Account Settings                                                                                          |
| Your Name:                                           | Bob Smith                           | After filling out the information on this screen, we<br>recommend you test your account by clicking the button |
| E-mail Address:                                      | bob@example.com                     | below. (Requires network connection)                                                                           |
| Server Information                                   |                                     | Test Account Settings                                                                                          |
| Account Type:                                        | POP3 💌                              | Test Account Setungs                                                                                           |
| Incoming mail server:                                | none                                | Test Account Settings by clicking the Next button                                                              |
| Outgoing mail server (SMTP):                         | email-smtp.us-east-1.amazon         | Deliver new messages to:                                                                                       |
| Logon Information                                    |                                     | New Outlook Data File                                                                                          |
| Liser Name:                                          |                                     | C Existing Outlook Data File                                                                                   |
| Basward                                              | none                                | Browse                                                                                                    |
|                                                      | J                                   |                                                                                                    |
|                                                      | Remember password                   |                                                                                                    |
| Require logon using Secure                           | e Password Authentication (SPA)     | More Settings                                                                                                  |
|                                                      |                                     | < Back Next > Cancel                                                                                           |

- 6. Click More Settings.
- 7. In the **Internet E-mail Settings** dialog box, click the **Outgoing Server** tab and fill in the following fields:
  - a. My outgoing server (SMTP) requires authentication-check this box.
  - b. Log on using—choose this option.
  - c. User Name—enter your SMTP user name.

#### Important

Use your SMTP user name, not your AWS access key ID. Your SMTP credentials and your AWS credentials are not the same. For information about how to obtain your SMTP credentials, see Obtaining Your Amazon SES SMTP Credentials (p. 46).

d. Password—enter your SMTP password.

#### Important

Use your SMTP password, not your AWS secret access key. Your SMTP credentials and your AWS credentials are not the same. For information about how to obtain your SMTP credentials, see Obtaining Your Amazon SES SMTP Credentials (p. 46).

e. Remember Password—check this box.

| Internet E-mail Settin | gs 🛛 🖾                                                   |
|------------------------|----------------------------------------------------------|
| General Outgoing S     | erver Connection Advanced                                |
| My outgoing serv       | er (SMTP) requires authentication                        |
| Use same set           | tings as my incoming mail server                         |
| Log on using           |                                                          |
| User Name:             | AKIADQKE4EXAMPLE                                         |
| Password:              |                                                          |
| Require S              | Remember password<br>ecure Password Authentication (SPA) |
| Cog on to inco         | ming mail server before sending mail                     |
|                        |                                                          |
|                        |                                                          |
|                        |                                                          |
|                        |                                                          |
|                        |                                                          |
|                        |                                                          |
|                        |                                                          |
|                        |                                                          |
|                        | OK Cancel                                                |

8. In the Internet E-mail Settings dialog box, click the Advanced tab and fill in the following fields:

- a. **Outgoing server (SMTP)**—25, 587, or 2587 (to connect using STARTTLS), or 465 or 2465 (to connect using TLS Wrapper).
- b. Use the following type of encrypted connection—TLS (to connect using STARTTLS) or SSL (to connect using TLS Wrapper).

Settings for TLS Wrapper are shown below.

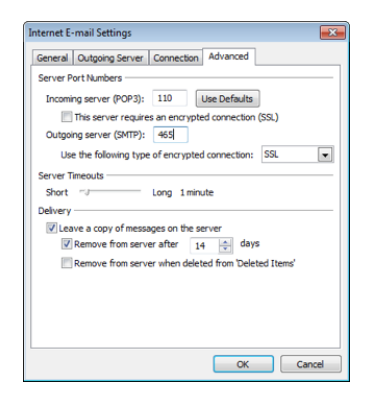

- 9. Click OK.
- 10. On the **Internet E-mail Settings** page of the wizard, click **Test Account Settings**. This lets you test your setup by having Outlook send an email through Amazon SES.

### Note

Because you did not specify an incoming mail server (Amazon SES is only used for outgoing email), the *Log onto incoming mail server* test is expected to fail. The *Send test e-mail* test should pass.

- 11. If the test message that Outlook sends through Amazon SES arrives successfully, clear the **Test** Account Settings by clicking the Next button checkbox (because the test will fail without setting up incoming email) and then click Next.
- 12. Click Finish.
- 13. Amazon SES is for mail sending only. To prevent Microsoft Outlook from attempting to receive messages through the account you just set up, you need to disable mail retrieval for the account by using the following steps.
  - a. In Microsoft Outlook, click the Send/Receive tab.
  - b. On the **Send/Receive** tab, click **Send/Receive Groups**, and then click **Define Send/Receive Groups**.
  - c. In the Send/Receive Groups dialog box, click Edit.
  - d. In the left panel of the **Send/Receive Settings All Accounts** dialog box, click the account you just created for sending mail through Amazon SES.
  - e. Under Account Options, clear Receive mail items.
  - f. Click OK, and then click Close.

### Sending Email Through Amazon SES From Software Packages

There are a number of commercial and open source software packages that support sending email via SMTP. Here are some examples:

- · Blogging platforms
- · RSS aggregators
- List management software
- Workflow systems

You can configure any such SMTP-enabled software to send email through the Amazon SES SMTP interface. For instructions on how to configure SMTP for a particular software package, see the documentation for that software.

The following procedure shows how to set up Amazon SES sending in JIRA, a popular issue-tracking solution. With this configuration, JIRA can notify users via email whenever there is a change in the status of a software issue.

### To Configure JIRA to Send Email Using Amazon SES

- 1. Using your web browser, login to JIRA with administrator credentials.
- 2. In the browser window, click **Administration**.
- 3. On the System menu, click Mail.
- 4. On the Mail administration page, click Mail Servers.
- 5. Click Configure new SMTP mail server.
- 6. On the Add SMTP Mail Server form, fill in the following fields:
  - a. Name—A descriptive name for this server.
  - b. **From address**—The address from which email will be sent. You will need to verify this email address with Amazon SES before you can send from it. For more information about verification, see Verifying Email Addresses and Domains in Amazon SES (p. 36).
  - c. Email prefix—A string that JIRA prepends to each subject line prior to sending.
  - d. **Host Name**—See Connecting to the Amazon SES SMTP Endpoint (p. 50) for a list of Amazon SES SMTP endpoints. For example, if you want to use the Amazon SES endpoint in the US East (N. Virginia) AWS Region, the host name would be *email-smtp.us-east-1.amazonaws.com*.
  - e. **SMTP Port**—25, 587, or 2587 (to connect using STARTTLS), or 465 or 2465 (to connect using TLS Wrapper).
  - f. **TLS**—Select this check box.
  - g. Username—Your SMTP username.
  - h. Password—Your SMTP password.

Settings for TLS Wrapper are shown below.

| JIKA                    |                                                         | X (UCI PERUBACAY) admin V Exit Administr                                                                         |
|-------------------------|---------------------------------------------------------|----------------------------------------------------------------------------------------------------|
| ministration Projects - | Plugins - Users - Issues - Sys                          | tem  Administration Quick Search                                                                                 |
| Mail                    |                                                         |                                                                                                    |
| Mail Servers            | Update SMTP Mail Server                                 | 0                                                                                                    |
| Mail Queue              | line this sees to us date a CLUTD                       | mail source. This are used in source of a subscience well from 1004                                              |
| Send E-mail             | Use this page to update a SMTP                          | mail server. This server will be used to send all outgoing mail from JHON.                                       |
|                         | Name *                                                  | Amazon SES                                                                                                    |
|                         |                                                         | The name of this server within JIRA.                                                                             |
|                         | Description                                             |                                                                                                    |
|                         | From address *                                          | hoh flav sensla com                                                                                              |
|                         |                                                         | The default address this server will use to send emails from.                                                    |
|                         | Email crafix *                                          | 104                                                                                                    |
|                         | Entail prents                                           | This prefix will be prepended to all outpoing email subjects.                                                    |
|                         | Server Details<br>Enter either the host name of your SM | ITP server or the JNDI location of a javax.mail Session object to use.                                           |
|                         | SMTP Host                                               |                                                                                                    |
|                         | Protocol                                                | SMTP ‡                                                                                                    |
|                         | Host Name *                                             | us-east-1.amazonaws.com                                                                                          |
|                         |                                                         | The SMTP host name of your mail server.                                                                          |
|                         | SMTP Port                                               | 465                                                                                                    |
|                         |                                                         | Optional - SMTP port number to use. Leave blank for default (defaults: SMTP - 25, SMTPS - 465).                  |
|                         | Timeout                                                 | 10000                                                                                                    |
|                         |                                                         | Timeout in milliseconds - 0 or negative values indicate infinite timeout. Leave blank for default (10000 mSecs). |
|                         | TLS.                                                    | 7                                                                                                    |
|                         |                                                         | Optional - the mail server requires the use of TLS security.                                                     |

7. Click **Test Connection**. If the test email that JIRA sends through Amazon SES arrives successfully, then your configuration is complete.

# Sending Email Through Amazon SES From Your Application

Many programming languages support sending email using SMTP. This capability might be built into the programming language itself, or it might be available as an add-on, plug-in, or library. You can take advantage of this capability by sending email through Amazon SES from within application programs that you write.

For examples in C# and Java, see Sending an Email Through the Amazon SES SMTP Interface Programmatically (p. 20) in the Getting Started section.

# Integrating Amazon SES with Your Existing Email Server

If you currently administer your own email server, you can use the Amazon SES SMTP endpoint to send all of your outgoing email to Amazon SES. There is no need to modify your existing email clients and applications; the changeover to Amazon SES will be transparent to them.

Several mail transfer agents (MTAs) support sending email through SMTP relays. This section provides general guidance on how to configure some popular MTAs to send email using Amazon SES SMTP interface.

- To configure Postfix to send email through Amazon SES, see Integrating Amazon SES with Postfix (p. 56).
- To configure Sendmail to send email through Amazon SES, see Integrating Amazon SES with Sendmail (p. 58).
- To configure Microsoft Exchange to send email through Amazon SES, see Integrating Amazon SES with Microsoft Exchange (p. 63).
- To configure Exim to send email through Amazon SES, see Integrating Amazon SES with Exim (p. 67).

The Amazon SES SMTP endpoint requires that all connections be encrypted using Transport Layer Security (TLS). If you want to use TLS Wrapper but your MTA does not support TLS Wrapper, you can set up a "secure tunnel" to provide TLS Wrapper support. For more information, see Setting Up a Secure Tunnel to Connect to Amazon SES (p. 55).

### Setting Up a Secure Tunnel to Connect to Amazon SES

The Amazon SES SMTP endpoint requires that all connections be encrypted using Transport Layer Security (TLS). If you want to use TLS Wrapper to connect to the Amazon SES SMTP endpoint, but your MTA does not support TLS Wrapper, you can set up a "secure tunnel" to provide TLS Wrapper support. One way to do this is by using the open source *stunnel* program. Note that *stunnel* is intended to be used for port 465, the SSL port, only.

### Important

Some MTAs have native support for TLS Wrapper, while others do not. Check the documentation for your mail server to determine whether it supports TLS Wrapper. If it supports TLS Wrapper, then you do not need to set up a secure tunnel.

These instructions were tested on a 64-bit Amazon EC2 instance using the following Amazon Machine Image (AMI):

• Amazon Linux AMI 2012.09 (ami-1624987f), which runs Linux 3.2

### To set up a secure tunnel to the Amazon SES US East (N. Virginia) endpoint using stunnel

- 1. Download and install the stunnel software. For information, go to http://www.stunnel.org.
- 2. If you are using Ubuntu Linux, stunnel may require a certificate. To generate the certificate, go to the */etc/stunnel* directory and at a command prompt, type the following:

sudo openssl req -new -out mail.pem -keyout mail.pem -nodes -x509 -days 365

- 3. Open or create a file called /etc/stunnel/stunnel.conf.
- 4. To configure the secure tunnel, add the following lines to *stunnel.conf*. For the *accept* line, specify a port number that is outside the range of reserved ports and is not currently being used. For this example, we will use port 2525 for this purpose.

```
[smtp-tls-wrapper]
accept = 2525
client = yes
connect = email-smtp.us-east-1.amazonaws.com:465
```

5. If you are using Ubuntu Linux, add this additional line to stunnel.conf:

```
cert = /etc/stunnel/mail.pem
```

- 6. Save stunnel.conf.
- 7. At a command prompt, issue the following command to start stunnel: sudo stunnel /etc/stunnel.stunnel.conf
- 8. At a command prompt, type the following command to verify that the tunnel has been created. We are using port 2525 for this example; if you have specified a different port number, modify the command accordingly.

telnet localhost 2525

### Integrating Amazon SES with Postfix

Postfix was conceived as an alternative to the widely used Sendmail MTA. It is designed to be fast, easy to administer, and secure.

For information about Postfix, go to http://www.postfix.org.

### To configure integration with the Amazon SES US East (N. Virginia) endpoint using STARTTLS

- 1. On your mail server, open the main.cf file. On many systems, this file resides in the /etc/postfix folder.
- 2. Add the following lines to the *main.cf* file, modifying them to reflect your particular situation, and then save the file.

```
relayhost = email-smtp.us-east-1.amazonaws.com:25
smtp_sasl_auth_enable = yes
smtp_sasl_security_options = noanonymous
smtp_sasl_password_maps = hash:/etc/postfix/sasl_passwd
smtp_use_tls = yes
smtp_tls_security_level = encrypt
smtp_tls_note_starttls_offer = yes
```

 Edit the /etc/postfix/sasl\_passwd file. If the file does not exist, create it. Add the following lines to the file, replacing USERNAME and PASSWORD with your SMTP user name and password. If Postfix cannot authenticate with the Amazon SES SMTP endpoint because the hostname does not match, try adding the additional line specified in Amazon SES SMTP Issues (p. 144).

#### Important

Use your SMTP user name and password, not your AWS access key ID and secret access key. Your SMTP credentials and your AWS credentials are not the same. For information about how to obtain your SMTP credentials, see Obtaining Your Amazon SES SMTP Credentials (p. 46).

email-smtp.us-east-1.amazonaws.com:25 USERNAME:PASSWORD

- 4. Save the *sasl\_passwd* file.
- 5. At a command prompt, issue the following command to create a hashmap database file containing your SMTP credentials.

sudo postmap hash:/etc/postfix/sasl\_passwd

- 6. (Optional but recommended) Remove the /etc/postfix/sasl\_passwd file.
- 7. (Optional but recommended) The /etc/postfix/sasl\_passwd and /etc/postfix/sasl\_passwd.db files you created in the previous steps are not encrypted. Because these files contain your SMTP credentials, it is a good idea to use the following commands to change the owner to root and set permissions to restrict access to the files as much as possible. (Note that if you deleted /etc/postfix/sasl\_passwd in the previous step, you should omit it from the commands below.)

sudo chown root:root /etc/postfix/sasl\_passwd /etc/postfix/sasl\_passwd.db

sudo chmod 0600 /etc/postfix/sasl\_passwd /etc/postfix/sasl\_passwd.db

8. Tell Postfix where to find the CA certificate (needed to verify the Amazon SES server certificate). You could use a self-signed certificate or you could use default certificates as follows:

If running on the Amazon Linux AMI:

sudo postconf -e 'smtp\_tls\_CAfile = /etc/ssl/certs/ca-bundle.crt'

If running on Ubuntu Linux:

sudo postconf -e 'smtp\_tls\_CAfile = /etc/ssl/certs/ca-certificates.crt'

#### To configure integration using a secure tunnel

- 1. To begin, you will need to set up a secure tunnel as described in Secure Tunnel (p. 51). In the following procedure, we use port 2525 as your *stunnel* port. If you are using a different port, modify the settings that you actually use accordingly.
- 2. On your mail server, open the main.cf file. On many systems, this file resides in the /etc/postfix folder.

3. Add the following lines to the *main.cf* file, modifying them to reflect your particular situation, and then save the file.

```
relayhost = 127.0.0.1:2525
smtp_sasl_auth_enable = yes
smtp_sasl_security_options = noanonymous
smtp_tls_security_level = may
smtp_sasl_password_maps = hash:/etc/postfix/sasl_passwd
```

4. Edit the /etc/postfix/sasl\_passwd file. If the file does not exist, create it. Add the following line to the file, replacing USERNAME and PASSWORD with your SMTP user name and password.

#### Important

Use your SMTP user name and password, not your AWS access key ID and secret access key. Your SMTP credentials and your AWS credentials are not the same. For information about how to obtain your SMTP credentials, see Obtaining Your Amazon SES SMTP Credentials (p. 46).

127.0.0.1:2525 USERNAME: PASSWORD

- 5. Save the *sasl\_passwd* file.
- 6. At a command prompt, issue the following command to create a hashmap database file containing your SMTP credentials.

sudo postmap hash:/etc/postfix/sasl\_passwd

- 7. (Optional but recommended) Remove the /etc/postfix/sasl\_passwd file.
- 8. (Optional but recommended) The /etc/postfix/sasl\_passwd and /etc/postfix/sasl\_passwd.db files you created in the previous steps are not encrypted. Because these files contain your SMTP credentials, it is a good idea to use the following commands to change the owner to root and set permissions to restrict access to the files as much as possible. (Note that if you deleted /etc/postfix/sasl\_passwd in the previous step, you should omit it from the commands below.)

```
sudo chown root:root /etc/postfix/sasl_passwd /etc/postfix/sasl_passwd.db
```

```
sudo chmod 0600 /etc/postfix/sasl_passwd /etc/postfix/sasl_passwd.db
```

When you have finished updating the configuration, restart Postfix. At the command line, type the following command and press ENTER.

sudo /etc/init.d/postfix restart

### Note

This command may not be exactly the same on your particular server.

When you have completed this procedure, your outgoing email will be sent via the Amazon SES SMTP interface. To verify that this change was successful, send an email message through your Postfix server, and then verify that it arrives at its destination. If the message is not delivered, check your system's mail log for errors. On many systems, the log file is /var/log/mail.log.

### Integrating Amazon SES with Sendmail

Sendmail was released in the early 1980s, and has been continuously improved ever since. It is a very flexible and configurable MTA, and it has a large installed base. For information about Sendmail, go to http://www.sendmail.com/sm/open\_source/.

The following instructions show you how to configure Sendmail to send email through Amazon SES using two ways to encrypt the connection: STARTTLS and a secure tunnel.

These instructions were tested on a 64-bit Amazon EC2 instance using the following Amazon Machine Image (AMI):

• Amazon Linux AMI 2012.09 (ami-1624987f), which runs Linux 3.2

For more information about AMIs, see Amazon Machine Images (AMIs).

#### Prerequisites

Before you perform one of the following procedures, verify the following:

• The Sendmail package is installed on your computer, and you are able to successfully send an email using Sendmail without Amazon SES.

#### Tip

To see if a package is installed on a computer running Red Hat Linux, type rpm -qa | grep <package>, where <package> is the package name. To see if a package is installed on a computer running Ubuntu Linux, type dpkg -s <package>.

- In addition to the Sendmail package, the following packages are installed on your computer: sendmailcf and m4.
- You have verified your "From" address and, if you do not yet have production access, you have also verified your "To" addresses. For more information, see Verifying Email Addresses in Amazon SES (p. 37).
- (Optional) If you are sending email through Amazon SES from an Amazon EC2 instance, you may need to assign an Elastic IP Address to your Amazon EC2 instance for the receiving ISP to accept your email. For more information, see Amazon EC2 Elastic IP Addresses.
- (Optional) If you are sending email through Amazon SES from an Amazon EC2 instance, you can fill out a Request to Remove Email Sending Limitations to remove the additional sending limit restrictions that are applied to port 25 by default.

### To configure Sendmail to send email through the Amazon SES endpoint in US East (N. Virginia) using STARTTLS

- 1. Create or edit a file called /etc/mail/authinfo. Add the following line to the file, where:
  - U:root—Do not modify.
  - I:USERNAME—Replace with the Amazon SES username you obtained using the instructions in Obtaining Your Amazon SES SMTP Credentials (p. 46). This is NOT the same as your AWS Access Key ID.
  - P:PASSWORD—Replace with the Amazon SES password you obtained using the instructions in Obtaining Your Amazon SES SMTP Credentials (p. 46). This is NOT the same as your AWS Secret Key.
  - M:LOGIN—Replace with the method of authentication to use. For example, PLAIN, DIGEST-MD5, etc.

```
AuthInfo:email-smtp.us-east-1.amazonaws.com "U:root" "I:USERNAME" "P:PASSWORD" "M:LOGIN"
```

If Sendmail cannot authenticate with the Amazon SES SMTP endpoint because the hostname does not match, try adding the additional line specified in Amazon SES SMTP Issues (p. 144).

2. Save the *authinfo* file.

- 3. At a command prompt, type the following command to generate /etc/mail/authinfo.db: sudo makemap hash /etc/mail/authinfo.db < /etc/mail/authinfo
- 4. Open the */etc/mail/access* file and include support for relaying to the Amazon SES SMTP endpoint by adding the following line. If Sendmail cannot authenticate with the Amazon SES SMTP endpoint because the hostname does not match, try adding the additional line specified in Amazon SES SMTP Issues (p. 144).

Connect:email-smtp.us-east-1.amazonaws.com RELAY

Save the file.

5. At a command prompt, type the following command to regenerate /etc/mail/access.db:

sudo makemap hash /etc/mail/access.db < /etc/mail/access</pre>

- 6. Save a back-up copy of /etc/mail/sendmail.mc and /etc/mail/sendmail.cf.
- 7. Add the following group of lines to the */etc/mail/sendmail.mc* file before any MAILER() definitions. If you add a FEATURE() line after a MAILER() definition, when you run m4 in a subsequent step, you will get the following error: "ERROR: FEATURE() should be before MAILER().":

#### Important

Be sure to use the ` character and the apostrophe exactly as shown.

```
define(`SMART_HOST', `email-smtp.us-east-1.amazonaws.com')dnl
define(`RELAY_MAILER_ARGS', `TCP $h 25')dnl
define(`confAUTH_MECHANISMS', `LOGIN PLAIN')dnl
FEATURE(`authinfo', `hash -o /etc/mail/authinfo.db')dnl
MASQUERADE_AS(`YOUR_DOMAIN')dnl
FEATURE(masquerade_envelope)dnl
FEATURE(masquerade_entire_domain)dnl
```

- 8. In the text you just added to sendmail.mc, in the line that starts with MASQUERADE\_AS, replace YOUR\_DOMAIN with the domain name from which you are sending your email. By adding this masquerade, you are making email from this host appear to be sent from your domain. Otherwise, the email will appear as if the email is being sent from the host name of the mail server, and you may get an "Email address not verified" error when you try to send an email.
- 9. Save the *sendmail.mc* file.
- 10. At a command prompt, type the following command to make *sendmail.cf* writeable:

sudo chmod 666 /etc/mail/sendmail.cf

11. At a command prompt, type the following command to regenerate sendmail.cf:

sudo m4 /etc/mail/sendmail.mc > /etc/mail/sendmail.cf

#### Note

If you encounter errors such as "Command not found" and "No such file or directory," make sure you have installed the m4 and sendmail-cf packages as specified in the prerequisites section above.

12. At a command prompt, type the following command to reset the permissions of *sendmail.cf* to read only:

sudo chmod 644 /etc/mail/sendmail.cf

13. At a command prompt, type the following command to restart Sendmail:

sudo /etc/init.d/sendmail restart

14. Send a test email by doing the following:

1. At a command prompt, type the following. Note that you should replace *from*@*example.com* with your "From" email address, which you must have verified with Amazon SES. Replace *to*@*example.com* with your "To" address. If you have not yet applied for production access, the "To" address must also be verified.

sudo /usr/sbin/sendmail -f from@example.com to@example.com

- 2. Press <Enter>. Type the body of the message, pressing <Enter> after each line.
- 3. When you are finished typing the email, press CTRL+D to send the email.
- 15. Check the recipient email's client for the email. If you cannot find the email, check the Junk box in the recipient's email client. If you still cannot find the email, look at the Sendmail log on the mail server. The log is typically in /var/spool/mail/<user>.

### To configure Sendmail to send email through Amazon SES using a secure tunnel

- To begin, you will need to set up a secure tunnel as described in Setting Up a Secure Tunnel to Connect to Amazon SES (p. 55). In the following procedure, we use port 2525 as your *stunnel* port. If you are using a different port, modify the settings that you actually use accordingly.
- 2. Create or edit a file called /etc/mail/authinfo. Add the following lines to the file, where:
  - U:root—Do not modify.
  - I:USERNAME—Replace with the Amazon SES username you obtained using the instructions in Obtaining Your Amazon SES SMTP Credentials (p. 46). This is NOT the same as your AWS Access Key ID.
  - P:PASSWORD—Replace with the Amazon SES password you obtained using the instructions in Obtaining Your Amazon SES SMTP Credentials (p. 46). This is NOT the same as your AWS Secret Key.
  - M:LOGIN—Replace with the method of authentication to use. For example, PLAIN, DIGEST-MD5, etc.

AuthInfo:127.0.0.1 "U:root" "I:USERNAME" "P:PASSWORD" "M:LOGIN"

- 3. Save the *authinfo* file.
- 4. At a command prompt, type the following command: sudo makemap hash /etc/mail/authinfo.db < /etc/mail/authinfo</p>
- 5. Open the /etc/mail/access file to ensure that relaying is allowed for 127.0.0.1. This is the default behavior. If relaying is not allowed for localhost, open your /etc/hosts file and add another hostname pointing to 127.0.0.1.
- 6. If you modified */etc/mail/access* in the last step, at a command prompt, type the following command to regenerate */etc/mail/access.db*:
  - sudo makemap hash /etc/mail/access.db < /etc/mail/access</pre>
- 7. Open the /etc/mail/sendmail.mc file and add the following group of lines before any MAILER() definitions. If you add a FEATURE() line after a MAILER() definition, when you run m4 in a subsequent step, you will get the following error: "ERROR: FEATURE() should be before MAILER().":

#### Important

Be sure to use the ` character and the apostrophe exactly as shown.

```
FEATURE(`authinfo', `hash -o /etc/mail/authinfo.db')dnl
define(`SMART_HOST', `[127.0.0.1]')dnl
define(`RELAY_MAILER_ARGS', `TCP $h 2525')dnl
define(`ESMTP_MAILER_ARGS', `TCP $h 2525')dnl
MASQUERADE_AS(`YOUR_DOMAIN')dnl
FEATURE(masquerade_envelope)dnl
FEATURE(masquerade_entire_domain)dnl
```

8. In the text you just added to *sendmail.mc*, in the line that starts with MASQUERADE\_AS, replace YOUR\_DOMAIN with the domain name from which you are sending your email. By adding this masquerade, you are making email from this host appear to be sent from your domain. Otherwise, the email will appear as if the email is being sent from the host name of the mail server, and you may get an "Email address not verified" error when you try to send an email.

Also, if you found in Step 5 that relaying was not allowed for 127.0.0.1, change the `SMART\_HOST' line you added to *sendmail.mc* to use the hostname that you entered in the */etc/hosts* file. That is:

define(`SMART\_HOST', `hostname')dnl

- 9. Save and close the *sendmail.mc* file.
- 10. At a command prompt, type the following command to make sendmail.cf writeable:

sudo chmod 666 /etc/mail/sendmail.cf

11. At a command prompt, type the following command to regenerate sendmail.cf:

sudo m4 /etc/mail/sendmail.mc > /etc/mail/sendmail.cf

Note

If you encounter errors such as "Command not found" and "No such file or directory," make sure you have installed the m4 and sendmail-cf packages as specified in the prerequisites section above.

12. At a command prompt, type the following command to reset the permissions of *sendmail.cf* to read only:

sudo chmod 644 /etc/mail/sendmail.cf

13. At a command prompt, type the following command to restart Sendmail:

sudo /etc/init.d/sendmail restart

- 14. Send a test email by doing the following:
  - At a command prompt, type the following. Note that you should replace from @example.com with your "From" email address, which you must have verified with Amazon SES. Replace to @example.com with your "To" address. If you have not yet applied for production access, the "To" address must also be verified.

sudo /usr/sbin/sendmail -f from@example.com to@example.com

- 2. Press <Enter>. Type the body of the message, pressing <Enter> after each line.
- 3. When you are finished typing the email, press CTRL+D to send the email.
- 15. Check the recipient email's client for the email. If you cannot find the email, check the Junk box in the recipient's email client. If you still cannot find the email, look at the Sendmail log on the email sending computer. The log is typically in */var/spool/mail/<user>*.

### Integrating Amazon SES with Microsoft Exchange

You can configure Microsoft Exchange to send email through Amazon SES. The following procedures show you how to integrate Microsoft Exchange with Amazon SES using the Microsoft Exchange GUI or Windows PowerShell.

### Important

Follow only one of the following procedures (Microsoft Exchange GUI or Windows PowerShell). If you follow both procedures, you will get an error stating that you have two send connectors with the same name.

These instructions were written using Microsoft Exchange 2013.

### To integrate Microsoft Exchange with Amazon SES using the Microsoft Exchange GUI

- 1. Go to the Microsoft Exchange admin center (typically *https://<CASServerName>/ecp*) and sign in as a user who is part of the Exchange administrators group.
- 2. From the left menu, click **mail flow**.

| ( | Enterprise Office 365                                                                                                    |
|---|----------------------------------------------------------------------------------------------------|
|   | Exchange admin center                                                                                                    |
|   | recipients                                                                                                    |
|   | permissions                                                                                                    |
|   | compliance management                                                                                                    |
|   | organization                                                                                                    |
|   | protection                                                                                                    |
|   | mail flow                                                                                                    |
|   | mobile                                                                                                    |
|   | public folders                                                                                                    |
| æ | have a start and a start and a start a start a |

3. Click send connectors.

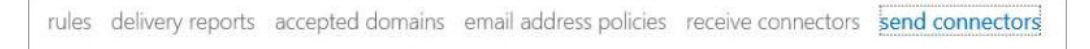

- 4. Click the plus sign.
- 5. Enter a name for the send connector (for example, SES).
- 6. Under **Type**, select **Internet**.

| new send connector                                                                 |                                                                               |
|------------------------------------------------------------------------------------|-------------------------------------------------------------------------------|
| Create a Send connector.                                                           |                                                                               |
| There are four types of send conn<br>network settings. Learn more                  | ectors. Each connector has different permissions and                          |
| *Name:                                                                             |                                                                               |
|                                                                                    |                                                                               |
| SES                                                                                |                                                                               |
| SES<br>Type:                                                                       |                                                                               |
| SES<br>Type:<br>O Custom (For example, to sence                                    | i mail to other non-Exchange servers)                                         |
| SES<br>Type:<br>O Custom (For example, to send<br>O Internal (For example, to send | l mail to other non-Exchange servers)<br>I intranet mail)                     |
| SES<br>                                                                            | d mail to other non-Exchange servers)<br>J intranet mail)<br>d internet mail) |

7. Click Next.

### 8. Select Route mail through smart hosts.

| send connector can route mail directly through DNS or redirect i<br>tore | it to a smart host. Learn |
|--------------------------------------------------------------------------|---------------------------|
| Network settings:<br>Specify how to send mail with this connector.       |                           |
| O MX record associated with recipient domain                             |                           |
| Route mail through smart hosts                                           |                           |
| + / -                                                                    |                           |
| SMART HOST                                                               | ٣                         |
|                                                                          |                           |

- 9. Click the plus sign and then enter the Amazon SES endpoint that you will use (for example, *emailsmtp.us-east-1.amazonaws.com*). For a list of Amazon SES endpoints, see Regions and Amazon SES (p. 129).
- 10. Click **Save**. The endpoint you entered will appear in the **SMART HOST** box.
- 11. Click Next.
- 12. Select **Basic authentication**, then select **Offer basic authentication only after starting TLS**, and then enter your Amazon SES SMTP user name and password.

### Important

Your SMTP user name and password are not the same as your AWS access key ID and secret access key. Do not attempt to use your AWS credentials to authenticate yourself against the SMTP endpoint. For more information about credentials, see Using Credentials With Amazon SES (p. 126).

| new send connector                                           |       |
|--------------------------------------------------------------|-------|
| Configure smart host authentication. Learn more              |       |
| Smart host authentication:                                   |       |
| O None                                                       |       |
| Basic authentication                                         |       |
| Offer basic authentication only after starting TLS           |       |
| *User name:                                                  |       |
| AKIADQKE4EXAMPLE                                             |       |
| *Password:                                                   | - 199 |
| •••••                                                        |       |
| Note: all smart hosts must accept the same username and pass | word. |
| O Exchange Server authentication                             |       |
| O Externally secured (for example, with IPsec)               |       |

- 13. Click Next.
- 14. Click the plus sign.
- 15. Verify that **Type** is SMTP, **FQDN** is \*, and **Cost** is 1.

| ê                      | Address Space Webpage Dialog | x    |
|------------------------|------------------------------|------|
| add domain             |                              | Help |
| *Type:                 |                              |      |
| SMTP                   |                              |      |
| *Full Qualified Domain | Name (FQDN):                 |      |
| *                      | ×                            |      |
| *Cost:                 |                              |      |
| 1                      |                              |      |
|                        |                              |      |
|                        |                              |      |
|                        |                              |      |
|                        |                              |      |
|                        | save can                     | cel  |

- 16. Click **Save** and then click **Next**.
- 17. Click the plus sign.
- 18. Select all transport servers you would like to apply this rule to and click **Add**. When you have added all the servers you want to send email through Amazon SES, click **ok**.

|          |   | Select a Server -          | Internet Explorer     | ×                  |
|----------|---|----------------------------|-----------------------|--------------------|
| NAME     | * | SITE                       | ROLE                  | VERSION            |
| EXCHANGE |   | example.com/Configuration/ | Mailbox, ClientAccess | Version 15.0 (Buil |
|          |   |                            |                       |                    |
|          |   |                            |                       |                    |
|          |   |                            |                       |                    |
|          |   |                            |                       |                    |
|          |   |                            |                       |                    |
|          |   | 1 selecte                  | ed of 1 total         |                    |
| add ->   |   | EXCHANGE[remove];          |                       |                    |
|          |   |                            | 2                     |                    |
|          |   |                            | ok                    | cancel             |

19. Verify that the servers are added and then click **finish**.

| arn more                                 |                         | cites men nom a list of scrivels with densport fores of                       | Luge outscriptions. |  |
|------------------------------------------|-------------------------|-------------------------------------------------------------------------------|---------------------|--|
| ource servi<br>sociate thi<br>Id Edge Su | er:<br>s conr<br>bscrip | nector with the following servers containing transport<br>tions to this list. | roles. You can also |  |
| SERVER                                   |                         | SITE                                                                          | ROLE                |  |
| exchangi                                 | E                       | example.com/Configuration/Sites/Default-First-S.                              | . Mailbox, Clie     |  |
|                                          |                         |                                                                               |                     |  |
|                                          |                         |                                                                               |                     |  |

You should now see a send connector for Amazon SES with an enabled status. All outbound mail will now flow through Amazon SES.

| rules delivery reports | accepted domains email ad | Idress policies receive connectors | send connectors |                                        |
|------------------------|---------------------------|------------------------------------|-----------------|----------------------------------------|
| + / 亩 ∅ …              |                           |                                    |                 |                                        |
| NAME                   |                           | STATUS                             |                 |                                        |
| SES                    |                           | Enabled                            |                 | SES                                    |
|                        |                           |                                    |                 | Last modified:<br>4/19/2014 7:20:46 PM |
|                        |                           |                                    |                 | Connector status - Enabled             |
|                        |                           |                                    |                 | Disable                                |
|                        |                           |                                    |                 | Logging - Off                          |
|                        |                           |                                    |                 | On                                     |
|                        |                           |                                    |                 | Maximum send message size (MB)<br>35   |
|                        |                           |                                    |                 |                                        |

### To integrate Microsoft Exchange with Amazon SES using Windows PowerShell

- 1. Open the Exchange Management Shell and type \$creds = Get-Credential. A Windows
  PowerShell Credential Request dialog box will appear.
- 2. In the dialog box, enter your Amazon SES SMTP user name and password and then click **OK**.

### Important

Your SMTP user name and password are not the same as your AWS access key ID and secret access key. Do not attempt to use your AWS credentials to authenticate yourself against the SMTP endpoint. For more information about credentials, see Using Credentials With Amazon SES (p. 126).

3. At the command prompt, type the following line, replacing ENDPOINT with an Amazon SES SMTP endpoint (for example, *email-smtp.us-east-1.amazonaws.com*). For a list of Amazon SES endpoints, see Regions and Amazon SES (p. 129).

New-SendConnector -Name "SES" -AddressSpaces "\*;1" -SmartHosts "ENDPOINT" -SmartHostAuthMechanism BasicAuthRequireTLS -Usage Internet -Authentication-Credential \$creds

The command line should now display a send connector for Amazon SES with an enabled status. All outbound mail will now flow through Amazon SES.

| [PS] C:\Windows\system32)New-SendConnector -Name "\$ES" -AddressSpaces "*;1" -SmartHosts "enail-smtp.us-east-1.amazonaws.<br>com" -SmartHostAuthMechanism BasicAuthRequireTLS -Usage Internet -AuthenticationCredential \$creds |               |         |  |  |  |
|----------------------------------------------------------------------------------------------------|---------------|---------|--|--|--|
| Identity                                                                                                    | AddressSpaces | Enabled |  |  |  |
| SES                                                                                                    | (smtp:*;1)    | True    |  |  |  |
| [PS] C:\Windows\system32>                                                                                                    |               |         |  |  |  |

### Integrating Amazon SES with Exim

Exim is an MTA that was originally developed for Unix-like systems. It is a general purpose mail program that is very flexible and configurable.

To learn more about Exim, go to http://www.exim.org.

### To configure integration with the Amazon SES US East (N. Virginia) endpoint using STARTTLS

1. Edit the */etc/exim/exim.conf* file. If the file does not exist, create it. In this file, make the following changes:
a. In the *routers* section, after the *begin routers* line, add the following:

```
send_via_ses:
driver = manualroute
domains = ! +local_domains
transport = ses_smtp
route_list = * email-smtp.us-east-1.amazonaws.com;
```

b. In the *transports* section, after the *begin transports* line, add the following:

```
ses_smtp:
driver = smtp
port = 25
hosts_require_auth = $host_address
hosts_require_tls = $host_address
```

c. In the *authenticators* section, after the *begin authenticators* line, add the following, replacing USERNAME and PASSWORD with your SMTP user name and password:

#### Important

Use your SMTP user name and password, not your AWS access key ID and secret access key. Your SMTP credentials and your AWS credentials are not the same. For information about how to obtain your SMTP credentials, see Obtaining Your Amazon SES SMTP Credentials (p. 46).

```
ses_login:
driver = plaintext
public_name = LOGIN
client_send = : USERNAME : PASSWORD
```

2. Save the /etc/exim/exim.conf file.

#### To configure integration using a secure tunnel

- 1. To begin, you will need to set up a secure tunnel as described in Secure Tunnel (p. 51). In the following procedure, we use port 2525 as your *stunnel* port. If you are using a different port, modify the settings that you actually use accordingly.
- 2. Edit the */etc/exim/exim.conf* file. If the file does not exist, create it. In this file, make the following changes:
  - a. In the routers section, after the begin routers line, add the following:

```
send_via_ses:
driver = manualroute
domains = ! +local_domains
transport = ses_smtp
self = send
route_list = * localhost
```

b. In the *transports* section, after the *begin transports* line, add the following:

```
ses_smtp:
driver = smtp
port = 2525
hosts_require_auth = localhost
hosts_avoid_tls = localhost
```

c. In the *authenticators* section, after the *begin authenticators* line, add the following, replacing USERNAME and PASSWORD with your SMTP user name and password:

```
ses_login:
driver = plaintext
public_name = LOGIN
client_send = : USERNAME : PASSWORD
```

3. Save the /etc/exim/exim.conf file.

When you have finished updating the configuration, restart Exim. At the command line, type the following command and press ENTER.

```
sudo /etc/init.d/exim restart
```

#### Note

This command may not be exactly the same on your particular server.

When you have completed this procedure, your outgoing email will be sent via Amazon SES. To test your configuration, send an email message through your Exim server, and then verify that arrives at its destination. If the message is not delivered, then check your system's mail log for errors. On many systems, this is the /var/log/exim/main.log file.

# Using the Command Line to Send Email Through the Amazon SES SMTP Interface

You can use a command line utility to interact directly with the Amazon SES SMTP interface. The command line interface can be helpful for testing purposes or for writing software that must communicate directly using the SMTP protocol.

To protect our customers, all communication with the SMTP interface must take place using TLS (Transport Layer Security). For SMTP command line usage, we recommend that you use OpenSSL. OpenSSL, which is available at http://www.openssl.org, includes a command line utility for communicating over a TLS-secured connection.

#### Example : Using OpenSSL to Send Email Using Amazon SES

This example shows how to connect to the Amazon SES SMTP endpoint in the US East (N. Virginia) AWS Region and use standard SMTP commands to send an email message. Some of the output in the example is omitted for brevity.

#### Using TLS Wrapper:

openssl s\_client -crlf -quiet -connect email-smtp.us-east-1.amazonaws.com:465

- s\_client—Specifies that this connection will use TLS (SSL).
- -crlf—Translates line feed characters (LF) to CR+LF (carriage return and line feed).
- -quiet-Inhibits printing of session and certificate information. This implicitly turns on -ign\_eof as well.
- -connect—Specifies the SMTP host and port.

Using STARTTLS:

```
openssl s_client -crlf -quiet -starttls smtp -connect email-smtp.us-east-
1.amazonaws.com:25
```

- s\_client—Specifies that this connection will use TLS (SSL).
- -crlf—Translates line feed characters (LF) to CR+LF (carriage return and line feed).
- -quiet-Inhibits printing of session and certificate information. This implicitly turns on -ign\_eof as well.
- -starttls smtp—Specifies STARTTLS negotiation.
- -connect—specifies the SMTP host and port.

After you make the connection using one of the preceding commands, the Amazon SES SMTP interface identifies itself by presenting its server certificate.

```
CONNECTED(0000003) ... <output omitted> Server certificate ----BEGIN
CERTIFICATE----
MIID2jCCAue4gAwIBAgIAMEkqjWRxm3cqMA0tGC2GxSI37DQEBQ6UAMIGHjswCQD
VQQEwVUzErTMBEGaxA51UECBfMKV2Fza7GluZ3RvbjEMxA4GAUEByEXAMPLECERT
... <output omitted>
--- 220 localhost ESMTP SES 2010-12-03
```

At this point, use the EHLO command to identify your client. Specify the hostname of the system from which you are logging in.

```
EHLO bob-desktop.example.com
250-localhost
... <output omitted>
250-AUTH LOGIN
250 Ok
```

You can now use the AUTH LOGIN command to supply your SMTP credentials. You must base64-encode your SMTP username and password. The server prompts ("Username:" and "Password:") are similarly encoded, and appear with the SMTP response code 334.

Note

To base64-encode a string in Linux, you can use the following command (replace "SMTP-USERNAME" with your SMTP username): echo -n "SMTP-USERNAME" | base64

```
AUTH LOGIN
```

```
334 VXNlcm5hbWU6
c2VzLXNtdHAtdXNlcEXAMPLE
334 UGFzc3dvcmQ6
SkFYTVpaM3k0U2paVEYwOFpLEXAMPLE
235 Authentication successful.
```

Specify the sender and recipient by using the MAIL FROM and RCPT TO commands. For MAIL FROM, you must use an email address that you have already verified with Amazon SES. For more information about verification, see Verifying Email Addresses and Domains in Amazon SES (p. 36).

```
MAIL FROM:bob@example.com
250 Ok
RCPT TO:alice@example.com
250 Ok
```

Issue the DATA command to specify the email headers and the body of the message. The headers and the body must be separated by at least one blank line. In this example, only the *Subject:* header is being used. A dot (".") on a line by itself signifies the end of the message body.

```
DATA
354 End data with <CR><LF>.<CR><LF>
Subject:Hello from Amazon SES!
This email was sent using the Amazon SES SMTP interface.
.
250 Ok
```

Now that the message has been sent, use the QUIT command to close the SMTP connection.

| QUIT |     |  |
|------|-----|--|
| 221  | Bye |  |
| clos | sed |  |

Note

For more information about SMTP, go to http://tools.ietf.org/html/rfc5321.

### Using the Amazon SES API to Send Email

To send production email through Amazon SES, you can use the Simple Mail Transfer Protocol (SMTP) interface or the Amazon SES API. For more information about the SMTP interface, see Using the Amazon SES SMTP Interface to Send Email (p. 45). This section describes how to send email by using the API.

The Amazon SES API has a Query (HTTPS) interface. See Regions and Amazon SES (p. 129) for a list of Amazon SES API endpoints. When you send an email by using the API, you can provide limited inform-

ation and have Amazon SES assemble the email for you, or you can assemble the email yourself so that you have complete control over the content and formatting. For more information about the API, see the Amazon Simple Email Service API Reference. You can call the API in the following four ways:

- Make raw Query requests and responses—This is the most advanced method, because you are calling the API directly. For information about how to make Query requests and responses, see Using the Amazon SES Query Interface (p. 77).
- Use an AWS SDK—AWS SDKs wrap the low-level functionality of the Amazon SES API with higherlevel data types and function calls that take care of the details for you, and provide basic functions (not included in the Amazon SES API), such as request authentication, request retries, and error handling. AWS SDKs and resources are available for Android, iOS, Java, .NET, Node.js, PHP, Python, and Ruby.
- Use a command line interface—The AWS Command Line Interface is the command line tool for Amazon SES. For documentation on the prior Amazon SES Perl scripts, see Appendix: Amazon SES Scripts (p. 160). We also offer the AWS Tools for Windows PowerShell for those who script in the PowerShell environment.

Regardless of whether you access the Amazon SES API directly or indirectly through an AWS SDK, the AWS Command Line Interface or the AWS Tools for Windows PowerShell, the Amazon SES API provides two different ways for you to send an email, depending on how much control you want over the composition of the email message:

- Formatted—Amazon SES composes and sends a properly formatted email message. You need only supply "From:" and "To:" addresses, a subject, and a message body. Amazon SES takes care of all the rest. For more information, see Sending Formatted Email Using the Amazon SES API (p. 73).
- **Raw**—You manually compose and send an email message, specifying your own email headers and MIME types. If you are experienced in formatting your own email, the raw interface gives you more control over the composition of your message. For more information, see Sending Raw Email Using the Amazon SES API (p. 73).

# Sending Formatted Email Using the Amazon SES API

You can send a formatted email by using the AWS Management Console or by calling the Amazon SES API through an application directly, or indirectly through an AWS SDK, the AWS Command Line Interface, or the AWS Tools for Windows PowerShell.

The Amazon SES API provides the SendEmail action, which lets you compose and send a formatted email. SendEmail requires a From: address, To: address, message subject, and message body—text, HTML, or both. For a complete description of SendEmail, go to the Amazon Simple Email Service API Reference.

#### Note

When you use SendEmail, the email address string must be 7-bit ASCII. If you want it to contain any other characters, then you must use MIME encoded-word syntax (RFC 2047) instead of a literal string. To use MIME-encoded word syntax, you need to use SendRawEmail as described in Using MIME (p. 73). MIME encoded-word syntax uses the following form: =?charset?encod-ing?encoded-text?=. For more information, see RFC 2047.

For an example of how to compose a formatted message using the AWS SDK for Java or the AWS SDK for .NET, see Sending an Email Through Amazon SES Using AWS SDK for Java (p. 31) or Sending an Email Through Amazon SES Using AWS SDK for .NET (p. 28), respectively.

For tips on how to increase your email sending speed when you make multiple calls to SendEmail, see Increasing Throughput with Amazon SES (p. 143).

### Sending Raw Email Using the Amazon SES API

Sometimes you might want more control over how Amazon SES composes and sends email than automatic formatting provides. If so, you can use the Amazon SES raw email interface to specify email headers and MIME types, to send highly customized messages to your recipients.

This section introduces you to some common email standards and how Amazon SES uses them. It also shows how to construct and send raw email from the command line and from the Amazon SES API.

### **About Email Header Fields**

Simple Mail Transfer Protocol (SMTP) specifies how email messages are to be sent by defining the mail envelope and some of its parameters, but it does not concern itself with the content of the message. Instead, the Internet Message Format (RFC 5322) defines how the message is to be constructed.

With the Internet Message Format specification, every email message consists of a header and a body. The header consists of message metadata, and the body contains the message itself. For more information about email headers and bodies, see Email Format and Amazon SES (p. 11).

### **Using MIME**

The SMTP protocol is designed for sending email messages composed of 7-bit ASCII characters. While this works well for many use cases, it is insufficient for non-ASCII text encodings (such as Unicode), binary content, or attachments. The Multipurpose Internet Mail Extensions standard (MIME) was developed to overcome these limitations, making it possible to send many other kinds of content using SMTP.

The MIME standard works by breaking the message body into multiple parts and then specifying what is to be done with each part. For example, one part of an email message body might be plain text, while another might be an image. In addition, MIME allows email messages to contain one or more attachments.

Message recipients can view the attachments from within their email clients, or they can save the attachments.

The message header and content are separated by a blank line. Each part of the email is separated by a boundary, a string of characters that denotes the beginning and ending of each part.

Here is an example of the raw text of a multipart MIME email message:

```
Received: from smtp-out.example.com (123.45.67.89) by
            in.example.com (87.65.43.210); Wed, 2 Mar 2011 11:39:39 -0800
            From: "Bob" <bob@example.com>
            To: "Andrew" <andrew@example.com>
            Date: Wed, 2 Mar 2011 11:39:34 -0800
            Subject: Customer service contact info
            Message-ID: <97DCB304-C529-4779-BEBC-FC8357FCC4D2@example.com>
            Accept-Language: en-US
            Content-Language: en-US
            Content-Type: multipart/mixed;
            boundary="_003_97DCB304C5294779BEBCFC8357FCC4D2"
            MIME-Version: 1.0
            --_003_97DCB304C5294779BEBCFC8357FCC4D2
            Content-Type: text/plain; charset="us-ascii"
            Content-Transfer-Encoding: guoted-printable
          Hi Andrew. Here are the customer service names and telephone numbers
I promised you.
            See attached.
            -Bob
            --_003_97DCB304C5294779BEBCFC8357FCC4D2
            Content-Type: text/plain; name="cust-serv.txt"
            Content-Description: cust-serv.txt
          Content-Disposition: attachment; filename="cust-serv.txt"; size=1180;
            creation-date="Wed, 02 Mar 2011 11:39:39 GMT";
            modification-date="Wed, 02 Mar 2011 11:39:39 GMT"
            Content-Transfer-Encoding: base64
            TWFyeSBEYXZpcyAtICgzMjEpIDU1NS03NDY1DQpDYXJsIFRob21hcyAtICg
zMjEpIDU1NS01MjM1
            DQpTYW0gRmFycmlzIC0gKDMyMSkgNTU1LTIxMzQ=
            --_003_97DCB304C5294779BEBCFC8357FCC4D2
```

Note the following aspects of this example:

- A blank line separates the header from the body.
- The content type is "multipart/mixed," which indicates that the message has many parts and the receiver must handle each part separately.
- The "boundary" parameter specifies where each part begins and ends. In this case, the boundary is a unique string of characters that the sender's email client generates.

- There are two parts to the body, a plain text message and an attachment. The email client will display the plain text part, and it will handle the attachment separately.
- The "Content-Disposition" field specifies how the client should handle the attachment: When the reader clicks the attachment, the email client will attempt to save it to a text file named "cust-serv.txt".

#### **MIME Encoding**

Because of the 7-bit ASCII restriction of SMTP, any content containing 8-bit characters must first be converted to 7-bit ASCII before sending. MIME defines a *Content-Transfer-Encoding* header field for this purpose.

By convention, the most common encoding scheme is base64, where 8-bit binary content is encoded using a well-defined set of 7-bit ASCII characters. Upon receipt, the email client inspects the Content-Transfer-Encoding header field, and can immediately perform a base64 decode operation on the content, thus returning it to its original form. With most email clients, the encoding and decoding occur automatically, and the user need not be aware of it.

In the example above, the "cust-serv.txt" attachment must be decoded from base64 format in order to be read. Some email clients will encode all MIME parts in base64 format, even if they were originally in plain text. This is not normally an issue, since email clients perform the encoding and decoding automatically.

#### Note

For a list of MIME types that Amazon SES accepts, see Appendix: Unsupported Attachment Types (p. 158).

If you want the email address string to contain characters other than 7-bit ASCII, then you must use MIME encoded-word syntax (RFC 2047) instead of a literal string. MIME encoded-word syntax uses the following form: =?charset?encoding?encoded-text?=. For more information, see RFC 2047.

### API

The Amazon SES API provides the SendRawEmail action, which lets you compose and send an email message in the format that you specify. For a complete description of SendRawEmail, go to the Amazon Simple Email Service API Reference.

#### Note

For tips on how to increase your email sending speed when you make multiple calls to SendRawEmail, see Increasing Throughput with Amazon SES (p. 143).

The message body must contain a properly formatted, raw email message, with appropriate header fields and message body encoding. Although it is possible to construct the raw message manually within an application, it is much easier to do so using existing mail libraries.

#### Example

The following code sample shows how to use the JavaMail library to compose an email message:

```
import java.io.IOException;
import java.io.PrintStream;
import java.util.Properties;
import javax.mail.*;
import javax.mail.internet.*;
public class ComposeEmail {
     public static void main(String[] args)
        throws MessagingException, IOException {
        // JavaMail representation of the message
        Session s = Session.getInstance(new Properties(), null);
        MimeMessage msg = new MimeMessage(s);
        // Sender and recipient
        msg.setFrom(new InternetAddress("bob@example.com"));
        msg.setRecipient( Message.RecipientType.TO, new InternetAddress("an
drew@example.com"));
        // Subject
        msg.setSubject("MIME email test");
        // Add a MIME part to the message
        MimeMultipart mp = new MimeMultipart();
        BodyPart part = new MimeBodyPart();
        String myText = "<h1>Hello, this is a test</h1>";
        part.setContent(myText, "text/html");
        mp.addBodyPart(part);
         msg.setContent(mp);
         // Print the raw email content on the console
         PrintStream out = System.out;
         msq.writeTo(out);
     }
}
```

The program produces the following output:

```
From: bob@example.com
To: andrew@example.com
Message-ID: <697745840.1.1292371199964.JavaMail.user@0023df9374dc>
Subject: MIME email test
MIME-Version: 1.0
Content-Type: multipart/mixed;
boundary="---=_Part_0_405642246.1292371199511"
```

```
-----=_Part_0_405642246.1292371199511
Content-Type: text/html; charset=us-ascii
Content-Transfer-Encoding: 7bit
<h1>Hello, this is a test</h1>
```

-----=\_Part\_0\_405642246.1292371199511--

You would pass that raw email content to the SendRawEmail action.

### **Using the Amazon SES Query Interface**

This section describes how to make Query requests to Amazon SES. The various topics acquaint you with the Amazon SES Query interface, the components of a request, how to authenticate a request, and the content of responses.

- For information about Query requests, see Query Requests and Amazon SES (p. 77).
- For information about request authentication, see Request Authentication and Amazon SES (p. 80).
- For examples of GET and POST requests, see GET and POST Examples for Amazon SES (p. 83).
- For information about Query responses, see Query Responses and Amazon SES (p. 85).

### **Query Requests and Amazon SES**

Amazon Simple Email Service supports Query requests for service actions. Query requests are simple HTTPS requests that use the GET or POST method. Query requests must contain an *Action* parameter to indicate the action to be performed.

#### Important

For security reasons, Amazon SES does not support HTTP requests. You must use HTTPS instead.

#### Structure of a GET Request

This guide presents the Amazon SES GET requests as URLs. Each URL consists of the following:

- Endpoint—The resource the request is acting on. See Regions and Amazon SES (p. 129) for a list of Amazon SES endpoints.
- Action—The action you want to perform on the endpoint, such as sending a message.
- Parameters—Any request parameters.

The following is an example GET request to send a message using the Amazon SES endpoint in the US East (N. Virginia) AWS Region.

```
https://email.us-east-1.amazonaws.com?Action=SendEmail&Source=user%40ex
ample.com&Destination.ToAddresses.member.1=allan%40example.com&Message.Sub
ject.Data=This%20is%20the%20subject%20line.&Mes
sage.Body.Text.Data=Hello.%20I%20hope%20you%20are%20having%20a%20good%20day.
```

#### Important

Because the GET requests are URLs, you must URL-encode the parameter values. For example, in the preceding example request, the value for the *Source* parameter is actually user@ex-

ample.com. However, the "@" character is not allowed in URLs, so each "@" is URL-encoded as "%40".

To make the GET examples easier to read, this guide presents them in the following parsed format.

```
https://email.us-east-1.amazonaws.com
?Action=SendEmail
&Source=user%40example.com
&Destination.ToAddresses.member.1=allan%40example.com
&Message.Subject.Data=This%20is%20the%20subject%20line.
&Message.Body.Text.Data=Hello.%20I%20hope%20you%20are%20having%20a%20good%20day.
```

The first line represents the *endpoint* of the request. After the endpoint is a question mark (?), which separates the endpoint from the parameters. Each parameter is separated by an ampersand (&).

The Action parameter indicates the action to perform. See the Amazon Simple Email Service API Reference for a complete list of actions, and the parameters used with each action.

Some operations take lists of parameters. For example, when you send an email to multiple recipients, you can provide a list of email addresses. You specify this type of list with *param.n* notation, where values of *n* are integers starting from 1. For example, you would specify the first "To:" address using *Destination.ToAddresses.1*, the second with *Destination.ToAddresses.2*, etc.

In Amazon SES, no spaces are allowed in any of the parameter values. In this guide, any example Query request parameter value that includes spaces is displayed in one of two different ways:

- URL-encoded (as %20).
- Represented by a plus sign ("+"). Within a Query request, a plus sign is reserved as a shorthand notation for a space. (If you want to include a literal, uninterpreted plus sign in any parameter, you must URL-encode it as \$2B.)

#### Note

Every request must be accompanied by an X-Amzn-Authorization HTTP header. For instructions on how to create this header, see HMAC-SHA Signatures (p. 81).

#### Structure of a POST Request

Amazon SES also accepts POST requests. With a POST request, you send the query parameters as a form in the HTTP request body as described in the following procedure.

#### To create a POST request

1. Assemble the query parameter names and values into a form.

Put the parameters and values together as you would for a GET request (with an ampersand separating each name-value pair). The following example shows a SendEmail request with the line breaks we use in this guide to make the information easier to read.

```
Action=SendEmail
&Source=user@example.com
&Destination.ToAddresses.member.1=allan@example.com
&Message.Subject.Data=This is the subject line.
&Message.Body.Text.Data=Hello. I hope you are having a good day.
```

2. Form-URL-encode the form according to the Form Submission section of the HTML specification.

For more information, go to http://www.w3.org/MarkUp/html-spec/html-spec\_toc.html#SEC8.2.1.

```
Action=SendEmail
&Source=user%40example.com
&Destination.ToAddresses.member.1=allan%40example.com
&Message.Subject.Data=This%20is%20the%20subject%20line.
&Message.Body.Text.Data=Hello.%20I%20hope%20you%20are%20hav
ing%20a%20good%20day.
```

- 3. Provide the resulting form as the body of the POST request.
- 4. Include the following HTTP headers in the request:
  - Content-Type, with the value set to application/x-www-form-urlencoded
  - Content-Length
  - Date
  - X-Amzn-Authorization (for more information, see HMAC-SHA Signatures (p. 81))

#### 5. Send the completed request.

```
POST / HTTP/1.1
Date: Thu, 26 May 2011 06:49:50 GMT
Host: email.us-east-1.amazonaws.com
Content-Type: application/x-www-form-urlencoded
X-Amzn-Authorization: AWS3 AWSAccessKeyId=AKIAIOSFODNN7EXAMPLE,Signa
ture=1BP67vCvG1DMBQ=dofZxg8E8SUEXAMPLE,Algorithm=HmacSHA256,SignedHead
ers=Date;Host
Content-Length: 230
Action=SendEmail
&Source=user%40example.com
&Destination.ToAddresses.member.1=allan%40example.com
&Message.Subject.Data=This%20is%20the%20subject%20line.
&Message.Body.Text.Data=Hello.%20I%20hope%20you%20are%20hav
ing%20a%20good%20day.
```

The X-Amzn-Authorization header you provide is the same header you would provide if you sent a GET request (for information about this header, see HMAC-SHA Signatures (p. 81)).

#### Note

Your HTTP client typically adds other items to the HTTP request as required by the version of HTTP that the client uses. We don't include those additional items in the examples in this guide.

### **Request Authentication and Amazon SES**

The topics in this section describe how Amazon Simple Email Service authenticates your requests. In this section you can learn about the basics of authentication, how your AWS account and identifiers are used to support authentication, and how to create an HMAC-SHA signature. This section also covers the request authentication requirements for Query requests.

#### What Is Authentication?

Authentication is a process for identifying and verifying who is sending a request.

#### **General Process of Authentication**

| 1 | The sender obtains the necessary credential.                                                                   |
|---|----------------------------------------------------------------------------------------------------|
| 2 | The sender sends a request with the credential to the recipient.                                               |
| 3 | The recipient uses the credential to verify that the sender truly sent the request.                            |
| 4 | If so, the recipient processes the request. If no, the recipient rejects the request and responds accordingly. |

During authentication, AWS verifies both the identity of the sender and whether the sender is registered to use services offered by AWS. If either test fails, the request is not processed.

The subsequent sections describe how Amazon SES implements authentication to protect your data.

#### Your AWS Account

To access any services offered by AWS, you must first create an AWS account at http://aws.amazon.com. An AWS account is simply an Amazon.com account that is enabled to use AWS products. You can use an existing Amazon.com account email address and password to create the AWS account.

Alternately, you could create a new AWS-enabled Amazon.com account by using a new email address and password. The address you provide must be valid. You'll be asked to provide a credit card or other payment method to cover the charges for any AWS products you use.

From your AWS account you can view your account activity, view usage reports, and manage your AWS account access identifiers.

#### To create an AWS account

- 1. Go to http://aws.amazon.com, and then click Sign Up.
- 2. Follow the on-screen instructions.

#### Your AWS Access Keys

After you've signed up, you'll need to obtain your AWS access keys if you want to access Amazon SES through the Amazon SES API, whether by the Query (HTTPS) interface directly or indirectly through an AWS SDK, the AWS Command Line Interface, or the AWS Tools for Windows PowerShell. AWS access keys consist of an access key ID and a secret access key.

For information about getting your AWS access keys, see How Do I Get Security Credentials? in the AWS General Reference.

#### **HMAC-SHA Signatures**

The Access Key ID is associated with your AWS account. You include it in AWS service requests to identify yourself as the sender of the request.

The Access Key ID is not a secret, and anyone could use your Access Key ID in requests to AWS. To provide proof that you truly are the sender of the request, you must also include a digital signature. For all requests, you calculate the signature using your Secret Access Key. AWS uses the Access Key ID in the request to look up your Secret Access Key and then calculates a digital signature with the key. If the signature AWS calculates matches the signature you sent, the request is considered authentic. Otherwise, the request fails authentication and is not processed.

The topics in this section describe how Amazon Simple Email Service uses HMAC-SHA signatures to authenticate query requests.

In order to access Amazon SES, you must provide the following items so the request can be authenticated:

- AWSAccessKeyId—Your AWS account is identified by your Access Key ID, which AWS uses to look up your Secret Access Key.
- Signature—Each request must contain a valid request signature, or the request will be rejected. A request signature is calculated using your Secret Access Key, which is a shared secret known only to you and AWS.
- Algorithm—Identify which HMAC hash algorithm is being used to calculate your signature, either SHA256 or SHA1.

These items are used to construct an X-Amzn-Authorization HTTP header, which must be sent with every request. For information about HMAC, go to http://www.faqs.org/rfcs/rfc2104.html.

To authenticate a request to AWS, you create a request signature, which you place in an X-Amzn-Authorization HTTP header. This header must be included in the request that you send to AWS.

When AWS receives your request, it does the following:

- 1. Uses the access key ID to look up your secret access key.
- 2. Generates a signature from the request data and the secret access key using the same algorithm you used to calculate the signature you sent in the request.
- 3. If the signature generated by AWS matches the one you sent in the request, AWS handles the request. If the comparison fails, the request is discarded, and AWS returns an error response.

You can send Query API requests to Amazon SES over HTTPS (Hypertext Transfer Protocol Secure). You must calculate an HMAC-SHA signature to be sent with every request.

The signature forms part of the *X-Amzn-Authorization* HTTP header, which must be sent with each request. The method used to construct the signature is known as *signature version 3*.

#### To create the X-Amzn-Authorization header

1. Create a Date header to be used in the request. For more information, go to http://www.w3.org/ Protocols/rfc2616/rfc2616-sec14.html#sec14.18.

Here is an example of what a Date header might look like:

```
Date: Tue, 25 May 2010 21:20:27 +0000
```

2. To create the *string to sign*, calculate an RFC 2104-compliant HMAC hash with the Date header value, your secret access key as the key, and SHA256 or SHA1 as the hash algorithm. For more information, go to http://www.ietf.org/rfc/rfc2104.txt.

#### Note

Use only the *value* of the header when calculating the hash; do not include the word "Date", nor the trailing colon and space.

- 3. To create the *request signature*, convert the HMAC hash to base64. The resulting value is the *signature* for this request.
- 4. Create an X-Amzn-Authorization header, consisting of the following elements:
  - a. AWS3-HTTPS.
  - b. AWSAccessKeyId=your AWS Access Key ID.
  - c. Algorithm=the algorithm you used when creating the string to sign—either HmacSHA1 or HmacSHA256.
  - d. Signature=the signature for this request.

All of the elements, except for AWS3-HTTPS, must be separated by commas.

Here is an example of what an X-Amzn-Authorization header might look like, using placeholders for the AWS Access Key ID and the signature:

X-Amzn-Authorization: AWS3-HTTPS AWSAccessKeyId=<Your AWS Access Key ID>, Algorithm=HmacSHA256, Signature=<Signature>

### **GET and POST Examples for Amazon SES**

The following are examples of GET and POST requests, using the Query API.

#### **Example GET Request**

Here is an example of what a GET request might look like, including the calculated signature. Notice that all of the parameters have been URL-encoded.

```
https://email.us-east-1.amazonaws.com/
?Action=SendEmail
&Source=user%40example.com
&Destination.ToAddresses.member.1=allan%40example.com
&Message.Subject.Data=This%20is%20the%20subject%20line.
&Message.Body.Text.Data=Hello.%20I%20hope%20you%20are%20having%20a%20good%20day.
&AWSAccessKeyId=AKIAIOSFODNN7EXAMPLE
&Signature=RhU864jFu893mg7g9N9j9nr6h7EXAMPLE
&Algorithm=HMACSHA256
```

#### Example POST Request

Here is an example of what a POST request might look like, before calculating the signature. Notice that all of the parameters have been URL-encoded.

```
POST / HTTP/1.1
Host: email.us-east-1.amazonaws.com
Content-Type: application/x-www-form-urlencoded
Date: Tue, 25 May 2010 21:20:27 +0000
Content-Length: 174
Action=SendRawEmail
&Destinations.member.1=allan%40example.com
&RawMessage.Data=RnJvbTp1c2VyQGV4YW1wbGUuY29tDQpTdWJqZWN00iBUZXN0DQoNCk1lc3 ...
```

The value for RawMessage.Data is a base64-encoded representation of the following text.

From:user@example.com Subject: Test Message sent using SendRawEmail.

Following is the complete POST request to *SendRawEmail*, with the X-Amzn-Authorization header. None of the headers should be URL-encoded.

```
POST / HTTP/1.1
Host: email.us-east-1.amazonaws.com
Content-Type: application/x-www-form-urlencoded
Date: Tue, 25 May 2010 21:20:27 +0000
Content-Length: 174
X-Amzn-Authorization: AWS3-HTTPS AWSAccessKeyId=AKIAIOSFODNN7EXAMPLE,Al
gorithm=HMACSHA256,Signature=lBP67vCvGl ...
Action=SendRawEmail
```

&Destinations.member.1=allan%40example.com &RawMessage.Data=RnJvbTp1c2VyQGV4YW1wbGUuY29tDQpTdWJqZWN00iBUZXN0DQoNCk1lc3 ...

### **Query Responses and Amazon SES**

In response to a Query request, Amazon Simple Email Service returns an XML data structure that contains the results of the request.

Every Amazon SES response includes a request ID in a *RequestId* element. The value is a unique string that AWS assigns. If you ever have issues with a particular request, AWS will ask for the request ID to help troubleshoot the issue.

Successful Amazon SES responses also include one or more message IDs. You can think of a message ID as a receipt for an email message that Amazon SES sends. If a message is rejected or bounced, the message ID will appear in any complaint or bounce notifications that you receive; you can then use the message ID to identify any problematic email messages that you have sent, and take corrective action.

#### Structure of a Successful Response

If the request succeeded, the main response element is named after the action, but with "Response" appended. For example, SendEmailResponse is the response element returned for a successful SendEmail request. This element contains the following child elements:

- ResponseMetadata, which contains the RequestId child element.
- An optional element containing action-specific results. For example, the SendEmailResponse element includes an element called SendEmailResult.

The XML schema describes the XML response message for each Amazon SES action.

The following is an example of a successful response.

```
<SendEmailResponse xmlns="https://email.amazonaws.com/doc/2010-03-31/">
    <SendEmailResult>
        <MessageId>000001271b15238a-fd3ae762-2563-11df-8cd4-6d4e828a9ae8-
000000</MessageId>
    </SendEmailResult>
    <ResponseMetadata>
        <RequestId>fd3ae762-2563-11df-8cd4-6d4e828a9ae8</RequestId>
    </ResponseMetadata>
    </ResponseMetadata>
    </ResponseMetadata>
    </SendEmailResponse>
```

#### Structure of an Error Response

If a request is unsuccessful, the main response element is called ErrorResponse regardless of the action that was called. This element contains an Error element and a RequestId element. Each Error includes:

- A Type element that identifies whether the error was a receiver or sender error
- A Code element that identifies the type of error that occurred
- A Message element that describes the error condition in a human-readable form
- A Detail element that might give additional details about the error or might be empty

The following is an example of an error response.

```
<ErrorResponse>
   <Error>
      <Type>
         Sender
      </Type>
      <Code>
         ValidationError
      </Code>
      <Message>
         Value null at 'message.subject' failed to satisfy constraint: Member
must not be null
      </Message>
   </Error>
   <RequestId>
      42d59b56-7407-4c4a-be0f-4c88daeea257
   </RequestId>
</ErrorResponse>
```

## Authenticating Email in Amazon SES

Amazon Simple Email Service (Amazon SES) uses the Simple Mail Transfer Protocol (SMTP) to send email. Because SMTP does not provide any authentication by itself, spammers can send email messages that claim to originate from someone else, while hiding their true origin. By falsifying email headers and spoofing source IP addresses, spammers can mislead recipients into believing that the email messages that they are receiving are authentic.

Most ISPs that forward email traffic take measures to evaluate whether email is legitimate. One such measure that ISPs take is to determine whether an email is *authenticated*. Authentication requires senders to verify that they are the owner of the account that they are sending from. In some cases, ISPs refuse to forward email that is not authenticated. To ensure optimal deliverability, we recommend that you authenticate your emails.

The following sections describe two authentication mechanisms ISPs use—Sender Policy Framework (SPF) and DomainKeys Identified Mail (DKIM)—and provide instructions for how to use these standards with Amazon SES.

- To learn about SPF, which provides a way to trace an email message back to the system from which it was sent, see Authenticating Email with SPF in Amazon SES (p. 87).
- To learn about DKIM, a standard that allows you to sign your email messages to show ISPs that your messages are legitimate and have not been modified in transit, see Authenticating Email with DKIM in Amazon SES (p. 88).

For the best delivery rates, and to help prevent spoofing and phishing, we recommend that all Amazon SES users maintain SPF records (*v=spf1*) in their DNS servers.

For definitions of Amazon SES terms, see the AWS Glossary.

### Authenticating Email with SPF in Amazon SES

Sender Policy Framework (SPF) provides a means for tracing an email message back to the system from which it was sent.

To be SPF-compliant, an email sender publishes one or more DNS records that establish the sending domain's identity. These DNS records are usually specified as TXT (text); they identify a set of hosts that are authorized to send email. After these DNS records are created and published, ISPs can authenticate a host by comparing its IP address with the set of IP addresses specified in the SPF record.

#### Important

If you want to implement Domain-based Message Authentication, Reporting and Conformance (DMARC), you must enable DKIM. DMARC requires authentication via SPF and/or DKIM to verify your domain. SPF alone will not comply with DMARC because the "Mail From" domain of email sent through Amazon SES is *amazonses.com* (or a subdomain of that), which is different from your sending domain. Using DKIM enables DMARC to verify your sending domain. For information about how to set up DKIM with Amazon SES, see Authenticating Email with DKIM in Amazon SES (p. 88).

For more information about SPF, go to http://www.openspf.net and RFC 7208.

### **Domains with Preexisting SPF Records**

If your "From" domain already has an SPF record, then you will need to add the following mechanism to it:

include:amazonses.com

#### Important

If you have an existing SPF record, then you *must* add this mechanism—otherwise, ISPs that examine "From:" headers might reject email that you send using Amazon SES.

### Adding a New SPF Record

If your "From" domain does not have an SPF record, we recommend that you add one to ensure that ISPs do not reject your email. The following is an example TXT record that you can publish to enable SPF:

"v=spf1 include:amazonses.com -all"

#### Important

If you use "-all" as shown in the example above, ISPs may block email from IP addresses that are not listed in your SPF record. You therefore must add a record for every IP address that you send email from. As a debugging aid, you can use "~all" instead. When you use "~all", ISPs will typically accept email from IP addresses that are not listed. However, they may flag it. To maximize deliverability, use "-all" and add a record for each IP address.

### Authenticating Email with DKIM in Amazon SES

DomainKeys Identified Mail (*DKIM*) is a standard that allows senders to sign their email messages and ISPs to use those signatures to verify that those messages are legitimate and have not been modified by a third party in transit.

An email message that is sent using DKIM includes a *DKIM-Signature* header field that contains a cryptographically signed representation of all, or part, of the message. An ISP receiving the message can decode the cryptographic signature using a public key, published in the sender's DNS record, to ensure that the message is authentic. For more information about DKIM, see http://www.dkim.org.

DKIM signatures are optional. You might decide to sign your email using a DKIM signature to enhance deliverability with DKIM-compliant ISPs. Amazon SES provides two options to sign your messages using a DKIM signature:

- To set up your domain so that Amazon SES automatically adds a DKIM signature to every message sent from that domain, see Easy DKIM in Amazon SES (p. 89).
- To add your own DKIM signature to any email that you send using the SendRawEmail API, see Manual DKIM Signing in Amazon SES (p. 97).

### Easy DKIM in Amazon SES

*Easy DKIM* is a feature of Amazon SES that signs every message that you send from a verified email address or domain with a DKIM signature that uses a 1024-bit DKIM key. You can use the Amazon SES console to configure Easy DKIM settings, and to enable or disable automatic DKIM signing for your email messages. You must be able to edit your domain's DNS records to set up Easy DKIM. With the appropriate DNS records in place, you can enable Easy DKIM signing for any verified email address or domain.

#### Important

If you set up Easy DKIM for a domain, it will apply to all email addresses in that domain except for email addresses that you individually verified. Individually verified email addresses use separate settings.

Once you set up Easy DKIM, your messages will automatically be DKIM-signed regardless of whether you call Amazon SES through the SMTP interface or the API (SendEmail or SendRawEmail). Note that you only need to set up Easy DKIM for the domain you use in your "From" address, not for the domain in a "Return-Path" or "Reply-To" address.

If you are verifying a new domain, you can set up Easy DKIM at that time. If you already have a verified domain or email address, you can add Easy DKIM capability to it whenever you want.

#### Note

Amazon SES has endpoints in multiple AWS regions, and Easy DKIM setup applies to each AWS region separately. You must perform the Easy DKIM setup procedure for each region in which you want to use Easy DKIM. For information about using Amazon SES in multiple AWS regions, see Regions and Amazon SES (p. 129).

This topic contains the following sections:

- To set up Easy DKIM while you verify a new domain, see Setting Up Easy DKIM for a New Domain (p. 89).
- To set up Easy DKIM for an email address or domain that you have already verified, see Setting Up Easy DKIM for an Existing Verified Identity (p. 92).

### Setting Up Easy DKIM for a New Domain

When you use the AWS Management Console to verify a new domain, you can also set up Easy DKIM at the same time.

These instructions are for new domains only. If you want to set up Easy DKIM for an email address or domain that you have already verified, see Setting Up Easy DKIM for an Existing Verified Identity (p. 92).

#### Important

Easy DKIM only works with fully qualified domain names (FQDNs). If you wanted to set up Easy DKIM for both *example.com* and *newyork.example.com*, you would need to set up Easy DKIM for each of these FQDNs separately.

#### To set up Easy DKIM for a new domain

- 1. Sign in to the AWS Management Console and open the Amazon SES console at https://console.aws.amazon.com/ses.
- 2. In the navigation pane, under Verified Senders, click Domains.
- 3. Click Verify a New Domain.
- 4. In the Verify a New Domain dialog box, enter your domain name, select the Generate DKIM settings check box, and then click Verify This Domain.

| Verify a New Domain                                                                                                    | × |
|----------------------------------------------------------------------------------------------------|---|
| To verify a new domain, enter the domain name below and choose whether you'd like to generate DKIM settings. Once done, click the <b>Verify This Domain</b> button.                                                                                                    |   |
| Domain: example.com                                                                                                    |   |
| DomainKeys Identified Mail (DKIM) provides proof that the email you send originates from your domain and is authentic.<br>DKIM signatures are stored in your domain's DNS system. You can generate DNS records for DKIM now, or do it later by<br>going to the DKIM tab for this domain. Learn more about DKIM. | у |
| Generate DKIM Settings                                                                                                    |   |
| Cancel Verify This Domain                                                                                                    | n |

In the resulting dialog box, you will see all of the DNS records that you need for setting up domain verification and Easy DKIM. This information will also be available by clicking the domain name after you close the dialog box.

| /erify a New Domain                                                                     |                                |                                                                                                   | × |
|-----------------------------------------------------------------------------------------|--------------------------------|---------------------------------------------------------------------------------------------------|---|
| The domain <b>example.com</b> has been add<br>Further action is needed to complete veri | ded to the li<br>fication of t | st of Verified Senders with a Status of "pending verification".<br>his domain. See details below. |   |
| n order to complete verification of example.com, you n<br>following values:             | nust create f                  | the following records in the DNS settings for the domain, with the                                |   |
| Domain Verification Record Set                                                          |                                |                                                                                                   |   |
| Name                                                                                    | Туре                           | Value                                                                                             |   |
| _amazonses.example.com                                                                  | ТХТ                            | y2ZzsBloQAN7KKRnQQQWPfmVWAbF19xqUv1ZBmu3HAI=                                                      |   |
| mpacting domain verification.<br>DKIM Record Set                                        |                                |                                                                                                   |   |
| Name                                                                                    | Туре                           | Value                                                                                             |   |
| 3r2ultrqtelopya3v2apjulcvz7z5n5odomainkey.ex                                            | CNAME                          | 3r2ultrqtelopya3v2apjulcvz7z5n5o.dkim.amazonses.com                                               |   |
| yexya47xmy5f3j3e7vgm6pcrcmayu6nudomainke                                                | CNAME                          | yexya47xmy5f3j3e7vgm6pcrcmayu6nu.dkim.amazonses.com                                               |   |
| wtlduqduorhmb2vdt2m53yqlcj2m6tpwdomainkey                                               | CNAME                          | wtlduqduorhmb2vdt2m53yqlcj2m6tpw.dkim.amazonses.com                                               |   |
| Download Record Set as CSV »                                                            |                                |                                                                                                   |   |
|                                                                                         |                                | Clos                                                                                              | e |

5. To complete domain verification, you must update your domain's DNS settings with the TXT record information from the **Domain Verification Record Set** in the **Verify a New Domain** dialog box. Note that some domain name providers use the term **Host** instead of **Name**. If your DNS provider does

not allow underscores in TXT record names, you can omit the underscore before *amazonses* in the TXT record name for domain verification. (You cannot, however, omit the underscore in the DKIM records, as described in the next step.)

Highlight and copy individual records, or select **Download Record Set as CSV** to download all of the records.

#### Important

DNS providers may append the domain name to the end of DNS records. Adding a record that already contains the domain name (such as *\_amazonses.example.com*) may result in the duplication of the domain name (such as *\_amazonses.example.com.example.com*). To avoid duplication of the domain name, add a period to the end of the domain name in the DNS record. This will indicate to your DNS provider that the record name is fully qualified (that is, no longer relative to the domain name), and prevent the DNS provider from appending an additional domain name.

6. To set up DKIM, you must update your domain's DNS settings with the CNAME record information from the dialog box. Unlike for domain verification, you cannot omit the underscore from \_domainkey in this case because the underscore is required by RFC 4871.

Highlight and copy individual CNAME records, or select **Download Record Set as CSV** to download all of the records.

- a. If Amazon Route 53 provides the DNS service for the domain you are verifying, and you are logged in to Amazon SES console with the same email address and password you use for Amazon Route 53, then you will have the option of immediately updating your DNS settings for both domain verification and DKIM from within the Amazon SES console.
- b. If you are not using Amazon Route 53, you will need to update your DNS settings according to the procedure established by your DNS service provider. (Ask your system administrator if you are not sure who provides your DNS service.) Amazon Web Services will eventually detect that you have updated your DNS records; this detection process may take up to 72 hours.

When verification is complete, the domain's **Status** in the Amazon SES console will change from *pending verification* to *verified*, and you will receive an *Amazon SES Domain Verification SUCCESS* confirmation email from Amazon Web Services. (AWS emails are sent to the email address you used when you signed up for Amazon SES.)

When Amazon SES has successfully detected the changes to your DNS records, the **DKIM Verific**ation Status for that domain in the Amazon SES console will change from *in progress* to *success*, and you will receive an *Amazon SES DKIM Setup Successful* confirmation email from Amazon Web Services.

#### Important

TO COMPLETE EASY DKIM SETUP, YOU MUST ENABLE DKIM SIGNING FOR THE VERIFIED IDENTITY IN THE NEXT STEP.

- 7. To sign your messages using a DKIM signature, you must enable Easy DKIM for the appropriate verified sending identity as follows:
  - a. In the navigation pane, under **Verified Senders**, click either **Email Addresses** or **Domains**, depending whether you want to enable Easy DKIM signing for an email address or a domain.
  - b. Click the email address or domain for which you wish to enable Easy DKIM signing.
  - c. On the Details page of the email address or domain, expand **DKIM**.
  - d. In the **DKIM:** field, click **enable**.
- 8. You can now use Amazon SES to send email that is signed using a DKIM signature from any valid address in the verified domain. To send a test email using the Amazon SES console, check the box next to the verified domain, and then click **Send a Test Email**. View the email headers in the email

you receive. Email providers typically provide this capability through an option such as **Show original** or **View message source**. Look for a header named *DKIM-Signature* with the "d" value set to your domain. (There will be another *DKIM-Signature* header with *d=amazonses.com*, but you can ignore it. Amazon SES adds that signature automatically and it does not mean that you have DKIM enabled.) For example, for a domain called *ses-example.com*, the DKIM signature header you are looking for might look like:

```
DKIM-Signature: v=1; a=rsa-sha256; q=dns/txt; c=relaxed/simple;
s=xtk53kxcy4p3t6ztbrffs6d54rsrrhh6; d=ses-example.com;
t=1366720445;
h=From:To:Subject:MIME-Version:Content-Type:Content-Transfer-Encoding:Date:Mes
sage-ID;
bh=lcj/Sl5qKl6K6zwFUwb7Flgnngl892pW574kmS1hrS0=;
b=nhVMQLmSh7/DM5PW7xPV4K/PN4iVY0a50F4YYk2L7jgUq9hHQlckopxe82TaAr64
eVTcBhHHj9Bwtzkmuk88g4G5UUN8J+AAsd/JUNGoZOBS10ofSkuAQ6cGfRGanF68Ag7
nmmEjEi+JL5JQh//u+EKTH4TVb4zdEWlBuMlrdTg=
```

#### Important

How you update the DNS settings depends on who provides your DNS service. DNS service may be provided by a domain name registrar such as GoDaddy or Network Solutions, or by a separate service such as Amazon Route 53.

#### What if Easy DKIM fails?

If your DNS settings are not correctly updated, you will first receive an *Amazon SES DKIM FAILURE* email from Amazon Web Services, and you will see a status of *failed* in the Domains area when you click on the DKIM tab.

#### Note

If this happens, Amazon SES will still send your email, but *it will not be signed using a DKIM signature*.

### Setting Up Easy DKIM for an Existing Verified Identity

If you have already verified a domain or email address, you can use the AWS Management Console to set up Easy DKIM for that identity at any time.

These instructions are for adding DKIM signing to a domain that has already been verified. If you are verifying a new domain and want to set up Easy DKIM at the same time, see Setting Up Easy DKIM for a New Domain (p. 89).

#### Important

Easy DKIM only works with fully qualified domain names (FQDNs). If you wanted to set up Easy DKIM for both *example.com* and *newyork.example.com*, you would need to set up Easy DKIM for each of these FQDNs separately.

#### To set up Easy DKIM for an existing verified domain

- 1. Sign in to the AWS Management Console and open the Amazon SES console at https://console.aws.amazon.com/ses.
- 2. In the navigation pane, under Verified Senders, click Domains.
- 3. In the content pane, click the verified domain for which you would like to set up Easy DKIM.
- 4. On the domain's Details page, expand **DKIM**.

| Domains >                                                                                                    |
|----------------------------------------------------------------------------------------------------|
| <ul> <li>Verification</li> </ul>                                                                                                    |
| <ul> <li>Feedback</li> </ul>                                                                                                    |
| - DKIM                                                                                                    |
| DKIM is not enabled for this domain.                                                                                                    |
| Enabling DKIM for a domain is a 3 step process.                                                                                                    |
| 1. Your DKIM DNS setting must be generated using the button                                                                                                  |
| 2. You must update your DNS settings with the records provided                                                                                               |
| <ol> <li>Dy AWS.</li> <li>Once these records are verified, you can enable DKIM for this<br/>domain. You can then disable/enable DKIM at any time.</li> </ol> |
| Learn more about DKIM                                                                                                    |
| Generate DKIM Settings                                                                                                    |

#### 5. Click Generate DKIM Settings.

Your DKIM records will be displayed.

| - DKIM                                                                                                    |       |                                                     |  |
|----------------------------------------------------------------------------------------------------|-------|-----------------------------------------------------|--|
| DKIM settings for your domain have been generated. The information below must be added to your domain's DNS records. How you update the DNS settings depends on who provides your DNS service; if your DNS service is provided by a domain name registrar, please contact that registrar to update your DNS records. Learn more |       |                                                     |  |
| DKIM: waiting on DKIM verification<br>DKIM Verification Status: pending verification                                                                                                    |       |                                                     |  |
| To enable DKIM signing for your domain, the records below must be entered in your DNS settings. AWS will automatically detect the presence of these records, and allow DKIM signing at that time. Note that verification of these settings may take up to 72 hours.                                                             |       |                                                     |  |
| Name                                                                                                    | Туре  | Value                                               |  |
| middle.com/copyradjante.com/mag.april                                                                                                    | CNAME | i4h265bvdultw3uy2a3wpygcss6pdvik.dkim.amazonses.com |  |
| collegionistic attractions, invante, and                                                                                                    | CNAME | cosfe3qlgntq3w2reuxl5j3me2gjspyg.dkim.amazonses.com |  |
| President and a second second second                                                                                                    | CNAME | g7ryveg4chbstiheyaxkdrejgaejk5sx.dkim.amazonses.com |  |
| Download Record Set as CSV >>                                                                                                    |       |                                                     |  |

- 6. To set up DKIM, you must update your domain's DNS settings with the displayed CNAME record information. You can copy the records or click the **Download Record Set as CSV** link.
  - a. If Amazon Route 53 provides the DNS service for the domain you are verifying, and you are logged in to Amazon SES console with the same email address and password you use for Amazon Route 53, then Amazon SES will give you the option of immediately updating your DNS settings for Easy DKIM. If you would like to do this, click the **Use Route 53** button.

Next, click Create Record Sets in the Use Route 53 dialog box to complete the process.

b. If you are not using Amazon Route 53, you will need to update your DNS settings according to the procedure established by your DNS service provider. (Ask your system administrator if you

are not sure who provides your DNS service.) Amazon Web Services will eventually detect that you have updated your DNS records; this detection process may take up to 72 hours.

7. When Amazon SES has successfully detected the changes to your DNS records, the DKIM Verification Status for that domain in the Amazon SES console will change from *in progress* to *success*, and you will receive an Amazon SES DKIM Setup Successful confirmation email from Amazon Web Services. (Amazon Web Services emails are sent to the email address you used when you signed up for Amazon SES.)

#### Important

TO COMPLETE EASY DKIM SETUP, YOU MUST ENABLE DKIM SIGNING FOR THE VERIFIED IDENTITY IN THE NEXT STEP.

- 8. To sign your messages using a DKIM signature, you must enable Easy DKIM for the appropriate verified sending identity as follows:
  - a. In the navigation pane, under **Verified Senders**, click either **Email Addresses** or **Domains**, depending whether you want to enable Easy DKIM signing for an email address or a domain.
  - b. Click the email address or domain for which you wish to enable Easy DKIM signing.
  - c. On the Details page of the email address or domain, expand **DKIM**.
  - d. In the DKIM: field, click enable.
- 9. You can now use Amazon SES to send email that is signed using a DKIM signature from any valid address in the verified domain. To send a test email using the Amazon SES console, check the box next to the verified domain, and then click Send a Test Email. View the email headers in the email you receive. Email providers typically provide this capability through an option such as Show original or View message source. Look for a header named DKIM-Signature with the "d" value set to your domain. (There will be another DKIM-Signature header with d=amazonses.com, but you can ignore it. Amazon SES adds that signature automatically and it does not mean that you have DKIM enabled.) For example, for a domain called ses-example.com, the DKIM signature header you are looking for might look like:

```
DKIM-Signature: v=1; a=rsa-sha256; q=dns/txt; c=relaxed/simple;
s=xtk53kxcy4p3t6ztbrffs6d54rsrrhh6; d=ses-example.com;
t=1366720445;
h=From:To:Subject:MIME-Version:Content-Type:Content-Transfer-Encoding:Date:Mes
sage-ID;
bh=lcj/Sl5qKl6K6zwFUwb7Flgnngl892pW574kmS1hrS0=;
b=nhVMQLmSh7/DM5PW7xPV4K/PN4iVY0a50F4YYk2L7jgUq9hHQlckopxe82TaAr64
eVTcBhHHj9Bwtzkmuk88g4G5UUN8J+AAsd/JUNGoZOBS1OofSkuAQ6cGfRGanF68Ag7
nmmEjEi+JL5JQh//u+EKTH4TVb4zdEWlBuMlrdTg=
```

#### Important

How you update the DNS settings depends on who provides your DNS service. DNS service may be provided by a domain name registrar such as GoDaddy or Network Solutions, or by a separate service such as Amazon Route 53.

#### What if Easy DKIM fails?

If your DNS settings are not correctly updated, you will first receive an *Amazon SES DKIM FAILURE* email from Amazon Web Services, and you will see a status of *failed* in the Domains area when you click on the DKIM tab.

#### Note

If this happens, Amazon SES will still send your email, but *it will not be signed using a DKIM signature*.

### **Disabling Easy DKIM in Amazon SES**

If you want to temporarily stop Amazon SES from signing your messages using DKIM, you can disable Easy DKIM for your email address or domain. You can reenable it at any time.

#### To disable Easy DKIM signing

- 1. Sign in to the AWS Management Console and open the Amazon SES console at https://console.aws.amazon.com/ses.
- In the navigation pane, under Verified Senders, click either Email Addresses or Domains, depending whether you want to disable Easy DKIM signing for an email address or a domain.
- 3. Click the email address or domain for which you wish to disable Easy DKIM signing.
- 4. On the Details page of the email address or domain, expand DKIM.
- 5. In the **DKIM:** field, click **disable**. Amazon SES will no longer DKIM-sign emails that you send from this identity.

#### Note

If you do not see the **disable** option as in the figure below, then DKIM is already disabled.

| erated. The<br>Ids on who<br>registrar to | e information below must be added to your domain's DNS<br>provides your DNS service; if your DNS service is provided<br>update your DNS records. Learn more |
|-------------------------------------------|----------------------------------------------------------------------------------------------------|
|                                           |                                                                                                    |
| ords below<br>ds, and allo                | must be entered in your DNS settings. AWS will<br>w DKIM signing at that time. Note that verification of these                                              |
| Туре                                      | Value                                                                                                    |
| CNAME                                     | industry and the first second second                                                                                                    |
| CNAME                                     | Receiption and an an an an an an an an and the second second                                                                                                |
| CNAME                                     | differentiation and in the strength life analysis of                                                                                                    |
|                                           | erated. The<br>ds on who<br>registrar to<br>ords below<br>ds, and allo<br><b>Type</b><br>CNAME<br>CNAME                                                     |

#### Note

If you want to *permanently* disable DKIM signing from any email address on that domain, you should also remove the CNAME records from your DNS.

### **DKIM Record Revocation in Amazon SES**

Amazon Web Services periodically reviews DKIM DNS records, and revokes DKIM signing in cases where it is no longer valid. If Amazon Web Services is unable to detect the CNAME record information required to confirm the ownership of a domain, you will receive an *Amazon SES DKIM REVOCATION WARNING* email from Amazon Web Services. Amazon SES will continue to send your email, but it will not be signed using a DKIM signature.

If you restore the CNAME record information to your DNS settings within five days, you will receive an *Amazon SES DKIM REVOCATION CANCELLATION* email from Amazon Web Services. Amazon SES will once again sign email using a DKIM signature from a verified identity for which you have enabled Easy DKIM.

If you do not restore the CNAME record information to your DNS settings within five days, you will receive an *Amazon SES DKIM REVOCATION* email from Amazon Web Services, and email you send via Amazon SES will not be signed using a DKIM signature.

To set up Easy DKIM for a domain for which DKIM signing has been revoked, you must restart the procedure from the beginning, as if you were setting up Easy DKIM for the first time.

### Other Ways to Manage Easy DKIM in Amazon SES

You can also manage Easy DKIM with the Amazon SES API. The following actions are available:

- VerifyDomainDkim
- SetIdentityDkimEnabled
- GetIdentityDkimAttributes

You can use these API actions to write a customized front-end application for working with Easy DKIM. For a complete description of API actions related to Easy DKIM, go to the Amazon Simple Email Service API Reference.

### **Creating DNS Records for DKIM Signing in Amazon SES**

Unlike the Amazon SES console, the Amazon SES API does not generate fully-formed DNS records for use with DKIM. Instead, they return DKIM *tokens* — character strings that represent your domain's identity.

If you are not using the Amazon SES console, you will need to create your own CNAME records using the DKIM tokens returned by the API.

#### To create DNS records for DKIM signing

- 1. Obtain the DKIM tokens for your domain. To do so, if you are using the Amazon SES API, call VerifyDomainDkim to generate the tokens. If you already have a DKIM verified identity, call GetIdentityDkimAttributes to obtain the tokens.
- 2. In the output from the API, you will receive three DKIM tokens similar to the following:

```
vvjuipp74whm76gqoni7qmwwn4w4qusjiainivf6sf
3frqe7jn4obpuxjpwpolz6ipb3k5nvt2nhjpik2oy
wrqplteh7oodxnad7hsl4mixg2uavzneazxv5sxi2
```

3. Use these tokens to construct three CNAME records. For a domain named *example.com*, the records should appear similar to these:

```
vvjuipp74whm76gqoni7qmwwn4w4qusjiainivf6sf._domainkey.example.com CNAME
vvjuipp74whm76gqoni7qmwwn4w4qusjiainivf6sf.dkim.amazonses.com
3frqe7jn4obpuxjpwpolz6ipb3k5nvt2nhjpik2oy._domainkey.example.com CNAME
3frqe7jn4obpuxjpwpolz6ipb3k5nvt2nhjpik2oy.dkim.amazonses.com
wrqplteh7oodxnad7hsl4mixg2uavzneazxv5sxi2._domainkey.example.com CNAME wr
qplteh7oodxnad7hsl4mixg2uavzneazxv5sxi2.dkim.amazonses.com
```

You can now update your DNS with these records. Amazon Web Services will eventually detect that you have updated your DNS records; this detection process may take up to 72 hours. Upon successful detection, you will receive an Amazon SES DKIM Setup Successful confirmation email from Amazon Web Services. (Amazon Web Services emails are sent to the email address you used when you signed up for Amazon SES.)

### Manual DKIM Signing in Amazon SES

If you prefer not to use Easy DKIM, you can still sign your email messages using a DKIM signature and send them using Amazon SES. To do this, you must use the SendRawEmail API and self-sign your message content according to the specifications provided at http://www.dkim.org.

#### Note

If you DKIM-sign your own email messages, we recommend that you use keys that are at least 1024 bits.

If you use this approach, be aware that Amazon SES does not validate the DKIM signature that you construct. If there are any errors in the signature, you will need to correct them yourself.

#### Important

To ensure maximum deliverability, do *not* sign any of the following headers using a DKIM signature:

- Message-ID
- Date
- Return-Path
- Bounces-To

#### Note

If you are using the Amazon SES SMTP interface to send email, and your client software automatically performs DKIM signing, you should check to ensure that your client does not sign any of the headers listed above. We recommend that you check the documentation for your software to find out exactly what headers are signed with DKIM.

For more information about the Amazon SES SMTP interface, see Using the Amazon SES SMTP Interface to Send Email (p. 45).

## Monitoring Your Amazon SES Sending Activity

Amazon SES provides a means by which you can monitor your sending activity, and we strongly encourage you to monitor your sending activity regularly. For example, you should watch your number of bounces, complaints, and rejected emails so that you can identify and correct problems right away. Excessive bounces and complaints constitute abuse and put your AWS account at risk of termination. We also recommend that you frequently check your sending statistics to ensure that you are not close to your sending limits. If you are close to your sending limits, see Increasing Your Amazon SES Sending Limits (p. 118) for information about how to increase them. Don't wait until you reach your sending limits to consider increasing them.

You can use the Amazon SES console or the Amazon SES API, whether by calling the Query (HTTPS) interface directly or indirectly through an AWS SDK, the AWS Command Line Interface, or the AWS Tools for Windows PowerShell, to find the following kinds of information for the last 24 hours:

- · Delivery attempts
- Bounces (hard bounces only)
- · Complaints
- Rejected send attempts (a rejected email is an email that Amazon SES initially accepted, but later rejected because the email contained a virus. Amazon SES notifies you by email and does not send the message.)
- Sending limits (your sending quota and your maximum send rate)
- Percentage of your quota that is used

You can also be notified of bounces, complaints, and deliveries through Amazon Simple Notification Service (Amazon SNS) or through email (bounces and complaints only).

#### Important

Amazon SES does not support Delivery Status Notifications (DSNs) through the *message/delivery-status* content type. If you try to send an email that contains the *message/delivery-status* content type, your email will be not be accepted by Amazon SES.

The following sections describe how to monitor your sending activity:

• To receive notifications about bounces, complaints, and deliveries, see Using Notifications with Amazon SES (p. 99).

- To find the number of bounces, complaints, delivery attempts, and rejected send attempts, see Monitoring Your Amazon SES Usage Statistics (p. 114).
- To find your sending quota, maximum send rate, and the number of emails you have sent in the last 24 hours, see Monitoring Your Amazon SES Sending Limits (p. 115).

For definitions of Amazon SES terms, see the AWS Glossary.

### **Using Notifications with Amazon SES**

Amazon SES can notify you of the status of your emails by email or through Amazon Simple Notification Service (Amazon SNS). Amazon SES supports the following three types of notifications:

- Bounces The email is rejected by the recipient's ISP or rejected by Amazon SES because the email address is on the Amazon SES suppression list. For ISP bounces, Amazon SES reports only hard bounces and soft bounces that will no longer be retried by Amazon SES. In these cases, your recipient did not receive your email message, and Amazon SES will not try to resend it. Bounce notifications are available through email and Amazon SNS. You are notified of out-of-the-office (OOTO) messages through the same method as bounces, although they don't count toward your bounce statistics. To see an example of an OOTO bounce notification, you can use the Amazon SES mailbox simulator. For more information, see Testing Amazon SES Email Sending (p. 123).
- Complaints The email is accepted by the ISP and delivered to the recipient, but the recipient does not want the email and clicks a button such as "Mark as spam." If Amazon SES has a feedback loop set up with the ISP, Amazon SES will send you a complaint notification. Complaint notifications are available through email and Amazon SNS.
- **Deliveries** Amazon SES successfully delivers the email to the recipient's mail server. This notification does not indicate that the actual recipient received the email because Amazon SES cannot control what happens to an email after the receiving mail server accepts it. Delivery notifications are available only through Amazon SNS.

You can set up notifications using the Amazon SES console or the Amazon SES API.

There are several important points to know about notifications:

- Notification settings are configured on a per-verified-identity basis There is no global setting, and notification settings apply only to the verified identity in the AWS region in which you configured the settings.
- Verified domain notification settings apply to all mail sent from email addresses in that domain *except* for email addresses that are also verified The configurations for email addresses are separate from the configuration for the domain, so changing the domain configuration will have no effect on the email address configuration. For example, if you verify only *example.com* and configure its bounce notification settings, bounce notifications for email from *sender@example.com* will use those settings. However, if you verify both *example.com* and *sender@example.com*, *sender@example.com* will **not** use the bounce notification settings that are configured for *example.com*.
- You must receive bounce and complaint notifications either by email or through Amazon SNS – The default method is by email, through a feature called *email feedback forwarding*. Delivery notifications are optional and available only through Amazon SNS.
- If you choose to receive notifications for all three types of events, then you might receive multiple notifications for one email For example, the receiving mail server accepts the email (triggering a delivery notification), but the recipient marks the email as spam, triggering a complaint notification.
- Before you start sending email, make sure that you set up a process to handle bounces and complaints Your process needs to monitor bounces and complaints and to remove those addresses from your mailing list. Excessive bounces and complaints put your Amazon SES account at risk of termination. You will need to analyze each bounce and complaint message that you receive to determine

the cause. Bounces are usually caused by attempting to send to a nonexistent recipient; complaints arise when recipients indicate that they do not want to receive your message. In either case, we strongly recommend that you stop sending to these email addresses.

 You can test notifications by using the Amazon SES mailbox simulator – Emails that you send to the mailbox simulator do not affect your bounce and complaint rates. For more information, see Testing Amazon SES Email Sending (p. 123).

The following sections describe the notification methods:

- To receive notifications by email (which applies to bounces and complaints only), see Amazon SES Notifications Through Email (p. 100).
- To receive notifications through Amazon SNS (which applies to all three notification types), see Amazon SES Notifications Through Amazon SNS (p. 102).

### **Amazon SES Notifications Through Email**

Amazon SES can notify you of your bounces and complaints through email using a process called *email feedback forwarding* or through Amazon Simple Notification Service (Amazon SNS). This topic is about receiving notifications by email, which is the default setting. For information about setting up notifications through Amazon SNS, see Amazon SES Notifications Through Amazon SNS (p. 102). Unlike bounce and complaint notifications, delivery notifications are available only through Amazon SNS.

#### Important

For several important points about notifications, see Using Notifications with Amazon SES (p. 99).

The following sections describe how to receive bounce and complaint notifications through email:

- To enable bounce and complaint notifications by email, see Enabling Email Feedback Forwarding (p. 100).
- To disable bounce and complaint notifications by email, see Disabling Email Feedback Forwarding (p. 101).
- To learn the email address to which bounce and complaint notifications are sent, see Email Feedback Forwarding Destination (p. 101).

### Enabling Email Feedback Forwarding

Email feedback forwarding is enabled by default. If you previously disabled it, you can enable it by using the following procedure.

#### To enable bounce and complaint forwarding through email using the Amazon SES console

- 1. Sign in to the AWS Management Console and open the Amazon SES console at https://console.aws.amazon.com/ses.
- 2. In the navigation pane, under **Verified Senders**, click **Email Addresses** or **Domains**, depending on whether you want to configure bounce and complaint notifications for an email address or domain.
- 3. In the list of verified senders, click the email address or domain for which you want to configure bounce and complaint notifications.
- 4. In the details pane of the verified sender, expand **Notifications**.
- 5. Click Edit Configuration.
- 6. Under Email Feedback Forwarding, click Enabled.

#### Note

Changes made to your settings on this page might take a few minutes to take effect.

You can also enable bounce and complaint notifications through email by using the Amazon SES API SetIdentityFeedbackForwardingEnabled action. For more information, see the Amazon Simple Email Service API Reference action.

### Disabling Email Feedback Forwarding

You must receive bounce and complaint notifications through either Amazon SNS or email feedback forwarding, so you can disable email feedback forwarding only if you select an Amazon SNS topic for both bounce and complaint notifications. If you selected an Amazon SNS topic for bounces and complaints, you can disable email feedback forwarding by using the following procedure.

#### To disable bounce and complaint forwarding through email using the Amazon SES console

- 1. Sign in to the AWS Management Console and open the Amazon SES console at https://console.aws.amazon.com/ses.
- 2. In the navigation pane, under **Verified Senders**, click **Email Addresses** or **Domains**, depending on whether you want to configure bounce and complaint notifications for an email address or domain.
- 3. In the list of verified senders, click the email address or domain for which you want to configure bounce and complaint notifications.
- 4. In the details pane of the verified sender, expand **Notifications**.
- 5. Click Edit Configuration.
- 6. In the Edit Notification Configuration dialog box, ensure that you have selected an Amazon SNS topic for both bounces and complaints. Otherwise, you will not be able to disable email feedback forwarding in the next step.
- 7. Under Email Feedback Forwarding, click Disabled.
- 8. Click **Save Config** to save your notification configuration.

#### Note

Changes made to your settings on this page might take a few minutes to take effect.

You can also disable bounce and complaint notifications through email by using the SetIdentityFeedbackForwardingEnabled API. For more information, go to the Amazon Simple Email Service API Reference.

### **Email Feedback Forwarding Destination**

When you receive notifications by email, Amazon SES rewrites the *From:* header and sends the notification to you. The address to which Amazon SES forwards the notification depends on how you sent the original message.

If you used the SMTP interface to send the message, then notifications go to the address specified in the MAIL FROM command, which overrides any *Return-Path:* header specified in the SMTP DATA.

If you used the SendEmail API to send the message, then the notifications are delivered as follows:

- If you specified the optional ReturnPath parameter of SendEmail, then notifications go to that address.
- Otherwise, notifications go to the address specified in the required <code>Source</code> parameter of <code>SendEmail</code>, which populates the *From:* header of the message.

If you used the SendRawEmail API to send the message, then the notifications are delivered as follows:

• If you specified the optional Source parameter of SendRawEmail, then notifications go to that address, overriding any *Return-Path:* header specified in the raw message.

- Otherwise, if the *Return-Path:* header was specified in the raw message, then notifications go to that address.
- Otherwise, notifications go to the address in the *From:* header of the raw message.

### **Amazon SES Notifications Through Amazon SNS**

You can use Amazon Simple Notification Service (Amazon SNS) to receive notifications about bounces, complaints, and deliveries for emails that you send through Amazon SES. Amazon SNS notifications are in JavaScript Object Notation (JSON) format, which enables you to process them programmatically.

If you configure Amazon SNS notifications for both bounces and complaints, you can disable receiving bounce and complaint notifications by email entirely. For information about receiving bounce and complaint notifications by email, see Amazon SES Notifications Through Email (p. 100). Delivery notifications are available only through Amazon SNS.

#### Important

For several important points about notifications, see Using Notifications with Amazon SES (p. 99).

For information about Amazon SES bounce, complaint, and delivery notifications through Amazon SNS, see the following sections:

- To set up notifications using the Amazon SES console or the Amazon SES API, see Configuring Amazon SNS Notifications for Amazon SES (p. 102).
- For a description of the contents of a notification, see Amazon SNS Notification Contents for Amazon SES (p. 103).
- For examples of bounce, complaint, and delivery notifications, see Amazon SNS Notification Examples for Amazon SES (p. 110).

### **Configuring Amazon SNS Notifications for Amazon SES**

Amazon SES can notify you of your bounces, complaints, and deliveries through Amazon Simple Notification Service (Amazon SNS).

#### Important

For several important points about notifications, see Using Notifications with Amazon SES (p. 99).

You can configure notifications by using the Amazon SES console or by using the Amazon SES API, as described in the following sections.

- To configure notifications by using the Amazon SES console, see Configuring Notifications Using the Amazon SES Console (p. 102).
- To configure notifications by using the Amazon SES API, see Configuring Notifications Using the Amazon SES API (p. 103).

#### **Configuring Notifications Using the Amazon SES Console**

#### To configure notifications using the Amazon SES console

- 1. Sign in to the AWS Management Console and open the Amazon SES console at https://console.aws.amazon.com/ses.
- 2. In the navigation pane, under **Verified Senders**, click **Email Addresses** or **Domains**, depending on whether you want to configure bounce, complaint, or delivery notifications for an email address or domain.

- 3. In the list of verified senders, click the email address or domain for which you want to configure notifications.
- 4. In the details pane of the verified sender, expand **Notifications**.
- 5. Click Edit Configuration.
- 6. In the Edit Notification Configuration dialog box, specify the existing Amazon SNS topics you want to use for bounces, complaints, and/or deliveries, or create a new Amazon SNS topic.

#### Important

The Amazon SNS topics you use for bounce, complaint, and delivery notifications must be within the same AWS region in which you are using Amazon SES.

You can choose to publish bounce, complaint, and delivery notifications to the same Amazon SNS topic or to different Amazon SNS topics. If you want to use an Amazon SNS topic that you do not own, you must configure your AWS Identity and Access Management (IAM) policy to allow publishing from the Amazon Resource Name (ARN) of the Amazon SNS topic. For information about how to control access to your Amazon SNS topic through the use of access policies, see Managing Access to Your Amazon SNS Topics.

- If you configure Amazon SNS topics for both bounces and complaints for an identity, you can disable email notifications of bounces and complaints entirely by selecting **Disabled** for **Email Feedback** Forwarding. Delivery notifications are optional and available only through Amazon SNS.
- 8. Click **Save Config** to save your notification configuration.

#### Note

Changes made to your settings on this page might take a few minutes to take effect.

Once you have configured your settings, you will start receiving bounce, complaint, and/or delivery notifications to your Amazon SNS topic(s). These notifications will be in the JavaScript Object Notation (JSON) format and will follow the structure described in Amazon SNS Notification Contents for Amazon SES (p. 103).

You will be charged standard Amazon SNS rates for bounce, complaint, and delivery notifications. For more information, see the Amazon SNS pricing page.

#### Note

If an attempt to publish to your Amazon SNS topic fails because the topic has been deleted or your AWS account no longer has permissions to publish to it, the Amazon SES configuration for that topic for the sending identity will be deleted, bounce and complaint notifications through email will be re-enabled for that identity, and you will be notified of the change through email. If you have multiple identities configured to use that topic, each identity will have its topic configuration changed when each identity experiences a failure to publish to that topic.

#### **Configuring Notifications Using the Amazon SES API**

You can also configure bounce, complaint, and delivery notifications with the Amazon SES API. The following actions are available:

- SetIdentityNotificationTopic
- SetIdentityFeedbackForwardingEnabled
- GetIdentityNotificationAttributes

You can use these API actions to write a customized front-end application for notifications. For a complete description of the API actions related to notifications, see the Amazon Simple Email Service API Reference.

### Amazon SNS Notification Contents for Amazon SES

Bounce, complaint, and delivery notifications are published to Amazon Simple Notification Service (Amazon SNS) topics in JavaScript Object Notation (JSON) format. The top-level JSON object contains a noti-
ficationType string, a mail object, and either a bounce object, a complaint object, or a delivery object.

See the following sections for descriptions of the different types of objects:

- Top-level JSON object (p. 104)
- mail object (p. 105)
- bounce object (p. 105)
- complaint object (p. 108)
- delivery object (p. 110)

The following are some important notes about the contents of Amazon SNS notifications for Amazon SES:

- For a given notification type, you might receive one Amazon SNS notification for multiple recipients, or you might receive a single Amazon SNS notification per recipient. Your code should be able to parse the Amazon SNS notification and handle both cases; Amazon SES does not make ordering or batching guarantees for notifications sent through Amazon SNS. However, different Amazon SNS notification types (for example, bounces and complaints) will never be combined into a single notification.
- You might receive multiple types of Amazon SNS notifications for one recipient. For example, the receiving mail server might accept the email (triggering a delivery notification), but after processing the email, the receiving mail server might determine that the email actually results in a bounce (triggering a bounce notification). However, these will always be separate notifications because they are different notification types.

#### **Top-Level JSON Object**

The top-level JSON object in an Amazon SES notification contains the following fields.

| Field Name       | Description                                                                                                    |
|------------------|----------------------------------------------------------------------------------------------------|
| notificationType | A string that holds the type of notification represented by the JSON object. Possible values are Bounce, Complaint, or Delivery.                                                                     |
| mail             | A JSON object that contains information about the original mail to which the notification pertains. For more information, see Mail Object (p. 105).                                                  |
| bounce           | This field is present only if the notificationType<br>is Bounce and contains a JSON object that holds<br>information about the bounce. For more<br>information, see Bounce Object (p. 105).          |
| complaint        | This field is present only if the notificationType<br>is Complaint and contains a JSON object that<br>holds information about the complaint. For more<br>information, see Complaint Object (p. 108). |
| delivery         | This field is present only if the notificationType<br>is Delivery and contains a JSON object that holds<br>information about the delivery. For more<br>information, see Delivery Object (p. 110).    |

#### **Mail Object**

Each bounce, complaint, or delivery notification contains information about the original email in the mail object. The JSON object that contains information about a mail object has the following fields.

| Field Name  | Description                                                                                                    |
|-------------|----------------------------------------------------------------------------------------------------|
| timestamp   | The time at which the original message was sent (in ISO8601 format).                                                            |
| messageId   | A unique ID for the original message. This is the ID that was returned to you by Amazon SES when you sent the original message. |
| source      | The email address from which the original message was sent (the envelope MAIL FROM address).                                    |
| destination | A list of email addresses that were recipients of the original mail.                                                            |

The following is an example of a mail object.

```
{
    "timestamp":"2012-05-25T14:59:38.623-07:00",
    "messageId":"000001378603177f-7a5433e7-8edb-42ae-af10-f0181f34d6ee-000000",
    "source":"sender@example.com",
    "destination":[
        "recipient1@example.com",
        "recipient2@example.com",
        "recipient3@example.com",
        "recipient4@example.com"
]
```

#### **Bounce Object**

The JSON object that contains information about bounces will always have the following fields.

| Field Name        | Description                                                                                                    |
|-------------------|----------------------------------------------------------------------------------------------------|
| bounceType        | The type of bounce, as determined by Amazon SES. For more information, see Bounce Types (p. 107).                                                     |
| bounceSubType     | The subtype of the bounce, as determined by<br>Amazon SES. For more information, see Bounce<br>Types (p. 107).                                        |
| bouncedRecipients | A list that contains information about the recipients<br>of the original mail that bounced. For more<br>information, see Bounced Recipients (p. 106). |

| Field Name | Description                                                                                                    |
|------------|----------------------------------------------------------------------------------------------------|
| timestamp  | The date and time at which the bounce was sent<br>(in ISO8601 format). Note that this is the time at<br>which the notification was sent by the ISP, and not<br>the time at which it was received by Amazon SES. |
| feedbackId | A unique ID for the bounce.                                                                                                    |

Optionally, if a delivery status notification (DSN) was attached to the bounce, the following field may also be present.

| Field Name   | Description                                                                                                    |
|--------------|----------------------------------------------------------------------------------------------------|
| reportingMTA | The value of the Reporting-MTA field from the DSN. This is the value of the Message Transfer Authority (MTA) that attempted to perform the delivery, relay, or gateway operation described in the DSN. |

The following is an example of a bounce object.

```
{
   "bounceType":"Permanent",
   "bounceSubType": "General",
   "bouncedRecipients":[
      {
         "status":"5.0.0",
         "action":"failed",
         "diagnosticCode": "smtp; 550 user unknown",
         "emailAddress":"recipient1@example.com"
      },
      {
         "status":"4.0.0",
         "action": "delayed",
         "emailAddress": "recipient2@example.com"
      }
   ],
   "reportingMTA": "example.com",
   "timestamp":"2012-05-25T14:59:38.605-07:00",
  "feedbackId": "000001378603176d-5a4b5ad9-6f30-4198-a8c3-b1eb0c270a1d-000000"
}
```

#### **Bounced Recipients**

A bounce notification may pertain to a single recipient or to multiple recipients. The **bouncedRecipients** field holds a list of objects—one per recipient to whom the bounce notification pertains—and will always contain the following field.

| Field Name   | Description                                                                                                    |
|--------------|----------------------------------------------------------------------------------------------------|
| emailAddress | The email address of the recipient. If a DSN is available, this is the value of the Final-Recipient field from the DSN. |

| Field Name     | Description                                                                                                    |
|----------------|----------------------------------------------------------------------------------------------------|
| action         | The value of the Action field from the DSN. This indicates the action performed by the Reporting-MTA as a result of its attempt to deliver the message to this recipient.              |
| status         | The value of the Status field from the DSN. This is the per-recipient transport-independent status code that indicates the delivery status of the message.                             |
| diagnosticCode | The status code issued by the reporting MTA. This is the value of the Diagnostic-Code field from the DSN. This field may be absent in the DSN (and therefore also absent in the JSON). |

Optionally, if a DSN is attached to the bounce, the following fields may also be present.

The following is an example of an object that might be in the bouncedRecipients list.

```
"emailAddress": "recipient@example.com",
"action": "failed",
"status": "5.0.0",
"diagnosticCode": "X-Postfix; unknown user"
```

#### **Bounce Types**

{

}

The following bounce types are available. We recommend that you remove the email addresses that have returned bounces marked Permanent from your mailing list, as we do not believe that you will be able to successfully send to them in the future. Transient bounces are sent to you when all retry attempts have been exhausted and will no longer be retried. You may be able to successfully resend to an address that initially resulted in a Transient bounce.

#### Note

Amazon SES only reports hard bounces and soft bounces that will no longer be retried by Amazon SES. In other words, your recipient did not receive your email message, and Amazon SES will not try to resend it.

| bounceType   | bounceSubType | Description                                                                                                    |
|--------------|---------------|----------------------------------------------------------------------------------------------------|
| Undetermined | Undetermined  | Amazon SES was unable to determine a specific bounce reason.                                                                                                    |
| Permanent    | General       | Amazon SES received a general hard bounce and recommends that you remove the recipient's email address from your mailing list.                                                 |
| Permanent    | NoEmail       | Amazon SES received a permanent hard bounce<br>because the target email address does not exist. It<br>is recommended that you remove that recipient from<br>your mailing list. |

| bounceType | bounceSubType      | Description                                                                                                    |
|------------|--------------------|----------------------------------------------------------------------------------------------------|
| Permanent  | Suppressed         | Amazon SES has suppressed sending to this<br>address because it has a recent history of bouncing<br>as an invalid address. For information about how to<br>remove an address from the suppression list, see<br>Removing an Email Address from the Amazon SES<br>Suppression List (p. 142). |
| Transient  | General            | Amazon SES received a general bounce. You may<br>be able to successfully retry sending to that recipient<br>in the future.                                                                                                    |
| Transient  | MailboxFull        | Amazon SES received a mailbox full bounce. You may be able to successfully retry sending to that recipient in the future.                                                                                                    |
| Transient  | MessageTooLarge    | Amazon SES received a message too large bounce.<br>You may be able to successfully retry sending to<br>that recipient if you reduce the message size.                                                                                                    |
| Transient  | ContentRejected    | Amazon SES received a content rejected bounce.<br>You may be able to successfully retry sending to<br>that recipient if you change the message content.                                                                                                    |
| Transient  | AttachmentRejected | Amazon SES received an attachment rejected<br>bounce. You may be able to successfully retry<br>sending to that recipient if you remove or change<br>the attachment.                                                                                                    |

#### **Complaint Object**

The JSON object that contains information about complaints has the following fields.

| Field Name           | Description                                                                                                    |
|----------------------|----------------------------------------------------------------------------------------------------|
| complainedRecipients | A list that contains information about recipients that<br>may have been responsible for the complaint. For<br>more information, see Complained<br>Recipients (p. 109).                                          |
| timestamp            | The date and time at which the bounce was sent<br>(in ISO8601 format). Note that this is the time at<br>which the notification was sent by the ISP, and not<br>the time at which it was received by Amazon SES. |
| feedbackId           | A unique ID for the complaint.                                                                                                    |

Further, if a feedback report is attached to the complaint, the following fields may be present.

| Field Name | Description                                                                                                    |
|------------|----------------------------------------------------------------------------------------------------|
| userAgent  | The value of the User-Agent field from the feedback report. This indicates the name and version of the system that generated the report. |

| Field Name            | Description                                                                                                    |
|-----------------------|----------------------------------------------------------------------------------------------------|
| complaintFeedbackType | The value of the Feedback-Type field from the feedback report received from the ISP. This contains the type of feedback.                                                                    |
| arrivalDate           | The value of the Arrival-Date or<br>Received-Date field from the feedback report (in<br>ISO8601 format). This field may be absent in the<br>report (and therefore also absent in the JSON). |

The following is an example of a complaint object.

```
{
    "userAgent":"Comcast Feedback Loop (V0.01)",
    "complainedRecipients":[
        {
            "emailAddress":"recipient1@example.com"
        }
    ],
    "complaintFeedbackType":"abuse",
    "arrivalDate":"2009-12-03T04:24:21.000-05:00",
    "timestamp":"2012-05-25T14:59:38.623-07:00",
    "feedbackId":"000001378603177f-18c07c78-fa81-4a58-9dd1-fedc3cb8f49a-000000"
}
```

#### **Complained Recipients**

The complainedRecipients field contains a list of recipients that may have submitted the complaint.

#### Important

Since most ISPs redact the email address of the recipient who submitted the complaint from their complaint notification, this list contains information about recipients who might have sent the complaint, based on the recipients of the original message and the ISP from which we received the complaint. Amazon SES performs a lookup against the original message to determine this recipient list.

JSON objects in this list contain the following fields.

| Field Name   | Description                         |
|--------------|-------------------------------------|
| emailAddress | The email address of the recipient. |

The following is an example of a Complained Recipient object.

```
{ "emailAddress": "recipient1@example.com" }
```

#### Note

Because of this behavior, you can be more certain that you know which email address complained about your message if you limit your sending to one message per recipient (rather than sending one message with 30 different email addresses in the bcc line).

#### **Complaint Types**

You may see the following complaint types in the complaintFeedbackType field (as assigned by the reporting ISP according to http://www.iana.org/assignments/marf-parameters/marf-parameters.xml#marf-parameters-2):

- abuse-Indicates unsolicited email or some other kind of email abuse.
- auth-failure—Indicates unsolicited email or some other kind of email abuse.
- fraud—Indicates some kind of fraud or phishing activity.
- not-spam—Indicates that the entity providing the report does not consider the message to be spam. This may be used to correct a message that was incorrectly tagged or categorized as spam.
- other—Indicates any other feedback that does not fit into other registered types.
- virus—Reports that a virus is found in the originating message.

#### **Delivery Object**

{

}

The JSON object that contains information about deliveries will always have the following fields.

| Field Name           | Description                                                                                                    |
|----------------------|----------------------------------------------------------------------------------------------------|
| timestamp            | The time Amazon SES delivered the email to the recipient's mail server (in ISO8601 format).                                                                           |
| processingTimeMillis | The time in milliseconds between when Amazon SES accepted the request from the sender to passing the message to the recipient's mail server.                          |
| recipients           | A list of the intended recipients of the email to which the delivery notification applies.                                                                            |
| smtpResponse         | The SMTP response message of the remote ISP that accepted the email from Amazon SES. This message will vary by email, by receiving mail server, and by receiving ISP. |
| reportingMTA         | The host name of the Amazon SES mail server that sent the mail.                                                                                                    |

The following is an example of a delivery object.

```
"timestamp":"2014-05-28T22:41:01.184Z",
"processingTimeMillis":546,
"recipients":["success@simulator.amazonses.com"],
"smtpResponse":"250 ok: Message 64111812 accepted",
"reportingMTA":"a8-70.smtp-out.amazonses.com"
```

#### **Amazon SNS Notification Examples for Amazon SES**

The following sections provide examples of the three types of notifications:

- For bounce notification examples, see Amazon SNS Bounce Notification Examples (p. 111).
- For complaint notification examples, see Amazon SNS Complaint Notification Examples (p. 112).

• For delivery notification examples, see Amazon SNS Delivery Notification Example (p. 113).

#### **Amazon SNS Bounce Notification Examples**

The following is an example of a bounce notification without a delivery status notification (DSN):

```
{
      "notificationType": "Bounce",
      "bounce":{
         "bounceType": "Permanent",
         "bounceSubType": "General",
         "bouncedRecipients":[
            {
               "emailAddress": "recipient1@example.com"
            },
            {
               "emailAddress": "recipient2@example.com"
            }
         ],
         "timestamp":"2012-05-25T14:59:38.237-07:00",
         "feedbackId":"00000137860315fd-869464a4-8680-4114-98d3-716fe35851f9-
000000"
      },
      "mail":{
         "timestamp":"2012-05-25T14:59:38.237-07:00",
         "messageId":"00000137860315fd-34208509-5b74-41f3-95c5-22c1edc3c924-
000000",
         "source": "email_1337983178237@amazon.com",
         "destination":[
            "recipient1@example.com",
            "recipient2@example.com",
            "recipient3@example.com",
            "recipient4@example.com"
         ]
      }
   }
```

The following is an example of a bounce notification that has a DSN:

```
{
       "notificationType": "Bounce",
       "bounce":{
          "bounceType":"Permanent",
          "reportingMTA": "dns; email.example.com",
          "bouncedRecipients":[
             {
                "emailAddress":"username@example.com",
                "status":"5.1.1",
                "action":"failed",
                "diagnosticCode": "smtp; 550 5.1.1 < username@example.com>...
User"
             }
          ],
          "bounceSubType":"General",
          "timestamp":"2012-06-19T01:07:52.000Z",
          "feedbackId":"00000138111222aa-33322211-cccc-cccc-cddddaaaa068a-
```

#### **Amazon SNS Complaint Notification Examples**

The following is an example of a complaint notification without a feedback report:

```
{
      "notificationType":"Complaint",
      "complaint":{
         "complainedRecipients":[
            {
               "emailAddress":"recipient1@example.com"
            }
         ],
         "timestamp":"2012-05-25T14:59:38.613-07:00",
         "feedbackId": "0000013786031775-fea503bc-7497-49e1-881b-a0379bb037d3-
000000"
      },
      "mail":{
         "timestamp":"2012-05-25T14:59:38.613-07:00",
         "messageId":"0000013786031775-163e3910-53eb-4c8e-a04a-f29debf88a84-
000000",
         "source": "email_1337983178613@amazon.com",
         "destination":[
            "recipient1@example.com",
            "recipient2@example.com",
            "recipient3@example.com",
            "recipient4@example.com"
         ]
      }
   }
```

The following is an example of a complaint notification that has a feedback report:

```
"timestamp":"2012-05-25T14:59:38.623-07:00",
         "feedbackId":"000001378603177f-18c07c78-fa81-4a58-9dd1-fedc3cb8f49a-
000000"
      },
      "mail":{
         "timestamp":"2012-05-25T14:59:38.623-07:00",
         "messageId":"000001378603177f-7a5433e7-8edb-42ae-af10-f0181f34d6ee-
000000",
         "source": "email_1337983178623@amazon.com",
         "destination":[
            "recipient1@example.com",
            "recipient2@example.com",
            "recipient3@example.com",
            "recipient4@example.com"
         ]
      }
   }
```

#### Amazon SNS Delivery Notification Example

The following is an example of a delivery notification:

```
{
      "notificationType":"Delivery",
      "mail":{
         "timestamp":"2014-05-28T22:40:59.638Z",
         "messageId":"0000014644fe5ef6-9a483358-9170-4cb4-a269-f5dcdf415321-
000000",
         "source":"test@ses-example.com",
         "destination":[
            "success@simulator.amazonses.com",
            "recipient@ses-example.com"
         ]
      },
      "delivery":{
         "timestamp":"2014-05-28T22:41:01.184Z",
         "recipients":["success@simulator.amazonses.com"],
         "processingTimeMillis":546,
         "reportingMTA": "a8-70.smtp-out.amazonses.com",
         "smtpResponse":"250 ok: Message 64111812 accepted"
      }
   }
```

### **Monitoring Your Amazon SES Usage Statistics**

You can monitor your usage statistics by using the Amazon SES console or through the Amazon SES API, whether by calling the Query (HTTPS) interface directly or indirectly through an AWS SDK, the AWS Command Line Interface, or the AWS Tools for Windows PowerShell.

### Monitoring Your Usage Statistics Using the Amazon SES Console

The following procedure shows you how to view your usage statistics using the Amazon SES console.

- 1. Sign in to the AWS Management Console and open the Amazon SES console at https://console.aws.amazon.com/ses.
- 2. In the Navigation pane, click **Dashboard**. Your usage statistics are shown under **Your Amazon SES Metrics**.

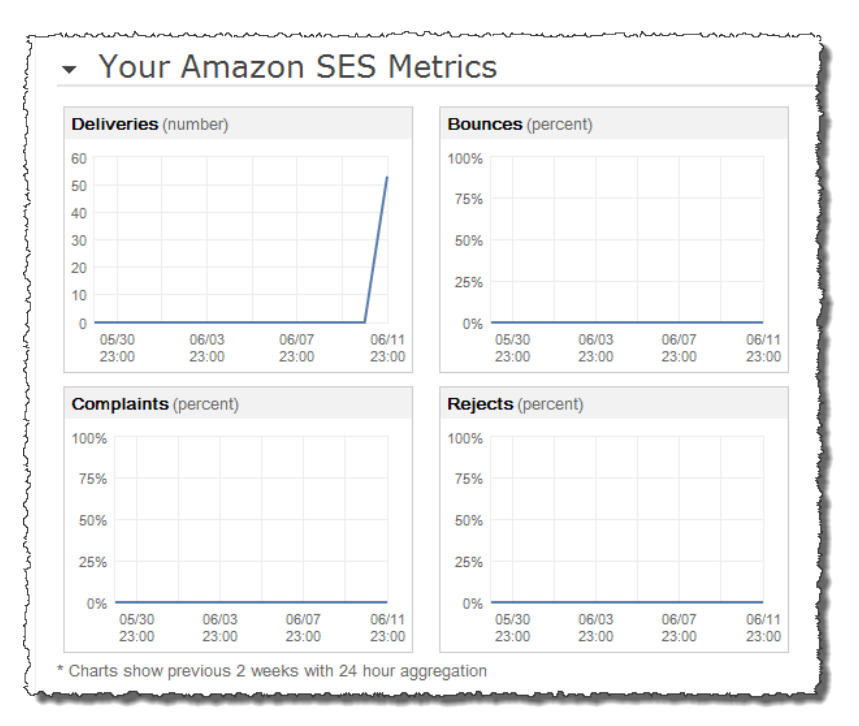

- 3. To view trend data for any metric, double-click the corresponding graph.
- 4. To update the display, click the **Refresh** button.

### Monitoring Your Usage Statistics Using the Amazon SES API

The Amazon SES API provides the GetSendStatistics action, which returns information about your service usage. We recommend that you use GetSendStatistics on a regular basis, so that you can monitor your sending activity and make adjustments as needed.

When you call GetSendStatistics, you will receive a list of data points representing the last two weeks of your sending activity. Each data point in this list represents 15 minutes of activity and contains the following information for that period:

- Bounces (hard bounces only)
- · Complaints
- · Delivery attempts
- · Rejected send attempts
- Timestamp

#### Note

For a complete description of GetSendStatistics, go to the Amazon Simple Email Service API Reference.

### **Monitoring Your Amazon SES Sending Limits**

You can monitor your sending limits by using the Amazon SES console or through the Amazon SES API, whether by calling the Query (HTTPS) interface directly or indirectly through an AWS SDK, the AWS Command Line Interface, or the AWS Tools for Windows PowerShell.

## Monitoring Your Sending Limits Using the Amazon SES Console

The following procedure shows you how to view your sending limits using the Amazon SES console.

- 1. Sign in to the AWS Management Console and open the Amazon SES console at https://console.aws.amazon.com/ses.
- 2. In the Navigation pane, click **Dashboard**. Your sending limits are shown under **Your Amazon SES Sending Limits**.

| You                                                             | r Amazo                                                                | n SES                                                 | Send                              | ling Lin   | nits      |             | _      | (°             |
|-----------------------------------------------------------------|------------------------------------------------------------------------|-------------------------------------------------------|-----------------------------------|------------|-----------|-------------|--------|----------------|
| Last update<br>Your Amaz                                        | ed: 2013-06-11 18                                                      | B:12 UTC-7<br>ng Limits                               | metrics                           | related to | your Ania | 12011 363 0 | isage. |                |
|                                                                 |                                                                        |                                                       |                                   |            |           |             |        |                |
| Sending Qu<br>Quota Used<br>Max Send F<br>Learn more            | iota: send 1000<br>I: 0% as of 2<br>Rate: 90 emails/:<br>about your se | 000 emails p<br>013-06-11 1<br>second<br>nding limits | oer 24 hour p<br>8:12 UTC-7<br>8. | period     |           |             |        |                |
| Sending Qu<br>Quota Used<br>Max Send F<br>Learn more<br>36 Sent | iota: send 1000<br>I: 0% as of 2<br>Rate:90 emails/s<br>about your se  | 000 emails p<br>013-06-11 1<br>second<br>nding limits | oer 24 hour p<br>8:12 UTC-7<br>5. | period     |           |             | 999    | 9964 Remaining |

3. To update the display, click Refresh.

## Monitoring Your Sending Limits Using the Amazon SES API

The Amazon SES API provides the GetSendQuota action, which returns your sending limits. When you call GetSendQuota action, you receive the following information:

- Number of emails you have sent during the past 24 hours
- Sending quota for the current 24-hour period
- Maximum send rate

#### Note

For a complete description of GetSendQuota, go to the Amazon Simple Email Service API Reference.

## Managing Your Amazon SES Sending Limits

Your Amazon Simple Email Service (Amazon SES) account has a set of sending limits to regulate the number of email messages that you can send and the rate at which you can send them. Sending limits benefit all Amazon SES customers because they help to maintain the trusted relationship between Amazon SES and Internet service providers (ISPs). Sending limits help you to gradually ramp up your sending activity and decrease the likelihood that ISPs will block your emails because of sudden, unexpected spikes in your email sending volume or rate.

The following are Amazon SES sending limits:

- Sending Quota—The maximum number of emails that you can send in a 24-hour period. The sending quota reflects a rolling time period. Every time you try to send an email, Amazon SES checks how many emails you sent in the previous 24 hours. As long as the total number of emails that you have sent is less than your quota, your send request will be accepted and your email will be sent. If you have already sent your full quota, your send request will be rejected with a throttling exception. For example, if your sending quota is 50,000, and you sent 15,000 emails in the previous 24 hours, then you can send another 35,000 emails right away. If you have already sent 50,000 emails in the previous 24 hours, you will not be able to send more emails until some of the previous sending rolls out of its 24-hour window.
- Maximum Send Rate—The maximum number of emails that you can send per second. You can exceed this limit for short bursts, but not for a sustained period of time.

Your Amazon SES sending limits for each AWS region are separate. For information about using Amazon SES in multiple AWS regions, see Regions and Amazon SES (p. 129).

When you are in the sandbox, your sending quota is 200 messages per 24-hour period and your maximum sending rate is one message per second. To increase your sending limits, you need to request production access. For more information, see Requesting Production Access to Amazon SES (p. 43). After you request production access and start sending emails, you can increase your sending limits further by following the guidance in the Increasing Your Amazon SES Sending Limits (p. 118) section.

#### Note

Sending limits are based on recipients rather than on messages. For example, an email that has 10 recipients counts as 10 against your quota. However, we do not recommend that you send an email to multiple recipients in one call to SendEmail because if the call to send to one of the recipients fails, the entire email will be rejected and none of the recipients will get the intended email. We recommend that you call SendEmail once for every recipient.

- To increase your sending limits, see Increasing Your Amazon SES Sending Limits (p. 118).
- For information about the errors your application receives when you reach your sending limits, see What Happens When You Reach Your Amazon SES Sending Limits (p. 119).
- To monitor your sending limits by using the Amazon SES console or the Amazon SES API, see Monitoring Your Amazon SES Sending Limits (p. 115).

For definitions of Amazon SES terms, see the AWS Glossary.

### **Increasing Your Amazon SES Sending Limits**

Once you have been granted production access, your sending limits will increase if you are sending highquality content and we detect that your utilization is approaching your current limits. Often, the system will automatically increase your quota before you actually need it, and no further action is needed.

If your existing quota is not adequate for your needs and the system has not automatically increased your quota, you can open an SES Sending Quota Increase case in Support Center to increase your sending quota. Because sending limits for each AWS region are separate, you will need to submit a separate SES Sending Quota Increase case for each region in which you want to increase your sending limits. In the case submission form, please let us know the AWS region for which you are requesting the increase, and why you need higher limits.

For a list of the information that you will need when you open the case, see the Opening an SES Sending Quota Increase Case (p. 119) section.

#### Important

Plan ahead. Be aware of your sending limits and try to stay within them. If you anticipate needing a higher quota than the system has allocated automatically, please open a Sending Quota Increase case well prior to the date that you need the higher quota.

#### Important

If you anticipate needing to send more than one million emails per day, you must open a Sending Quota Increase case.

For Amazon SES to increase your quota, make sure that you use the following guidelines:

- Send high-quality content—Send content that recipients want and expect. For recommendations about how to send high-quality emails, see the Amazon Simple Email Service Email Sending Best Practices white paper.
- **Send real production content**—Send your actual production email. This enables Amazon SES to accurately evaluate your sending patterns, and verify that you are sending high-quality content.
- Send near your current quota—If your volume stays close to your quota without exceeding it, Amazon SES can detect this usage pattern and automatically increase your quota.
- Have low bounce and complaint rates—Try to minimize the numbers of bounces and complaints. Having high numbers of bounces and complaints can adversely affect your sending limits.

#### Important

Test emails that you send to your own email addresses may adversely affect your bounce and complaint metrics, or appear as low-quality content to our filters. Whenever possible, use the Amazon SES mailbox simulator to test your system. Emails that are sent to the mailbox simulator do not count toward your sending metrics or your bounce and complaint rates. For more information, see Testing Amazon SES Email Sending (p. 123).

For information about opening a Sending Quota Increase case, see Opening an SES Sending Quota Increase Case (p. 119).

### **Opening an SES Sending Quota Increase Case**

To request higher sending limits, log into your AWS account, go to http://aws.amazon.com/ses/extendedaccessrequest/, and then provide the following information.

#### Note

Because Amazon SES has endpoints in multiple AWS regions, the form has a menu you use to select the AWS region for which you are requesting a sending limit increase. You must request sending limit increases for each region individually. For information about using Amazon SES in multiple AWS regions, see Regions and Amazon SES (p. 129).

- AWS region for which you are requesting a sending limit increase
- Website URL (if applicable)
- Opt-in page URL (if applicable)
- Opt-out policy URL (if applicable)
- Privacy policy URL (if applicable)
- Email message type: Transactional, System Notifications, Subscription, and/or Marketing
- · Desired maximum daily sending volume
- · Use case description

In the "Use Case Description" field, explain your situation in as much detail as possible to support the case that the emails you send will be high quality. The more information you can provide that indicates that your sending will be high quality, the more likely it is that your request will be approved. The higher the jump you are requesting from your existing quota, the more detail you should provide.

SES Sending Quota Increase cases are generally processed within one business day, but plan ahead and don't wait until your situation is critical to submit the request.

## What Happens When You Reach Your Amazon SES Sending Limits

If you attempt to send an email after you have reached your sending quota or maximum send rate, you will encounter a throttling error and the email will be dropped. The way you observe the error depends on whether you are calling the Amazon SES API directly, or accessing Amazon SES through the SMTP interface. The following sections describe both scenarios.

#### Note

You can send an email to multiple recipients as long as you have at least one email left before you reach your sending rate limit. Then, you have to wait until you build up the corresponding amount of sending rate quota before you can send again. For example, if your sending rate limit is one email per second, then you will be able to send an email with 10 recipients once every 10 seconds. However, we do not recommend that you send an email to multiple recipients in one call to SendEmail.

## Reaching Sending Limits with the Amazon SES API

If your application attempts to send an email beyond your sending limits, the application will encounter a throttling error. The following are types of throttling errors that you might see:

· Daily message quota exceeded

• Maximum sending rate exceeded

A throttling error might occur because of incorrect predictions of email volume, or bursts of transactional email that are higher than expected. To handle a throttling error, program your application to wait for a random interval of between 0 and 10 minutes, and then retry the send request.

### **Reaching Sending Limits with SMTP**

If you reach your sending limits when you are accessing Amazon SES through the SMTP interface, your SMTP client will receive one of the following errors:

- 454 Throttling failure: Maximum sending rate exceeded
- 454 Throttling failure: Daily message quota exceeded

However, SMTP clients handle these errors in various ways. For example, if you use Microsoft Outlook as your email client, and you attempt to send past your sending quota, you get a Send/Receive error that displays the following text in the status pane at the bottom of the Outlook client window:

Task 'andrew@example.net- Sending' reported error (0x800CCC7F): 'Establishing an encrypted connection to your outgoing (SMTP) server failed. If this problem continues, contact your server administrator or Internet service provider (ISP). The server responded: 454 Throttling failure: Daily message quota exceeded.'

The way in which these errors are handled depends on the SMTP client that you use; some SMTP clients may not display the error code at all.

## **Controlling User Access to Amazon SES**

Amazon Simple Email Service (Amazon SES) integrates with AWS Identity and Access Management (IAM) so that you can specify which Amazon SES API actions a user can perform. For example, you can create an IAM policy that allows users in your organization to send email but not perform administrative actions. IAM manages which users are authorized to perform which tasks, but there are no changes to how you interact with Amazon SES or in how Amazon SES carries out requests.

#### Note

For information about how to generate Amazon SES SMTP credentials for an existing IAM user, see Obtaining Your Amazon SES SMTP Credentials (p. 46).

When you use IAM, you define policies. A policy is a document that provides a formal statement of one or more permissions. You assign a policy to an entity, so that the entity must abide by the permissions stated in the policy. You can assign multiple policies to an entity.

For more information about IAM, see the IAM Documentation. For an example of a policy that covers Amazon SES actions, see Example IAM Policies for Amazon SES (p. 122).

### **Using IAM with Amazon SES**

The following is information about using IAM with Amazon SES:

- You can't specify a particular Amazon SES resource in an IAM policy. You only control access to Amazon SES actions. Therefore, Amazon SES does not use Amazon Resource Names (ARNs), which identify resources in a policy. When you write a policy to control access to Amazon SES actions, you use \* as the resource. For more information about ARNs, see Identifiers for IAM Entities in the IAM documentation.
- All Amazon SES API actions can be referred to in an IAM policy. Each action name must be prefixed with the lowercase string ses:. For example: ses:SendEmail, ses:GetSendStatistics, or ses:\* (for all actions). For a list of available actions, see the Amazon SES API Reference.
- Amazon SES implements only the following AWS-wide policy keys. For more information about policy keys, see Element Descriptions in the IAM documentation.
  - aws:CurrentTime (for date/time conditions)
  - aws:EpochTime (the date in epoch or UNIX time, for use with date/time conditions)

- aws:SecureTransport (Boolean representing whether the request was sent using SSL) For services that use only SSL, such as Amazon RDS and Amazon Route 53, the aws:SecureTransport key has no meaning.
- aws:SourceIp (the requester's IP address, for use with IP address conditions) If you use aws:SourceIp and the request comes from an Amazon EC2 instance, we evaluate the instance's public IP address to determine if access is allowed.
- aws:UserAgent (information about the requester's client application, for use with string conditions)

The key names are case insensitive. For example, aws:CurrentTime is equivalent to AWS:current-time.

### **Example IAM Policies for Amazon SES**

This section shows a simple policy for controlling user access to Amazon SES.

#### Note

In the future, Amazon SES might add new actions that should logically be included in one of the following policies, based on the policy's stated goals.

#### Example 1: Allow users to send email but not to perform administrative actions

This policy permits the group it is attached to (for example, the AllUsers group) to send email using Amazon SES. Users in this group cannot perform administrative actions, such as accessing Amazon SES sending statistics.

```
{
    "Version": "2012-10-17",
    "Statement":[{
        "Effect":"Allow",
        "Action":["ses:SendEmail", "ses:SendRawEmail"],
        "Resource":"*"
        }
    ]
}
```

#### Example 2: Allow full access to all Amazon SES actions

This policy allows the group it is attached to (for example, the EmailAdmins group) to call any Amazon SES action.

```
{
    "Version": "2012-10-17",
    "Statement":[{
        "Effect":"Allow",
        "Action":["ses:*"],
        "Resource":"*"
        }
    ]
}
```

## Testing Amazon SES Email Sending

Amazon Simple Email Service (Amazon SES) provides a mailbox simulator that you can use to test how your application handles various email sending scenarios without affecting your sending quota or your bounce and complaint metrics. The Amazon SES mailbox simulator is a set of test email addresses. Each email address represents a specific scenario. You can send emails to the mailbox simulator when you want to:

- Test your application without having to create test "To" addresses.
- Test how your email sending program handles bounces, complaints, and out-of-the-office (OOTO) responses.
- See what happens when you email an address that is on the Amazon SES suppression list.
- Generate a bounce without putting a valid email address on the suppression list.
- Find your system's maximum throughput without using up your daily sending quota.
- Send test emails without affecting your email deliverability metrics for bounces and complaints.

To use the mailbox simulator, email the addresses and observe how your setup responds to the simulated scenarios. The following table lists each simulated scenario and the corresponding email address that you would use. The email addresses are not case-sensitive.

| Simulated scenario                                                                                                    | Mailbox simulator email address |
|----------------------------------------------------------------------------------------------------|---------------------------------|
| <b>Success</b> —The recipient's ISP accepts your email. If you have<br>set up delivery notifications as described in Using Notifications<br>with Amazon SES (p. 99), Amazon SES sends you a delivery<br>notification through Amazon Simple Notification Service<br>(Amazon SNS). Otherwise, you will not receive any<br>confirmation about this successful delivery other than the API<br>return value. | success@simulator.amazonses.com |

| Simulated scenario                                                                                                    | Mailbox simulator email address         |
|----------------------------------------------------------------------------------------------------|-----------------------------------------|
| <b>Bounce</b> —The recipient's ISP rejects your email with an SMTP 550 5.1.1 response code ("Unknown User"). Amazon SES generates a bounce notification and sends it to you via email or by using an Amazon SNS notification, depending on how you set up your system. This mailbox simulator email address will not be placed on the Amazon SES suppression list as one normally would when an email hard bounces. The bounce response that you receive from the mailbox simulator is compliant with RFC 3464. For information about how to receive bounce feedback, see Using Notifications with Amazon SES (p. 99).                                        | bounce@simulator.amazonses.com          |
| <b>Out of the Office</b> —The recipient's ISP accepts your email<br>and delivers it to the recipient's inbox. The ISP sends an<br>out-of-the-office (OOTO) message to Amazon SES. Amazon<br>SES then forwards the OOTO message to you via email or<br>by using an Amazon SNS notification, depending on how you<br>set up your system. The OOTO response that you receive<br>from the Mailbox Simulator is compliant with RFC 3834. For<br>information about how to set up your system to receive OOTO<br>responses, follow the same instructions for setting up how<br>Amazon SES sends you notifications in Using Notifications<br>with Amazon SES (p. 99). | ooto@simulator.amazonses.com            |
| <b>Complaint</b> —The recipient's ISP accepts your email and delivers it to the recipient's inbox. The recipient, however, does not want to receive your message and clicks "Mark as Spam" within an email application that uses an ISP that sends a complaint response to Amazon SES. Amazon SES then forwards the complaint notification to you via email or by using an Amazon SNS notification, depending on how you set up your system. The complaint response that you receive from the mailbox simulator is compliant with RFC 5965. For information about how to receive bounce feedback, see Using Notifications with Amazon SES (p. 99).            | complaint@simulator.amazonses.com       |
| Address on Suppression List—Amazon SES treats your<br>email as a hard bounce because the address you are sending<br>to is on the Amazon SES suppression list.                                                                                                    | suppressionlist@simulator.amazonses.com |

#### Important

If you send an email to a mailbox simulator address other than the test addresses listed above, the unlisted address will be placed on the suppression list.

The mailbox simulator provides typical bounce, complaint, and OOTO responses. In the bounce scenario, multiple bounces from the same sending request are gathered into a single response. In practice, the response varies by ISP. To reduce your bounce and complaint rates, see the Amazon Simple Email Service Email Sending Best Practices white paper.

When you send emails to the mailbox simulator, you will be limited by your maximum send rate. You will also be billed for your emails. However, emails to the mailbox simulator will not affect your email deliverability metrics for bounces and complaints or count against your sending quota.

The mailbox simulator supports labeling, which enables you to send emails to the same mailbox simulator address in multiple ways, or to test your support for Variable Envelope Return Path (VERP). For example, you can send an email to bounce+label1@simulator.amazonses.com and bounce+label2@simulat-

or.amazonses.com to test how your setup matches a bounce message with the undeliverable address that caused the bounce. For more information about VERP, see <a href="http://en.wikipedia.org/wiki/Variable\_en-velope\_return\_path">http://en.wikipedia.org/wiki/Variable\_en-velope\_return\_path</a>.

You can send emails to the mailbox simulator even if you are in the sandbox.

# Using Credentials With Amazon SES

To interact with Amazon Simple Email Service (Amazon SES), you use security credentials to verify who you are and whether you have permission to interact with Amazon SES. There are different types of credentials, and the credentials you use depend on what you want to do. For example, you use AWS access keys when you send an email using the Amazon SES API, and SMTP credentials when you send an email using the Amazon SES SMTP interface.

The following table lists the types of credentials you might use with Amazon SES, depending on what you are doing.

| If you want to access the                                                                                                    | Use these credentials | What the<br>credentials consist<br>of  | How to get the credentials                                                                                                    |
|----------------------------------------------------------------------------------------------------|-----------------------|----------------------------------------|----------------------------------------------------------------------------------------------------|
| Amazon SES API<br>(You might access<br>the Amazon SES API<br>directly, or indirectly<br>through an AWS<br>SDK, the AWS<br>Command Line<br>Interface, or the AWS<br>Tools for Windows<br>PowerShell.) | AWS access keys       | Access key ID and<br>secret access key | See the Access keys section of<br>How Do I Get Security<br>Credentials? in the AWS General<br>Reference.<br>Note<br>For security best<br>practice, use AWS<br>Identity and Access<br>Management (IAM) user<br>access keys instead of<br>AWS account access<br>keys. Your AWS account<br>credentials grant full<br>access to all your AWS<br>resources, so you should<br>store them in a safe<br>place and instead use<br>IAM user credentials for<br>day-to-day interaction<br>with AWS. For more<br>information, see Root<br>Account Credentials vs.<br>IAM User Credentials in<br>the AWS General<br>Reference. |
| Amazon SES SMTP<br>interface                                                                                                    | SMTP credentials      | User name and password                 | See Obtaining Your Amazon SES<br>SMTP Credentials (p. 46).<br>Note<br>Although your Amazon<br>SES SMTP credentials<br>are different than your<br>AWS access keys and<br>IAM user access keys,<br>Amazon SES SMTP<br>credentials are actually<br>a type of IAM<br>credentials. An IAM user<br>can create Amazon SES<br>SMTP credentials, but<br>the root account owner<br>must ensure that the IAM<br>user's policy gives them<br>permission to access the<br>following IAM actions:<br>"iam:ListUsers",<br>"iam:CreateUser",<br>"iam:CreateUser",<br>and "iam:PutUserPolicy".                                     |

| If you want to<br>access the | Use these credentials                                                | What the<br>credentials consist<br>of                                | How to get the credentials                                                                                                    |
|------------------------------|----------------------------------------------------------------------|----------------------------------------------------------------------|----------------------------------------------------------------------------------------------------|
| Amazon SES<br>console        | IAM user name and<br>password<br>OR<br>Email address and<br>password | IAM user name and<br>password<br>OR<br>Email address and<br>password | See the IAM user name and<br>password and Email address and<br>password sections of How Do I<br>Get Security Credentials? in the<br>AWS General Reference.<br>Note<br>For security best<br>practice, use an IAM<br>user name and password<br>instead of an email<br>address and password.<br>The email address and<br>password combination<br>are for your AWS<br>account, so you should<br>store them in a safe<br>place instead of using<br>them for day-to-day<br>interaction with AWS.<br>For more information,<br>see Root Account<br>Credentials vs. IAM User<br>Credentials in the AWS<br>General Reference. |

For more information about different types of AWS security credentials (except for SMTP credentials, which are used only for Amazon SES), see Types of Security Credentials in the AWS General Reference.

## **Regions and Amazon SES**

When you use Amazon Simple Email Service (Amazon SES), you connect to a URL that provides an endpoint for the Amazon SES API or SMTP interface. Amazon SES has endpoints in multiple AWS regions. To reduce network latency, it's a good idea to choose an endpoint closest to your application.

The following table lists the AWS regions in which Amazon SES is available, and the corresponding endpoints for the Amazon SES API and SMTP interface.

| Region<br>name                        | Region    | API (HTTPS) endpoint          | SMTP endpoint                      |
|---------------------------------------|-----------|-------------------------------|------------------------------------|
| US East<br>(N.<br>Virginia)<br>Region | us-east-1 | email.us-east-1.amazonaws.com | email-smtp.us-east-1.amazonaws.com |
| US West<br>(Oregon)<br>Region         | us-west-2 | email.us-west-2.amazonaws.com | email-smtp.us-west-2.amazonaws.com |
| EU<br>(Ireland)<br>Region             | eu-west-1 | email.eu-west-1.amazonaws.com | email-smtp.eu-west-1.amazonaws.com |

This topic contains information you need to know when you use Amazon SES endpoints in multiple AWS regions. It discusses the following subjects:

- Selecting a Region to Use with Amazon SES (p. 130)
- Production Access and Sending Limit Increases (p. 130)
- Verification (p. 131)
- Easy DKIM Setup (p. 131)
- Suppression List (p. 131)
- Feedback Notifications (p. 131)
- SMTP Credentials (p. 132)

For general information about AWS regions, see Regions and Endpoints in the AWS General Reference.

### Selecting a Region to Use with Amazon SES

The following sections describe how to select a region depending on which method you use to call Amazon SES.

### Amazon SES API

When you use the Amazon SES API, you specify an endpoint in the Query request. That endpoint determines the AWS region you are using. For more information, see Query Requests and Amazon SES (p. 77).

### Amazon SES SMTP Interface

When you use the SMTP interface, the SMTP endpoint you specify in your code or configuration settings determines the AWS region you are using. For more information, see Connecting to the Amazon SES SMTP Endpoint (p. 50).

### **Amazon SES Console**

When you use the Amazon SES console, you can change the endpoint by clicking the region name in the upper right corner of the navigation bar, as shown in the following screenshot.

| Dashboard                                                 | <ul> <li>Your Amazon SES Sending Limits</li> </ul>                                                                                                    | Additional                                                                                                   |
|-----------------------------------------------------------|----------------------------------------------------------------------------------------------------|----------------------------------------------------------------------------------------------------|
| SMTP Settings                                             | Below are the latest statistics and metrics related to your Amazon SES                                                                                                    | Information                                                                                                  |
| Removal<br>Verified Senders<br>Email Addresses<br>Domains | Last updated: 2014-01-06 18:12 UTC-8<br>Your Amazon SES Sending Limits<br>Sending Quota: send 200 emails per 24 hour period<br>Quota Useat: 0% as of 2014-01-06 18:12 UTC-8<br>Max Send Rate: 1 email/second<br>Learn more about your sending limits. | Amazon SES Documentation<br>All SES Resources<br>Forums<br>Contact Us<br>Request Increased Sending<br>Limits |
|                                                           | 0 Sent 200 Remainin                                                                                                    | 9                                                                                                    |

### **Production Access and Sending Limit Increases**

Production access status and sending limits apply on a per-region basis, as described in the following sections.

### **Production Access**

You must request production access separately for each region you want to use. When you open an SES Production Access case in Support Center, the form has a menu you use to select the AWS region for which you are requesting production access. For more information on requesting production access to Amazon SES, see Requesting Production Access to Amazon SES (p. 43).

### Sending Limit Increases

You must request sending limit increases for each region individually. When you open an SES Sending Quota case in Support Center, the form has a menu you use to select the AWS region for which you are requesting a sending limit increase. For more information on increasing your sending limits, see Opening an SES Sending Quota Increase Case (p. 119).

### Verification

Before you send email using Amazon SES, you must verify that you own your email address or domain with Amazon SES. Verification status for each region is separate, as described in the following sections.

### **Email Address Verification**

You must verify each sender's email address separately for each region you want to use. For example, if you verify an email address in the US East (N. Virginia) Region, you will be able to send from it when you connect to an Amazon SES endpoint in the US East (N. Virginia) Region, but you will not be able to send from it using an endpoint in the EU (Ireland) Region until you verify that email address in the EU (Ireland) Region. For more information about verifying email addresses, see Verifying Email Addresses in Amazon SES (p. 37).

### **Domain Verification**

Like email address verification, domain verification applies to each region separately. You must perform the domain verification procedure for each region in which you want to send from a given domain. For example, if you want to send email from *example.com* from both the US East (N. Virginia) Region endpoint and the EU (Ireland) Region endpoint, you must add two TXT records to your DNS settings — one record for each region. You generate these records by using the Amazon SES console with the appropriate region selected, or the Amazon SES API endpoint that corresponds to the region you want. For more information about verifying domains, see Verifying Domains in Amazon SES (p. 39).

### Easy DKIM Setup

You must perform the Easy DKIM setup procedure for each region in which you want to use Easy DKIM. That is, for each region, you must use the Amazon SES console or the Amazon SES API to generate TXT records, add the TXT records to your DNS settings, and then use the Amazon SES API or the Amazon SES console to enable DKIM signing for your chosen sending identity (email address or domain) within that region. For more information about setting up Easy DKIM, see Easy DKIM in Amazon SES (p. 89).

### **Suppression List**

Although each region has a separate suppression list, if you remove an address from the suppression list of one region, the address is removed from the suppression list of all regions. You remove addresses from the suppression list by using the Amazon SES console. For more information about the suppression list, see Removing an Email Address from the Amazon SES Suppression List (p. 142).

### **Feedback Notifications**

There are two important points to note about setting up feedback notifications in multiple regions:

 Verified identity settings, such as whether you receive feedback by email or through Amazon Simple Notification Service (Amazon SNS), apply only to the region in which you set them. For example, if you verify user@example.com in the US East (N. Virginia) and EU (Ireland) Regions and you want to receive bounced emails via Amazon SNS notifications, you must use the Amazon SES API or the Amazon SES console to set up Amazon SNS feedback notifications for user@example.com in both regions. • Amazon SNS topics you use for feedback forwarding must be within the same region in which you are using Amazon SES.

### **SMTP Credentials**

You can use the same set of SMTP credentials in all regions. For more information about SMTP credentials, see Obtaining Your Amazon SES SMTP Credentials (p. 46).

## **Best Practices with Amazon SES**

This section contains the following topics on best practices for sending email using Amazon Simple Email Service (Amazon SES):

- For tips on how to improve the chances that your emails will be delivered to your recipients' inboxes, see Improving Deliverability with Amazon SES (p. 133).
- For ways to keep your mailing list from containing invalid addresses and recipients who do not want your mail, see Obtaining and Maintaining Your Recipient List (p. 134).
- For guidance on how to handle bounces and complaints, see Processing Bounces and Complaints (p. 134).
- For factors to consider when you send email through Amazon SES using multiple AWS accounts, see Using Multiple Amazon SES Accounts (p. 135).

### **Improving Deliverability with Amazon SES**

The following recommendations can help improve your deliverability when you use Amazon SES.

- Only send email to recipients who have requested it—Collect recipients' email addresses yourself, and with the recipients' permission. Do not buy mailing lists from third parties. Keep your mailing lists up-to-date and provide a mechanism for recipients to unsubscribe. If your mailing list is associated with a discussion group, consider unsubscribing recipients who have not interacted with you for a long period of time (for example, 180 days).
- Keep your number of bounces and complaints low—High numbers of bounces indicate to ISPs that you do not know your recipients very well. High numbers of complaints indicate that recipients do not want to receive your emails. If an email bounces or is marked as spam by a recipient, make sure to remove that recipient from your list. For information about how to be notified of bounces and complaints, see Using Notifications with Amazon SES (p. 99).
- Authenticate your email—Authentication is a way to show ISPs that your emails are genuine and have not been modified in transit. For more information, see Authenticating Email in Amazon SES (p. 87).
- Send high-quality email—High-quality email is email that your recipients expect and find valuable. Value means different things to different recipients and can come in the form of offers, order confirmations, receipts, newsletters, etc. Inform your recipients of what you plan to send and understand what your recipients expect from an email program.
- Check your sending statistics—Regularly monitor your number of delivery attempts, bounces, complaints, and rejected emails so that you can identify and correct problems right away. To check your sending statistics, see Monitoring Your Amazon SES Usage Statistics (p. 114).

- Watch your sending limits—If you attempt to exceed your sending limits, your calls to the Amazon SES API will fail. Check the Amazon SES console or call GetSendQuota. If you need to raise your sending limits, see Increasing Your Amazon SES Sending Limits (p. 118).
- Watch for upward trends in rejected emails. Amazon SES will generate a *MessageRejected* error for any message that it does not accept; if you see a large number of rejections, make sure that none of your applications are trying to send the same rejected message repeatedly.

For a more in-depth discussion of these and other best practices, see the Amazon Simple Email Service Email Sending Best Practices white paper.

### **Obtaining and Maintaining Your Recipient List**

Ultimately, you want to make sure that the recipient addresses on your mailing list are valid and that your recipients want and expect your mail. Emails to invalid recipient addresses will bounce, and if valid recipients do not want your mail, they may mark your email as spam in their email client. High bounce and complaint rates put your account at risk of being shut down.

The following list includes, but is not limited to, ways that will help you keep your recipient list clean. For more detailed information, see the Amazon Simple Email Service Email Sending Best Practices white paper.

- Set up a process to monitor bounces and complaints, and when a recipient address bounces or complains, remove it from your mailing list. For more information, see Processing Bounces and Complaints (p. 134).
- Do not buy email lists.
- Only send emails to recipients who have interacted with your site recently (for example, within the last 180 days).
- When a recipient signs up for your list, make it clear what type of mail they are signing up for, and do not send them other types of mail. For example, recipients who sign up to receive notifications about particular events might not appreciate your marketing mail.
- You can use double opt-in to ensure that you don't repeatedly send email to a bad address. With double
  opt-in, a subscriber must first request to be subscribed to your list. Then, the subscriber receives a
  verification email. They must click on the link in the email to confirm that they want to be subscribed.
- One way to prevent bots from signing up for your mailing list is to use CAPTCHA during your sign-up process. CAPTCHA is an automated challenge-response test that is designed to verify that a human, rather than a computer, is entering the information. For more information, see <a href="http://www.captcha.net">http://www.captcha.net</a>.
- Do not use Amazon SES as a way to clean your recipient list.

### **Processing Bounces and Complaints**

High bounce and complaint rates put your account at risk of being shut down, so you need to make sure that you have a process in place to remove recipient addresses that have bounced or complained from your recipient list. For tips on preventing the inclusion of invalid email addresses on your list, see Obtaining and Maintaining Your Recipient List (p. 134). The following guidelines pertain to handling bounces and complaints. For more detailed information, see the Amazon Simple Email Service Email Sending Best Practices white paper.

 Monitor your bounces and complaints and remove any bounced or complained recipient addresses from your mailing list. You can be notified of bounces and complaints in one of two ways: by email or by Amazon Simple Notification Service (Amazon SNS) notifications. For more information, see Using Notifications with Amazon SES (p. 99).

- You can remove bounced and complained addresses from your list manually by physically looking at the notifications and then removing the addresses from your list, but if your recipient list is large, you should probably set up an automated process.
- Treat suppression list bounces like any other hard bounce. Although it is possible to remove addresses from the suppression list by using the Amazon SES console, only do that if you are 100% sure that the email address is valid. In most cases, the email address is not valid, and you should remove it from your list.
- If you need to test your bounce and complaint handling process, use the Amazon SES mailbox simulator. Emails that you send to the mailbox simulator do not affect your bounce and complaint rates. For more information, see Testing Amazon SES Email Sending (p. 123).

### **Using Multiple Amazon SES Accounts**

When you need to send distinctly different streams of email, you can send emails through Amazon SES using multiple AWS accounts. For example, you might send marketing emails from one account and transactional emails from another account, or you might use separate accounts to send email on behalf of different clients. When you use multiple AWS accounts to send emails through Amazon SES, keep the following in mind:

- If you already have multiple accounts with production access and you want to apply for production access for an additional account, first verify that you are using and sending different types of email through your existing accounts. If it appears that you are not using account(s) or that you are sending the same type of email through multiple accounts, we will ask you to describe your use case before we grant you production access on an additional account, to ensure that you aren't signing up for more than you need.
- Make sure to monitor the emails you receive at the email address associated with each AWS account you are using. We send notifications about the status of your accounts, such as Amazon SES probation and suspension notices, to the email address associated with each particular AWS account. It is important to pay attention to the status of all of your accounts, because the suspension of one account puts the other accounts at risk of suspension.
- If you are granted production access on an additional account, make sure that you send (and continue to send) different types of email through your different accounts. Using multiple accounts to send very similar content can be indicative of sending spam, and puts your accounts at risk of suspension.

## **Troubleshooting Amazon SES**

When you use Amazon Simple Email Service (Amazon SES), you might encounter problems when you attempt to send email. The most common problems are parsing errors; however, there could be other reasons why the service cannot accept your request, or you may not be able to reach your maximum send rate. Even if your request is successful, it's still possible that your email will not be delivered due to circumstances beyond the control of Amazon SES.

This section contains the following topics that may help you when you encounter problems:

- For a list of common delivery problems that you might encounter when you send email, along with corrective actions that you can take, see Amazon SES Delivery Problems (p. 137).
- For a list of errors that can occur when you send an email with Amazon SES, see Amazon SES Email Sending Errors (p. 137).
- For information about domain verification problems that you might encounter, see Amazon SES Domain Verification Problems (p. 139).
- For solutions to Easy DKIM issues, see Amazon SES DKIM Problems (p. 141).
- For information about how to remove an email address from the suppression list, see Removing an Email Address from the Amazon SES Suppression List (p. 142).
- For tips on how to increase your email sending speed when you make multiple calls to Amazon SES using either the API or the SMTP interface, see Increasing Throughput with Amazon SES (p. 143).
- For solutions to common problems that you might encounter when you use Amazon SES through its Simple Mail Transfer Protocol (SMTP) interface, see Amazon SES SMTP Issues (p. 144).
- For a list of SMTP response codes that a client application can receive from Amazon SES, see SMTP Response Codes Returned by Amazon SES (p. 146).
- For a list of error codes that are returned by the Amazon SES Query (HTTPS) API, see API Error Codes Returned by Amazon SES (p. 148).
- For a description of issues recipients may see when they receive an email that was sent through Amazon SES, see Problems with Emails Received from Amazon SES (p. 150).

If you are calling the Amazon SES API directly, see Amazon Simple Email Service API Reference for the HTTP errors that you might receive.

### **Amazon SES Delivery Problems**

After you make a successful request to Amazon SES, your message is often sent immediately. At other times, there might be a short delay. In any case, you can be assured that your email will be sent.

When Amazon SES sends your message, however, several factors can prevent it from being delivered successfully, and in some cases you will become aware that delivery failed only when the message you send does not arrive. Use the following process to resolve this situation.

If an email does not arrive, try the following:

- Verify that you made a SendEmail or SendRawEmail request for the email in question and that you received a successful response. (See Structure of a Successful Response (p. 85) for an example.) If you are making these requests programmatically, check your software logs to ensure that the program made the request and received a successful response.
- Read the blog article Three places where your email could get delayed when sending through SES because the problem might actually be a delay rather than a nondelivery.
- Check the sender's email address (the "From" address) to verify that it is valid. Also check the Return-Path address, which is where bounce messages are sent. If your mail bounced, there will be an explanatory error message there.
- Verify that your SPF records are set up correctly. For more information, see Authenticating Email in Amazon SES (p. 87). Missing or misconfigured SPF records can cause deliverability problems for your email.
- Check the AWS Service Health Dashboard at http://status.aws.amazon.com to confirm that there is not a known problem with Amazon SES.
- Contact the email recipient or the recipient's ISP. Verify that the recipient is using the correct email address, and inquire whether there have been any known delivery problems with the recipient's ISP. Also, determine whether the email did arrive but was filtered as spam.
- If you have signed up for AWS Premium Support, you can open a new technical support case. In your correspondence with us, please provide any relevant recipient addresses, along with any request IDs or message IDs returned from the SendEmail or SendRawEmail responses.

### **Amazon SES Email Sending Errors**

This topic reviews the types of email sending-specific errors that you may encounter when you send an email through Amazon SES. If you try to send an email through Amazon SES and the call to Amazon SES fails, Amazon SES returns an error message to your application and does not send the email. The way that you observe this error message depends on the way that you call Amazon SES.

- If you call the Amazon SES API directly, the Query action will return an error. The error may be MessageRejected or one of the errors specified in the Common Errors topic of the Amazon SES API Reference.
- If you call Amazon SES using an AWS SDK that uses a programming language that supports exceptions, Amazon SES may throw an exception. The type of exception depends on the SDK and on the error. For example, the exception could be an Amazon SES MessageRejectedException (the actual name may vary depending on the SDK) or a general AWS exception. Regardless of the type of exception, the error type and the error message in the exception will give you more information.
- If you call Amazon SES through its SMTP interface, the way that you experience the error depends on the application. Some applications may display a specific error message, some may not. For a list of SMTP response codes, see SMTP Response Codes Returned by Amazon SES (p. 146).

#### Note

When your call to Amazon SES to send an email fails, you are not billed for that email.

The following are the types of Amazon SES-specific problems that can cause Amazon SES to return an error when you try to send an email. These errors are in addition to general AWS errors like Mal-formedQueryString as specified in the Common Errors topic of the Amazon SES API Reference.

• Email address is not verified—Your account is in the sandbox and one of the recipient email addresses has not been verified. This might apply to "Sender", "Return-Path", or "From" addresses.

If you have not requested production access to Amazon SES, you must verify *every* recipient email address except for the recipients provided by the Amazon SES mailbox simulator. You must also verify your own "From" address. For more information, see Verifying Email Addresses and Domains in Amazon SES (p. 36) and Testing Amazon SES Email Sending (p. 123).

• **Customer is suspended**—Your AWS account has been blocked from sending email using Amazon SES. You can still access the Amazon SES console and perform any activity (e.g., view your metrics) except for email sending; if you attempt to send an email, you will receive this error message.

If this happens, you should have received an email from Amazon SES to the email address associated with your AWS account informing you of the problem. To appeal your suspension and reinstate email sending privileges, follow the instructions in the email. You will need to explain in detail why you believe that the suspension itself was an error, or the changes you have made to ensure that the same problem does not occur again.

- **Throttling**—Amazon SES is limiting the rate at which you can send messages. Your application may be trying to send too much email, or to send email at too fast a rate. In these cases, the error may be similar to the following:
  - Daily message quota exceeded—You have sent the maximum number of messages that you are permitted in a 24-hour period. If you have exceeded your daily quota, you will have to wait until the next 24-hour period before you can send more email.
  - Maximum sending rate exceeded—You are attempting to send more emails per second than is permitted by your maximum send rate. If you have exceeded your sending rate, you can continue to send email, but will need to reduce your send rate. For more information, see How to handle a "Throttling Maximum sending rate exceeded" error on the Amazon SES blog.

You should regularly monitor your sending activity to see how close you are to your sending limits. For more information, see Monitoring Your Amazon SES Sending Limits (p. 115). For general information about sending limits, see Managing Your Amazon SES Sending Limits (p. 117). For information about how to increase your sending limits, see Increasing Your Amazon SES Sending Limits (p. 118).

#### Important

If the error text that explains the throttling error is not related to you exceeding your daily quota or maximum send rate, then there might be a system-wide problem that is causing reduced sending capabilities. For information about the service status, go to the AWS Service Health Dashboard at http://status.aws.amazon.com.

- There are no recipients specified—No recipients were provided.
- You encounter problems when sending an email with a non-ASCII character in the email address—By default, the email address string must be 7-bit ASCII. If you want it to contain any other characters, then you must use MIME encoded-word syntax (RFC 2047) instead of a literal string. To use MIME-encoded word syntax, you need to use SendRawEmail as described in Using MIME (p. 73). MIME encoded-word syntax uses the following form: =?charset?encoding?encoded-text?=. For more information, see RFC 2047.

### **Amazon SES Domain Verification Problems**

To verify a domain with Amazon SES, you initiate the process using either the Amazon SES console or the Amazon SES API, and then publish a TXT record to your DNS server as described in Verifying Domains in Amazon SES (p. 39). This section contains the following topics that might help you if you encounter problems:

- To verify that the TXT record is correctly published to your DNS server, see How to Check Domain Verification Settings (p. 139).
- For some common problems you may encounter when you attempt to verify your domain with Amazon SES, see Common Domain Verification Problems (p. 140).

### How to Check Domain Verification Settings

You can check that your Amazon SES domain verification TXT record is published correctly to your DNS server by using the following procedure. This procedure uses the <u>nslookup</u> tool, which is available for Windows and Linux. On Linux, you can also use dig.

The commands in these instructions were executed on Windows 7, and the example domain we use is ses-example.com.

In this procedure, you first find the DNS servers that serve your domain, and then query those servers to view the TXT records. You query the DNS servers that serve your domain because those servers contain the most up-to-date information for your domain, which can take time to propagate to other DNS servers.

#### To verify that your domain verification TXT record is published to your DNS server

- 1. Find the name servers for your domain by taking the following steps.
  - a. Go to the command line. To get to the command line on Windows 7, click **Start** and then type **cmd**. On Linux-based operating systems, open a terminal window.
  - b. At the command prompt, type the following, where *<domain>* is your domain. This will list all of the name servers that serve your domain.

nslookup -type=NS <domain>

If your domain was ses-example.com, this command would look like:

nslookup -type=NS ses-example.com

The command's output will list the name servers that serve your domain. You will query one of these servers in the next step.

- 2. Verify that the TXT record is correctly published by taking the following steps.
  - a. At the command prompt, type the following, where *<domain>* is your domain, and *<name server>* is one of the name servers you found in step 1.

nslookup -type=TXT \_amazonses.<domain> <name server>
In our ses-example.com example, if a name server that we found in step 1 was called *ns1.name*server.net, we would type the following:

nslookup -type=TXT \_amazonses.ses-example.com nsl.name-server.net

b. In the output of the command, verify that the string that follows text = matches the TXT value you see when you click the domain in the Verified Senders list of the Amazon SES console.

In our example, we are looking for a TXT record under \_*amazonses.ses-example.com* with a value of fmxqxT/icOYx4aA/bEUrDPMeax9/s3frblS+niixmqk=. If the record is correctly published, we would expect the command to have the following output:

```
_amazonses.ses-example.com text = "fmxqxT/icOYx4aA/bEUrDP
Meax9/s3frblS+niixmqk="
```

# **Common Domain Verification Problems**

If you attempt to verify a domain using the procedure in Verifying Domains in Amazon SES (p. 39) and you encounter problems, review the possible causes and solutions below.

- Your DNS provider does not allow underscores in TXT record names—You can omit the underscore before *amazonses* in the TXT record name.
- You want to verify the same domain multiple times and you can't have multiple TXT records with the same name— You might need to verify your domain more than once because you're sending in different regions or you're sending from multiple AWS accounts from the same domain in the same region. If your DNS provider does not allow you to have multiple TXT records with the same name, there are two workarounds. The first workaround, if your DNS provider allows it, is to assign multiple values to the TXT record. For example, if your DNS is managed by Amazon Route 53, you can set up multiple values for the same TXT record as follows:
  - 1. In the Amazon Route 53 console, click the \_amazonses TXT record you added when you verified your domain in the first region.
  - 2. In the Value box, press Enter after the first value.
  - 3. Add the value for the additional region, and save the record set.

The other workaround is that if you only need to verify your domain twice, you can verify it once with *\_\_amazonses* in the TXT record name and the other time with *amazonses* (no underscore) in the TXT record name. We recommend the previous solution as a best practice, however.

- Amazon SES reports that domain verification failed—You receive a "Domain Verification Failure" email from Amazon SES, and the domain displays a status of "failed" in the **Domains** tab of the Amazon SES console. This means that Amazon SES cannot find the necessary TXT record on your DNS server. Verify that the required TXT record is correctly published to your DNS server by using the procedure in How to Check Domain Verification Settings (p. 139), and look for the following possible errors:
  - Your DNS provider appended the domain name to the end of the TXT record—Adding a TXT record that already contains the domain name (such as \_amazonses.example.com) may result in the duplication of the domain name (such as \_amazonses.example.com.example.com). To avoid duplication of the domain name, add a period to the end of the domain name in the TXT record. This will indicate to your DNS provider that the record name is fully qualified (that is, no longer relative to the domain name), and prevent the DNS provider from appending an additional domain name.

 The TXT record is published directly under the domain— Extending the example from How to Check Domain Verification Settings (p. 139), the *nslookup* output for incorrectly published TXT records might look like the following:

ses-example.com text = "fmxqxT/icOYx4aA/bEUrDPMeax9/s3frblS+niixmqk="

or:

ses-example.com text = "\_amazonses=fmxqxT/icOYx4aA/bEUrDPMeax9/s3frblS+niixm
qk="

It should look like:

\_amazonses.ses-example.com text = "fmxqxT/icOYx4aA/bEUrDPMeax9/s3frblS+niixm qk="

(Note that the underscore before *amazonses* should be omitted if you published the TXT record without it.)

 You receive an email from Amazon SES that says your domain verification has been (or will be) revoked— Amazon SES can no longer find the required TXT record on your DNS server. The notification email will inform you of the length of time in which you must re-publish the TXT record before your domain verification status is revoked. If your domain verification status is revoked, you must restart the verification procedure in Verifying Domains in Amazon SES (p. 39) from the beginning, just as if the revoked domain were an entirely new domain. After you publish the TXT record to your DNS server, verify that the TXT record is correctly published by using How to Check Domain Verification Settings (p. 139).

# **Amazon SES DKIM Problems**

If you attempt to set up Easy DKIM using the procedure in Easy DKIM in Amazon SES (p. 89) and you encounter problems, review the possible causes and solutions below.

- You set up Easy DKIM successfully, but your messages are not being DKIM-signed—Possible problems are:
  - Make sure that you have enabled Easy DKIM for the appropriate verified sending identity. To enable
    Easy DKIM for a verified sender in the Amazon SES console, click the email address or domain in
    the Verified Senders list. On the Details page for the email address or domain, expand DKIM, and
    then click Enable to enable DKIM.
  - You could be sending from an individually verified email address that does not have DKIM-signing enabled. If you set up Easy DKIM for a domain, it will apply to all email addresses in that domain *except* for email addresses that you individually verified. Individually verified email addresses use separate settings. If this is your issue, either remove the email address from your verified identity list (its settings will then be inherited from the verified domain's settings) or enable Easy DKIM for the email address as explained above.
  - If you are using Amazon SES in multiple regions or with multiple AWS accounts, you must perform
    the Easy DKIM set-up procedure described in Easy DKIM in Amazon SES (p. 89) for each region
    and account for which you want to use Easy DKIM. Amazon SES will generate a unique set of DNS
    records for each domain/account/region combination. You will need to add all of these records to
    your DNS server and enable DKIM-signing for the appropriate verified sending identities. If you remove
    the necessary DNS records for a specific region or account, Amazon SES will disable DKIM signing
    only for that account in that region, and notify you by email so that you can take action.

- You published the necessary CNAME records to your DNS server, but your DKIM status is pending—See the following articles on the Amazon SES blog:
  - DKIM Troubleshooting Series: Your DKIM Status is Pending
  - DKIM Troubleshooting Series: Your DKIM Status is Still Pending
- When queried, your DNS servers successfully return the Amazon SES DKIM CNAME records, but return SERVFAIL for the TXT records—Your DNS provider might have problems redirecting CNAME records. Note that Amazon SES and ISPs query for TXT records. To comply with the DKIM specification, your DNS servers must be able to respond to TXT record queries as well as CNAME record queries. If your DNS provider cannot respond to TXT record queries, an alternative is to use Amazon Route 53 for your DNS hosting.
- Your emails are being DKIM-signed, but the DKIM signature is not validating—See DKIM Troubleshooting Series: Why is My Signature Not Validating? on the Amazon SES blog.
- You receive an email from Amazon SES that says your DKIM setup has been (or will be) revoked— This means that Amazon SES can no longer find the required CNAME records on your DNS server. The notification email will inform you of the length of time in which you must re-publish the CNAME records before your DKIM setup status is revoked and DKIM signing is disabled. If your DKIM setup is revoked, you must restart the DKIM setup procedure in Easy DKIM in Amazon SES (p. 89) from the beginning.
- You did not enable DKIM, yet your message headers contain a DKIM signature—If you did not enable DKIM, your messages are not DKIM-signed. The DKIM signature you are seeing has *d=amazonses.com* and is automatically added by Amazon SES.

# Removing an Email Address from the Amazon SES Suppression List

Amazon SES maintains a suppression list (formerly called a blacklist) of recipient email addresses that have caused a hard bounce for any Amazon SES customer within the past 14 days. If you try to send an email through Amazon SES to an address that is on the suppression list, the call to Amazon SES succeeds, but Amazon SES treats the email as a hard bounce instead of attempting to send it. Like any hard bounce, suppression list bounces count towards your sending quota and your bounce rate.

The only way you will know if an address is on the suppression list is that you will receive a suppression list bounce when you send to it. There is no way to query the suppression list in advance.

#### Important

As with any email address that hard bounces, you should remove addresses that cause a suppression list bounce from your mailing list unless you are absolutely sure the address is valid, because suppression list bounces count towards your bounce rate and a high bounce rate puts your account at risk of being shut down. If you remove an address from the suppression list when it is indeed undeliverable, then the next time you or another Amazon SES customer sends an email to that address, it will hard bounce and the address will go back on the suppression list.

If you are sure that an address on the suppression list is valid, you can remove it from the list by using the following procedure. Although each AWS region has a separate suppression list, if you remove an address from the suppression list of one region, the address is removed from the suppression list of all regions.

#### To remove an email address from the suppression list

- 1. Sign in to the AWS Management Console and open the Amazon SES console at https://console.aws.amazon.com/ses.
- 2. In the Navigation pane, click **Suppression List Removal**.

| Dashboard                                      | Suppression List Removal                                                                                                    |
|------------------------------------------------|----------------------------------------------------------------------------------------------------|
| SMTP Settings                                  |                                                                                                    |
| Suppression List<br>Removal                    | Submit a Suppression List Removal Request                                                                                                    |
| Verified Senders<br>Email Addresses<br>Domains | Amazon Simple Email Service (Amazon SES) maintains a suppression list of recipient email addresses that have caused a hard bounce within the past 14 days. Amazon SES considers these addresses to be invalid. When you try to send an email to an address on the suppression list, the call to Amazon SES succeeds but Amazon SES treats the email as a hard bounce and does not send the email. The suppression list is Amazon SES-wide. If a recipient address has generated a hard bounce for any Amazon SES sender, then the address is added to the suppression list for all Amazon SES senders. |
|                                                | If an address that you are trying to send email to is on the suppression<br>list and you are sure that the address is valid, you can use the form below<br>to submit a suppression list removal request. The address will be removed<br>from the suppression list in all AWS regions regardless of the region you<br>are using when you submit the request. Suppression list removal requests<br>are processed immediately.                                                                                                    |
|                                                | Email<br>Address:                                                                                                    |
|                                                | Type the characters you see in this image.                                                                                                    |
|                                                | Image:<br>Inv a different<br>Image.                                                                                                    |
|                                                | Type characters:                                                                                                    |

- 3. In the **Email Address** field, type the email address that you want to remove from the suppression list.
- 4. In the Type characters field, type the characters that you see in the image above it.
- 5. Click Submit.

After you submit the form, you can fill out the form for another email address. Suppression list removal requests are processed immediately.

# **Increasing Throughput with Amazon SES**

When you send emails, you can call Amazon SES as frequently as your maximum send rate allows. (For more information about your maximum send rate, see Managing Your Amazon SES Sending Limits (p. 117).) However, each call to Amazon SES takes time to complete.

If you are making multiple calls to Amazon SES using the Amazon SES API or the SMTP interface, you may want to consider the following tips to help you improve your throughput:

• Measure your current performance to identify bottlenecks—A possible performance test involves sending multiple test emails as quickly as possible within a code loop in your application. Measure the round-trip latency of each SendEmail request. Then, incrementally launch additional instances of the application on the same machine, and watch for any impact on network latency. You may also want to run this test on multiple machines and on different networks to help pinpoint any possible machine resource bottlenecks or network bottleneck that may exist.

- (API only) Consider using persistent HTTP connections—Rather than incurring the overhead of establishing a separate new HTTP connection for each API request, use persistent HTTP connections. That is, reuse the same HTTP connection for multiple API requests.
- **Consider using multiple threads**—When an application uses a single thread, the application code calls the Amazon SES API and then synchronously waits for an API response. Sending emails is typically an I/O-bound operation, and doing the work from multiple threads provides better throughput. You can send concurrently using as many threads of execution as you wish.
- **Consider using multiple processes**—Using multiple processes can help increase your throughput because you will have more concurrent active connections to Amazon SES. For example, you can segment your intended emails into multiple buckets, and then run multiple instances of your email sending script simultaneously.
- **Consider using a local mail relay**—Your application can quickly transmit messages to your local mail server, which can then help to buffer the messages and asynchronously transmit them to Amazon SES. Some mail servers support delivery concurrency, which means that even if your application is generating emails to the mail server in a single-threaded fashion, the mail server will use multiple threads when sending to Amazon SES. For more information, see Integrating Amazon SES with Your Existing Email Server (p. 55).
- Consider hosting your application closer to the Amazon SES API endpoint—You may wish to consider hosting your application in a data center close to the Amazon SES API endpoint, or on an Amazon EC2 instance in the same AWS Region as the Amazon SES API endpoint. This may help to decrease network latency between your application and Amazon SES, and improve throughput. For a list of Amazon SES endpoints, see Regions and Amazon SES (p. 129).
- **Consider using multiple machines**—Depending on the system configuration on your host machine, there may be a limit on the number of simultaneous HTTP connections to a single IP address, which may limit the benefits of parallelism once you exceed a certain number of concurrent connections on a single machine. If this is a bottleneck, you may wish to consider making concurrent Amazon SES requests using multiple machines.
- Consider using the Amazon SES query API instead of the SMTP endpoint—Using the Amazon SES query API enables you to submit the email send request using a single network call, whereas interfacing with the SMTP endpoint involves an SMTP conversation which consists of multiple network requests (for example, EHLO, MAIL FROM, RCPT TO, DATA, QUIT). For more information about the Amazon SES query API, see Using the Amazon SES API to Send Email (p. 71).
- Use the Amazon SES mailbox simulator to test your maximum throughput—To test any changes you may implement, you can use the mailbox simulator. The mailbox simulator can help you to determine your system's maximum throughput without using up your daily sending quota. For information about the mailbox simulator, see Testing Amazon SES Email Sending (p. 123).

If you are accessing Amazon SES through its SMTP interface, see Amazon SES SMTP Issues (p. 144) for specific SMTP-related issues that may affect throughput.

# Amazon SES SMTP Issues

If you are having problems sending email through the Amazon SES Simple Mail Transfer Protocol (SMTP) interface, review the possible causes and solutions below. For general information about sending email through the Amazon SES SMTP interface, see Using the Amazon SES SMTP Interface to Send Email (p. 45).

- You are unable to connect to the Amazon SES SMTP endpoint
  - Verify that you are using the right credentials. Your SMTP credentials are different than your AWS credentials. To obtain your SMTP credentials, see Obtaining Your Amazon SES SMTP Credentials (p. 46). For more information about credentials, see Using Credentials With Amazon SES (p. 126).
  - Your network might be blocking outbound connections over the port you're trying to send email from. Try the following command: telnet email-smtp.us-east-1.amazonaws.com <port>, where

<port> is the port you're trying to use (typically 25, 465, 587, or 2587). If that works, and you are trying to connect to Amazon SES using TLS Wrapper or STARTTLS, try the openssl commands shown in Using the Command Line to Send Email Through the Amazon SES SMTP Interface (p. 69). If you cannot connect to the Amazon SES SMTP endpoint using tellnet or openssl, then something in your network (for example, a firewall) is blocking outbound connections over the port you're trying to use. Work with your network administrator to diagnose and fix the problem.

- You are sending to Amazon SES from an Amazon EC2 instance via port 25 and you cannot reach your Amazon SES sending limits or you are receiving time outs—Amazon EC2 imposes default sending limits on email sent via port 25 and throttles outbound connections if you attempt to exceed those limits. To remove these limits, submit a Request to Remove Email Sending Limitations. You can also connect to Amazon SES via port 465 or port 587, neither of which is throttled.
- Network errors are causing dropped emails—Ensure that your application uses retry logic when it connects to the Amazon SES SMTP endpoint, and that your application can detect and retry message delivery in case of a network error. SMTP is a verbose protocol and submitting an email using this protocol requires several network round trips. Because of the nature of this protocol, the potential of transient network errors increases. A message is accepted by Amazon SES for delivery only when Amazon SES responds with an Amazon SES message ID.
- You lose connection with the SMTP endpoint—Do not attempt to maintain long-lived connections with the Amazon SES SMTP endpoint. The Amazon SES SMTP endpoint runs on a fleet of Amazon EC2 instances behind an Elastic Load Balancer (ELB). In order to ensure that the system is up-to-date and fault tolerant, active Amazon EC2 instances are periodically terminated and replaced with new instances. Because your application connects to an Amazon EC2 instance through the ELB, the connection becomes invalid when the Amazon EC2 instance is terminated. You should establish a new SMTP connection after you have delivered a fixed number of messages via a single SMTP connection, or if the SMTP connection has been active for some amount of time. You will need to experiment to find appropriate thresholds depending on where your application is hosted and how it submits email to Amazon SES.
- You are integrating Amazon SES with a Sendmail or Postfix mail server using the instructions in Integrating Amazon SES with Your Existing Email Server (p. 55), and your mail server cannot authenticate with the Amazon SES SMTP endpoint because the hostname does not match.—In this case, try the following steps.
  - Sendmail—In Step 1 of Integrating Amazon SES with Sendmail (p. 58), put the following additional line in */etc/mail/authinfo*, depending on the AWS region of the Amazon SES endpoint you are using. Note that you must replace USERNAME and PASSWORD with your SMTP user name and password.

| Region name      | Add this line to /etc/mail/authinfo                                                                                    |
|------------------|----------------------------------------------------------------------------------------------------|
| US East (N.      | AuthInfo:ses-smtp-prod-335357831.us-east-1.elb.amazonaws.com                                                           |
| Virginia) Region | "U:root" "I:USERNAME" "P:PASSWORD" "M:LOGIN"                                                                           |
| US West (Oregon) | AuthInfo:ses-smtp-us-west-2-prod-14896026.us-west-2.elb.amazonaws.com                                                  |
| Region           | "U:root" "I:USERNAME" "P:PASSWORD" "M:LOGIN"                                                                           |
| EU (Ireland)     | AuthInfo:ses-smtp-eu-west-1-prod-345515633.eu-west-1.elb.amazonaws.com<br>"U:root" "I:USERNAME" "P:PASSWORD" "M:LOGIN" |

#### In Step 4 of Integrating Amazon SES with Sendmail (p. 58), add the following to /etc/mail/access:

| Region name      | Add this line to /etc/mail/access                                    |
|------------------|----------------------------------------------------------------------|
| US East (N.      | Connect:ses-smtp-prod-335357831.us-east-1.elb.amazonaws.com          |
| Virginia) Region | RELAY                                                                |
| US West (Oregon) | Connect:ses-smtp-us-west-2-prod-14896026.us-west-2.elb.amazonaws.com |
| Region           | RELAY                                                                |

| Region name  | Add this line to /etc/mail/access                                              |
|--------------|--------------------------------------------------------------------------------|
| EU (Ireland) | Connect:ses-smtp-eu-west-1-prod-345515633.eu-west-1.elb.amazonaws.com<br>RELAY |

• **Postfix**—In Step 3 of Integrating Amazon SES with Postfix (p. 56), put the following additional line in */etc/postfix/sasl\_passwd*, depending on the AWS region of the Amazon SES endpoint you are using. Note that you must replace USERNAME and PASSWORD with your SMTP user name and password.

| Region name                     | Add this line to /etc/postfix/sasl_passwd                                                     |
|---------------------------------|-----------------------------------------------------------------------------------------------|
| US East (N.<br>Virginia) Region | <pre>ses-smtp-prod-335357831.us-east-1.elb.amazonaws.com:25 USERNAME:PASSWORD</pre>           |
| US West (Oregon)<br>Region      | ses-smtp-us-west-2-prod-14896026.us-west-2.elb.amazonaws.com:25<br>USERNAME:PASSWORD          |
| EU (Ireland)                    | <pre>ses-smtp-eu-west-1-prod-345515633.eu-west-1.elb.amazonaws.com:25 USERNAME:PASSWORD</pre> |

# SMTP Response Codes Returned by Amazon SES

SMTP response codes that Amazon SES returns are listed in the following table. Note that 4xx errors indicate a temporary issue.

#### Note

The way in which errors are handled depends on the SMTP client that you use; some SMTP clients may not display error codes at all.

| Description                     | Response code                                         | More information                                                                                                    |
|---------------------------------|-------------------------------------------------------|----------------------------------------------------------------------------------------------------|
| Authentication successful       | 235 Authentication successful                         | N/A                                                                                                    |
| Successful delivery             | 250 Ok <i><message i="" id<="">&gt;</message></i>     | < <i>Message ID</i> > is a string of characters that Amazon SES uses to uniquely identify a message.                                                                                               |
| Daily sending quota<br>exceeded | 454 Throttling failure: Daily message quota exceeded  | You have exceeded the maximum<br>number of emails that Amazon SES<br>permits you to send in a 24-hour<br>period. For more information, see<br>Managing Your Amazon SES<br>Sending Limits (p. 117). |
| Maximum send rate<br>exceeded   | 454 Throttling failure: Maximum sending rate exceeded | You have exceeded the maximum<br>number of emails that Amazon SES<br>permits you to send per second. For<br>more information, see Managing<br>Your Amazon SES Sending<br>Limits (p. 117).          |

| Description                                                         | Response code                                            | More information                                                                                                    |
|---------------------------------------------------------------------|----------------------------------------------------------|----------------------------------------------------------------------------------------------------|
| Description<br>Amazon SES issue when<br>validating SMTP credentials | Response code<br>454 Temporary authentication<br>failure | <ul> <li>More information</li> <li>Possible reasons include, but are not limited to:</li> <li>There is a problem with the encryption between your email-sending application and Amazon SES. Note that you need to use an encrypted connection when you connect to Amazon SES. For more information, see Connecting to the Amazon SES SMTP Endpoint (p. 50).</li> <li>Amazon SES could be experiencing an issue. Check the Service Health Dashboard for updates.</li> </ul> |
| Incorrect credentials                                               | 530 Authentication required                              | Your email-sending application did<br>not attempt to authenticate with<br>Amazon SES when it tried to<br>connect to the Amazon SES SMTP<br>interface. For an example of how to<br>set up an email-sending application<br>to authenticate with Amazon SES,<br>see Configuring Email Clients to<br>Send Through Amazon SES (p. 51).                                                                                                    |
| Authentication Credentials<br>Invalid                               | 535 Authentication Credentials<br>Invalid                | Your email-sending application did<br>not provide the correct SMTP<br>credentials to Amazon SES. Note<br>that your SMTP credentials are not<br>the same as your AWS credentials.<br>For more information, see Obtaining<br>Your Amazon SES SMTP<br>Credentials (p. 46).                                                                                                    |
| Account not subscribed to<br>Amazon SES                             | 535 Account not subscribed to SES                        | The AWS account that owns the SMTP credentials is not signed up for Amazon SES. To sign up, go to Manage Your Account.                                                                                                    |
| User not authorized to call<br>the Amazon SES SMTP<br>endpoint      | 535 User not authorized to call the<br>SES SMTP endpoint | The AWS Identity and Access<br>Management (IAM) policy of the IAM<br>user that owns the SMTP credentials<br>is not allowed to call the Amazon<br>SES SMTP endpoint. For<br>information about how to get SMTP<br>credentials for an existing IAM user,<br>see Obtaining Amazon SES SMTP<br>Credentials by Converting AWS<br>Credentials (p. 48).                                                                                                    |

| Description              | Response code                                          | More information                                                                                                    |
|--------------------------|--------------------------------------------------------|----------------------------------------------------------------------------------------------------|
| Unverified email address | 554 Message rejected: Email<br>address is not verified | You are trying to send email from an<br>email address or domain that you<br>have not verified with Amazon SES.<br>If you do not yet have production<br>access, you also need to verify the<br>recipient address. For more<br>information, see Verifying Email<br>Addresses in Amazon SES (p. 37).<br>Note that Amazon SES has<br>endpoints in multiple AWS regions,<br>and email address verification status<br>is separate for each AWS region.<br>You must complete the verification<br>process for each sender in the AWS<br>region(s) you want to use. For<br>information about using Amazon<br>SES in multiple AWS regions, see<br>Regions and Amazon SES (p. 129). |

# **API Error Codes Returned by Amazon SES**

Error codes that are returned by the Amazon SES Query (HTTPS) API are listed in the following table. For more information about the Amazon SES API, see Amazon Simple Email Service API Reference.

| Error               | Description                                                                                                    | HTTPS Status Code | Actions That Return<br>This Code |
|---------------------|----------------------------------------------------------------------------------------------------|-------------------|----------------------------------|
| MessageRejected     | Indicates that the action<br>failed, and the message<br>could not be sent. Check<br>the error stack for a<br>description of what<br>caused the error. For<br>more information about<br>problems that can cause<br>this error, see Amazon<br>SES Email Sending<br>Errors (p. 137). | 400               | SendEmail,<br>SendRawEmail       |
| IncompleteSignature | The request signature does not conform to AWS standards.                                                                                                    | 400               | All                              |
| InternalFailure     | The request processing<br>has failed because of an<br>unknown error,<br>exception, or failure.                                                                                                    | 500               | All                              |
| InvalidAction       | The requested action or operation is invalid. Verify that the action is typed correctly.                                                                                                    | 400               | All                              |

| Error                       | Description                                                                                                    | HTTPS Status Code | Actions That Return<br>This Code |
|-----------------------------|----------------------------------------------------------------------------------------------------|-------------------|----------------------------------|
| InvalidClientTokenId        | The X.509 certificate or<br>AWS access key ID<br>provided does not exist<br>in our records.                                                                                                    | 403               | All                              |
| InvalidParameterCombination | nvalidParameterCombination Parameters that must not be used together were used together.                                                                                                    |                   | All                              |
| InvalidParameterValue       | An invalid or<br>out-of-range value was<br>supplied for the input<br>parameter.                                                                                                    | 400               | All                              |
| InvalidQueryParameter       | The AWS query string is malformed, does not adhere to AWS standards.                                                                                                    | 400               | All                              |
| MalformedQueryString        | The query string contains a syntax error.                                                                                                    | 404               | All                              |
| MissingAction               | The request is missing<br>an action or a required<br>parameter.                                                                                                    | 400               | All                              |
| MissingAuthenticationToken  | The request must<br>contain either a valid<br>(registered) AWS<br>access key ID or X.509<br>certificate.                                                                                                    | 403               | All                              |
| MissingParameter            | A required parameter for<br>the specified action is<br>not supplied.                                                                                                    | 400               | All                              |
| OptInRequired               | The AWS access key ID needs a subscription for the service.                                                                                                    | 403               | All                              |
| RequestExpired              | The request reached the<br>service more than 15<br>minutes after the date<br>stamp on the request or<br>more than 15 minutes<br>after the request<br>expiration date (such as<br>for pre-signed URLs), or<br>the date stamp on the<br>request is more than 15<br>minutes in the future. | 400               | All                              |
| ServiceUnavailable          | The request failed due to a temporary failure of the server.                                                                                                    | 503               | All                              |

| Error      | Description                                       | HTTPS Status Code | Actions That Return<br>This Code |
|------------|---------------------------------------------------|-------------------|----------------------------------|
| Throttling | The request was denied due to request throttling. | 400               | All                              |

# Problems with Emails Received from Amazon SES

The following issue can arise when a recipient receives an email sent through Amazon SES. If you are looking for troubleshooting information that talks about when a recipient does not receive an email at all, see Amazon SES Delivery Problems (p. 137).

• A recipient's email client displays "sent via amazonses.com" as the source of the email—Some email clients display the "via" domain when the sender's domain does not match the domain that the email was actually sent from (in this case, amazonses.com). For more information on why, see this explanation from Google. As a workaround, you can set up Domain Keys Identified Mail (DKIM), which is good practice anyway. When you authenticate your emails using DKIM, email clients will typically not show the "via" domain because the DKIM signature shows that the email is from the domain it claims to be from. For information about how to set up DKIM, see Authenticating Email with DKIM in Amazon SES (p. 88).

# **Limits in Amazon SES**

The following tables list limits within Amazon Simple Email Service (Amazon SES).

# **Sending Limits**

#### Note

Sending limits are based on recipients rather than on messages.

| Limit                                                                                | Description                                                                                                    |
|--------------------------------------------------------------------------------------|----------------------------------------------------------------------------------------------------|
| Sending limits in the sandbox<br>environment (that is, without production<br>access) | <ul><li>Sending quota: 200 emails per 24-hour period.</li><li>Maximum send rate: 1 email per second.</li></ul>                                                                                                    |
|                                                                                      | To increase your sending limits, apply for production access.<br>For more information, see Requesting Production Access to<br>Amazon SES (p. 43).                                                                                                |
| Starting sending limits in the production environment                                | <ul><li>Sending quota: 10,000 emails per 24-hour period.</li><li>Maximum send rate: 5 emails per second.</li></ul>                                                                                                    |
|                                                                                      | To increase your sending limits, you can wait for Amazon SES to increase your limits automatically, or you can submit a case in Support Center. For more information about both methods, see Increasing Your Amazon SES Sending Limits (p. 118). |

# **Message Limits**

| Limit                                        | Description                                |
|----------------------------------------------|--------------------------------------------|
| Maximum message size (including attachments) | 10 MB per message (after base64 encoding). |

| Limit                     | Description                                                                                      |
|---------------------------|--------------------------------------------------------------------------------------------------|
| Accepted header fields    | For a list of accepted header fields, see Appendix: Header Fields (p. 156).                      |
| Accepted content types    | For a list of accepted content types, see Appendix:<br>Unsupported Attachment Types (p. 158).    |
| Accepted attachment types | For a list of accepted attachment types, see Appendix:<br>Unsupported Attachment Types (p. 158). |
| Data URIs                 | Amazon SES does not support the inclusion of data URIs in email messages.                        |

# **Sender and Recipient Limits**

| Limit                                       | Description                                                                                                    |
|---------------------------------------------|----------------------------------------------------------------------------------------------------|
| Sender address                              | In both the sandbox and production environments, you are required to verify "From" email addresses and domains (including "Return-Path," although <i>not</i> "Reply-To").                                                                                                    |
| Recipient address                           | <ul> <li>Sandbox environment: All "To" addresses except for<br/>Amazon SES mailbox simulator addresses must be verified.<br/>If you don't want to verify your "To" addresses, apply for<br/>production access. For more information, see Requesting<br/>Production Access to Amazon SES (p. 43).</li> <li>Production environment: "To" addresses do not need to be<br/>verified.</li> </ul> |
| Maximum number of recipients per message    | 50 recipients per message.<br>A recipient is any "To", "CC", or "BCC" address.                                                                                                    |
| Maximum number of identities you can verify | 1000 identities (domains or email addresses in any combination) per AWS account.                                                                                                    |

# **Amazon SES API Limits**

| Limit                                             | Description                                                                                                    |
|---------------------------------------------------|----------------------------------------------------------------------------------------------------|
| Rate at which you can call Amazon SES API actions | All actions (except for SendEmail and SendRawEmail) are<br>throttled at one request per second. For more information<br>about the Amazon SES API, go to the Amazon Simple Email<br>Service API Reference. |

# **Amazon EC2-Related Limits**

| Limit                      | Description                                                                                                    |
|----------------------------|----------------------------------------------------------------------------------------------------|
| Email sending over port 25 | Amazon EC2 throttles email traffic over port 25 by default. To remove this throttle, fill out a Request to Remove Email Sending Limitations. |

# **Free Tier Limits**

| Limit                            | Description                                                                                                    |
|----------------------------------|----------------------------------------------------------------------------------------------------|
| Amazon SES free tier eligibility | You are eligible for the free tier with Amazon SES if you use<br>Amazon Elastic Compute Cloud (Amazon EC2). For more<br>information, go to Amazon SES Pricing. |

# **Amazon SES Resources**

The following table lists resources that you may find useful as you work with Amazon Simple Email Service (Amazon SES).

| Resource                                                    | Description                                                                                                    |
|-------------------------------------------------------------|----------------------------------------------------------------------------------------------------|
| Amazon Simple Email Service API<br>Reference                | The Amazon SES API Reference. Contains complete descriptions of the API actions, parameters, and data types, and a list of errors that the service returns.                           |
| Amazon Simple Email Service Email<br>Sending Best Practices | A white paper about Amazon SES best practices.                                                                                                    |
| Amazon SES Pricing                                          | Pricing information for Amazon SES.                                                                                                    |
| Production Access Request                                   | The Support Center form to request production access to<br>Amazon SES to increase your sending limits and eliminate<br>the need to verify "To" addresses.                             |
| Sending Quota Increase Request                              | The Support Center form to request an increase to your sending limits.                                                                                                    |
| Request to Remove Email Sending<br>Limitations              | The form to request to remove the default Amazon EC2 sending limits.                                                                                                    |
| Amazon SES Discussion Forum                                 | The forum in which Amazon SES users can post questions and discuss various Amazon SES topics.                                                                                         |
| Amazon SES Blog                                             | The blog that contains blog posts and announcements by the Amazon SES team.                                                                                                    |
| AWS Developer Resource Center                               | A central starting point to find documentation, code samples, release notes, and other information to help you build innovative applications with AWS.                                |
| AWS Support Center                                          | The home page for AWS Technical Support, including access to our Developer Forums, Technical FAQs, Service Status page, and Premium Support (if you have subscribed to this program). |

| Resource                        | Description                                                                                                    |
|---------------------------------|----------------------------------------------------------------------------------------------------|
| AWS Premium Support Information | The primary web page for information about AWS Premium<br>Support, a one-on-one, fast-response support channel to help<br>you build and run applications on AWS Infrastructure Services. |
| Contact Us                      | A central contact point for inquiries concerning AWS billing, account, events, abuse, and other issues.                                                                                  |
| AWS Glossary                    | The AWS Glossary. Contains definitions of common terms used in Amazon SES and other AWS services.                                                                                        |
| Conditions of Use               | Amazon Web Services Acceptable Use Policy. Describes<br>email abuse and other prohibited uses of the web services<br>offered by Amazon Web Services, Inc.                                |

# Amazon SES Developer Guide Appendix

This appendix contains supplementary information about sending emails through Amazon Simple Email Service (Amazon SES).

- For the header field requirements for emails that you send through Amazon SES, see Appendix: Header Fields (p. 156).
- For a list of attachment types that Amazon SES does not accept, see Appendix: Unsupported Attachment Types (p. 158).
- For a list of Amazon SES Perl scripts that you can use to perform Amazon SES tasks, see Appendix: Amazon SES Scripts (p. 160).

#### Note

Amazon SES no longer maintains these scripts. For command-line access to Amazon SES, you can use the AWS Command Line Interface or the AWS Tools for Windows PowerShell. To integrate your mail server with Amazon SES, you can use the Amazon SES Simple Mail Transfer Protocol (SMTP) interface. For more information, see Integrating Amazon SES with Your Existing Email Server (p. 55).

# **Appendix: Header Fields**

Amazon SES accepts any email headers that follow the format described in RFC 822.

- Accept-Language
- acceptLanguage (Note: This field is nonstandard. If possible, use Accept-Language instead.)
- Archived-At
- Auto-Submitted
- Bounces-to
- Comments
- Content-Alternative
- Content-Base
- Content-Class
- Content-Description

- Content-Disposition
- Content-Duration
- Content-ID
- Content-Language
- Content-Length
- Content-Location
- Content-MD5
- Content-Transfer-Encoding
- Content-Type
- Date (Note: Amazon SES overrides any Date header you provide with the time that Amazon SES accepts the message. The time zone of the Date header is UTC.)
- Delivered-To
- Disposition-Notification-Options
- Disposition-Notification-To
- DKIM-Signature
- DomainKey-Signature
- Errors-To
- From
- Importance
- In-Reply-To
- Keywords
- List-Archive
- List-Help
- List-Id
- List-Owner
- List-Post
- List-Subscribe
- List-Unsubscribe
- Message-Context
- Message-ID (Note: Amazon SES overrides any Message-ID header you provide.)
- MIME-Version
- Organization
- Original-From
- Original-Message-ID
- Original-Recipient
- Original-Subject
- Precedence
- Priority
- References
- Reply-To
- Return-Path (Note: Amazon SES removes any Return-Path header you provide.)
- Return-Receipt-To
- Sender
- Solicitation
- Sensitivity
- Subject

- Thread-Index
- Thread-Topic
- User-Agent
- VBR-Info

# **Appendix: Unsupported Attachment Types**

You can send messages with attachments through Amazon SES by using the Multipurpose Internet Mail Extensions (MIME) standard. Amazon SES accepts all file attachment types *except* for attachments with the file extensions in the following list.

#### Note

Some ISPs have further limitations (e.g., regarding archived attachments), so we recommend testing your email sending through major ISPs before you send your production email.

- .ade
- .adp
- .app
- .asp
- .bas
- .bat
- .cer
- .chm
- .cmd
- .com
- .cpl
- .crt
- .csh
- .der
- .exe
- .fxp
- .gadget
- .hlp
- .hta
- .inf
- .ins
- .isp
- .its
- .js
- .jse
- .ksh
- .lib
- .lnk
- .mad
- .maf
- .mag
- .mam

- .maq
- .mar
- .mas
- .mat
- .mau
- .mav
- .maw
- .mda
- .mdb
- .mde.mdt
- .mat
- .mdw.mdz
- .msc
- .msh
- .msh1
- .msh2
- .mshxml
- .msh1xml.msh2xml
- .msi
- ......
- .msp
- .mst
- .ops
- .pcd
- .pif
- .plg
- .prf
- .prg
- .reg
- .scf
- .scr
- .sct
- .shb
- .shs
- .sys
- .ps1
- .ps1xml
- .ps2
- .ps2xml
- .psc1
- .psc2
- .tmp
- .url
- .vb
- .vbe

- .vbs
- .vps
- .vsmacros
- .VSS
- .vst
- .vsw
- .vxd
- .WS
- .wsc
- .wsf
- .wsh
- .xnk

# **Appendix: Amazon SES Scripts**

Amazon SES provides several Perl scripts for performing various tasks. You can download and run the scripts as they are, modify them, or use them as examples for building your own solutions.

#### Note

Amazon SES no longer maintains these scripts. For command-line access to Amazon SES, you can use the AWS Command Line Interface or the AWS Tools for Windows PowerShell. To integrate your mail server with Amazon SES, you can use the Amazon SES Simple Mail Transfer Protocol (SMTP) interface. For more information, see Integrating Amazon SES with Your Existing Email Server (p. 55).

# **Downloading the Scripts**

You can download all of the Amazon SES scripts at http://aws.amazon.com/developertools/Amazon-SES. Be sure to consult the README file that comes with these scripts, because this file contains important information about how to prepare the scripts for use.

# **Using Your AWS Credentials**

You must provide your AWS credentials whenever you run any of the Amazon SES scripts. For information about AWS credentials, see Using Credentials With Amazon SES (p. 126). Because it is not secure to provide these credentials on the command line or in a file, these scripts get your AWS access key ID and secret access key from environment variables. The procedure for setting environment variables depends on your operating system.

#### To specify your AWS credentials

- 1. Create an environment variable called AWS\_ACCESS\_KEY\_ID and set it to your AWS access key ID. Your AWS access key ID will look something like: AKIAIOSFODNN7EXAMPLE.
- Create an environment variable called AWS\_SECRET\_ACCESS\_KEY and set it to your AWS secret access key. Your AWS secret access key will look something like: wJalrXUtnFEMI/K7MDENG/bPxRfiCYzEXAMPLEKEY.

# **Verifying Email Addresses**

#### Important

Warning: ses-verify-email-address.pl is deprecated. Please use ses-verify-identity.pl instead.

You can use the ses-verify-email-address.pl script to verify your email address.

## **Syntax**

```
perl ses-verify-email-address.pl [--help] [-e URL] [--verbose] -v EMAIL | -l |
-d EMAIL
```

# Description

This script verifies an email address, prints a list of verified email addresses, or deletes an email address from your list of verified addresses.

# **Options**

| Name    | Description                                                                                           | Required    |
|---------|----------------------------------------------------------------------------------------------------|-------------|
| help    | Displays a usage summary for this script.                                                             | No          |
| -е      | Uses the specified Amazon SES endpoint. The default is <i>https://email.us-east-1.amazonaws.com</i> . | No          |
| verbose | Displays detailed information about the endpoint response.                                            | No          |
| -v      | Requests verification of an email address.                                                            | Conditional |
|         | Condition: You must specify one and only one of $-\mathbf{v},$ -1, or $-\mathbf{d}$                   |             |
| -1      | Lists the email addresses that you have already verified.                                             | Conditional |
|         | Condition: You must specify -v, -1, or -d                                                             |             |
| -d      | Deletes a verified email address.                                                                     | Conditional |
|         | Condition: You must specify one and only one of $-v$ , $-1$ , or $-d$                                 |             |

# Output

The ses-verify-email-address.pl script does not generate any output except for error messages.

# **Examples**

Following are some examples of how to use ses-verify-email-address.pl. In each example, the \$ character represents the operating system command line prompt.

#### Example

This example shows how to list your verified email addresses:

```
$ perl ses-verify-email-address.pl -1
```

#### Example

This example shows how to request verification:

```
$ perl ses-verify-email-address.pl -v user@example.com
```

When you run this script, Amazon SES sends an email to *user@example.com*. When you click the link in this email, your web browser displays a confirmation page to indicate that Amazon SES has verified this email address.

#### Example

This example shows how to delete an email address from your verified list:

```
$ perl ses-verify-email-address.pl -d user@example.com
```

# **Managing Identities**

You can verify email addresses or domains using ses-verify-identity.pl.

# **Syntax**

```
perl ses-verify-identity.pl [--help] [-e URL] [--verbose] -v IDENTITY | -l | -
d IDENTITY | -a IDENTITY
```

# Description

The *ses-verify-identity.pl* script verifies an email address or domain, prints a list of email addresses and domains that are verified or pending verification, deletes an email address or domain from your list of verified addresses, or returns the verification status of an email address or domain.

# Options

| Name    | Description                                                                                           | Required    |
|---------|----------------------------------------------------------------------------------------------------|-------------|
| help    | Displays a usage summary for this script.                                                             | No          |
| -е      | Uses the specified Amazon SES endpoint. The default is <i>https://email.us-east-1.amazonaws.com</i> . | No          |
| verbose | Displays detailed information about the endpoint response.                                            | No          |
| -v      | Requests verification of an email address or domain.                                                  | Conditional |
|         | Condition: You must specify one and only one of $-{\rm v},-1,-{\rm d},{\rm or}-{\rm a}$               |             |
| -1      | Lists the email addresses and domains that you have already verified.                                 | Conditional |
|         | Condition: You must specify one and only one of $\neg v, \neg l, \neg d,$ or $\neg a$                 |             |
| -d      | Deletes a verified email address or domain.                                                           | Conditional |
|         | Condition: You must specify one and only one of $-{\rm v},-1,-{\rm d},$ or $-{\rm a}$                 |             |

| Name | Description                                                                          | Required    |
|------|--------------------------------------------------------------------------------------|-------------|
| -a   | Returns the verification status of an email address or domain.                       | Conditional |
|      | Condition: You must specify one and only one of $-{\rm v},-1,-{\rm d},or$ $-{\rm a}$ |             |

# Output

The *ses-verify-identity.pl* script has no output for deleting verified identities or for requesting verification of an email address. Requesting verification of a domain will output the required token, listing identities will output a list of identities, and returning the verification status of an identity will output that status.

# Examples

Following are some examples of how to use *ses-verify-identity.pl*. In each example, the \$ character represents the operating system command line prompt.

#### Example

This example shows how to list your verified email addresses and domains:

```
$ perl ses-verify-identity.pl -1
```

The output from the script looks similar to this:

```
username@example.com
example.com
username2@example.com
```

#### Example

This example shows how to request email address verification:

```
$ perl ses-verify-identity.pl -v user@example.com
```

When you run this script, Amazon SES sends an email to *user@example.com*. When you click the link in this email, your web browser displays a confirmation page to indicate that Amazon SES has verified this email address.

#### Example

This example shows how to request domain verification:

\$ perl ses-verify-identity.pl -v example.com

The output from the script looks similar to this:

EXAMPLETOKENEXAMPLETOKENEXAMPLETOKEN=

In order to complete verification of example.com, create a TXT record in the DNS settings for the domain with the following values:

- Record Type: TXT
- TXT Name: \_amazonses.example.com
- TXT Value: <token in the output from the script>

#### Example

This example shows how to request the status of a domain:

\$ perl ses-verify-identity.pl -a example.com

The output of this script looks similar to this for a pending domain verification:

```
Identity,Status,VerificationToken
example.com,Pending,EXAMPLETOKENEXAMPLETOKENETOKEN=
```

Status has two possible values: Pending or Success.

#### Example

This example shows how to request the status of an email address:

\$ perl ses-verify-identity.pl -a user@example.com

The output of this script looks similar to this for a pending email address verification:

```
Identity,Status,VerificationToken
username@example.com,Pending,
```

Status has two possible values: Pending or Success.

#### Example

This example shows how to delete an email address from your list:

\$ perl ses-verify-identity.pl -d user@example.com

This example shows how to delete a domain from your list:

\$ perl ses-verify-identity.pl -d example.com

# **Managing Bounce and Complaint Notifications**

You can configure bounce and complaint notifications using ses-setup-notifications.pl.

#### Note

You can test bounce and complaint notifications by using the Amazon SES mailbox simulator. For more information, see Testing Amazon SES Email Sending (p. 123).

### **Syntax**

perl ses-setup-notifications.pl [--help] [-e URL] [--verbose] -a IDENTITY[,IDEN-TITY]... | -i IDENTITY -f FORWARD | -i IDENTITY -n NOTIFICATION -t [TOPIC]

# Description

The ses-setup-notifications.pl script prints the notification settings that apply to a verified email address or domain, modifies whether bounces and complaints should be sent via email for a verified email address or domain, or configures Amazon SNS topics to which bounce and complaint notifications should be sent.

# **Options**

| Name    | Description                                                                                              | Required    |
|---------|----------------------------------------------------------------------------------------------------|-------------|
| help    | Displays a usage summary for this script.                                                                | No          |
| -e      | Uses the specified Amazon SES endpoint. The default is <i>https://email.us-east-1.amazonaws.com</i> .    | No          |
| verbose | Displays detailed information about the endpoint response.                                               | No          |
| -a      | Retrieves notification attributes for an email address or domain.                                        | Conditional |
|         | Condition: You must specify one and only one of -a or -i                                                 |             |
| -i      | Modifies notification attributes for an email address or domain.                                         | Conditional |
|         | Condition: You must specify one and only one of -a or -i                                                 |             |
| -n      | Designates the notification type for which the settings apply. Possible values are Bounce and Complaint. | Conditional |
|         | Condition: You must use this option only with -i                                                         |             |

| Name | Description                                                                                                    | Required    |
|------|----------------------------------------------------------------------------------------------------|-------------|
| -t   | Designates the Amazon Resource Name (ARN) of the SNS topic to use<br>for sending notifications. If the Amazon SNS ARN is not specified with<br>this option, the SNS topic will be disassociated from the identity and<br>Amazon SES will stop publishing notifications to that topic.<br>Condition: You must use this option only with -n | Conditional |
| -f   | Modifies whether feedback should continue to be forwarded by email.<br>Possible values are true and false.<br>Condition: You must use this option only with -i                                                                                                    | Conditional |

### Output

Returning the notification configuration of a verified identity will output its status. Modifying the email forwarding configuration or Amazon SNS topic for a verified email address or domain has no output.

If you attempt to disable email forwarding and Amazon SNS topics are not configured to receive both bounce notifications and complaint notifications, you will receive the following error message: "Feedback notification topic not set."

If you attempt to modify notification attributes for an unverified email address or domain, you will receive the following error message: "Invalid identity. Must be a verified email address or domain."

## Examples

Following are some examples of how to use *ses-setup-notifications.pl*. In each example, the \$ character represents the operating system command line prompt.

#### Example

This example shows how to get notification settings for your verified email addresses and domains:

\$ perl ses-setup-notifications.pl -a example.com,username@example.com

The output from the script looks similar to this:

```
Identity,ForwardingEnabled,BounceTopic,ComplaintTopic
username@example.com,false,arn:aws:sns:us-east-1:999555999500:username-sns-
bounce,arn:aws:sns:us-east-1:999555999501:username-sns-complaint
example.com,true,arn:aws:sns:us-east-1:999555999502:domain-sns-
bounce,arn:aws:sns:us-east-1:999555999503:domain-sns-complaint
```

#### Example

This example shows how to disable email forwarding for bounces and complaints:

```
$ perl ses-setup-notifications.pl -i example.com -f false
```

#### Example

This example shows how to enable email forwarding for bounces and complaints:

```
$ perl ses-setup-notifications.pl -i example.com -f true
```

#### Example

This example shows how to setup an Amazon SNS topic to receive bounce notifications:

```
$ perl ses-setup-notifications.pl -i example.com -n Bounce -t arn:aws:sns:us-
east-1:999555999500:username-sns-bounce
```

Amazon SES will publish a notification of type AmazonSnsSubscriptionSucceeded to the Amazon SNS topic. You can process this notification to confirm the topic is setup successfully.

#### Example

This example shows how to stop sending bounce notifications to an Amazon SNS topic:

\$ perl ses-setup-notifications.pl -i user@example.com -n Bounce -t

# **Managing DKIM Settings**

You can configure DKIM settings using ses-setup-dkim.pl.

### **Syntax**

```
perl ses-setup-dkim.pl [--help] [-e URL] [--verbose] -a IDENTITY[,IDENTITY]...
| -i IDENTITY -s SIGN | -v DOMAIN
```

### **Description**

The *ses-setup-dkim.pl* script prints the DKIM settings that apply to a verified email address or domain, verifies the domain to use for DKIM signed emails, or modifies if emails sent from a verified email address or domain should be DKIM signed.

# Options

| Name    | Description                                                                                           | Required    |
|---------|----------------------------------------------------------------------------------------------------|-------------|
| help    | Displays a usage summary for this script.                                                             | No          |
| -е      | Uses the specified Amazon SES endpoint. The default is <i>https://email.us-east-1.amazonaws.com</i> . | No          |
| verbose | Displays detailed information about the endpoint response.                                            | No          |
| -a      | Retrieves DKIM signing attributes for an email address or domain.                                     | Conditional |
|         | Condition: You must specify one and only one of $-a$ , $-v$ , or $-i$                                 |             |

| Name | Description                                                                                                    | Required    |
|------|----------------------------------------------------------------------------------------------------|-------------|
| -i   | Modifies DKIM signing for an email address or domain.                                                                    | Conditional |
|      | Condition: You must specify one and only one of $-a$ , $-v$ , or $-i$                                                    |             |
| -s   | Indicates if email from a DKIM verified email address or domain must be DKIM signed. Possible values are true and false. | Conditional |
|      | Condition: You must use this option only with $-i$                                                                       |             |
| -v   | Verifies the domain to use for DKIM signed emails.                                                                       | Conditional |
|      | Condition: You must specify one and only one of $-a$ , $-v$ , or $-i$                                                    |             |

### Output

You can return the DKIM configuration of a verified identity to output its status. If you modify the DKIM signing configuration for a verified domain, no output will be returned. If you verify a domain for DKIM signing, DKIM tokens generated by Amazon SES will be returned in the output.

If you attempt to enable DKIM signing for a domain that has not been verified with Amazon SES, you will receive the following error message: "Domain DOMAINNAME ownership not confirmed."

If you attempt to enable DKIM signing for a domain that has not been verified for DKIM signing with Amazon SES, you will receive the following error message: "Domain DOMAINNAME is not verified for DKIM signing."

If you attempt to verify DKIM settings for an email address, you will receive the following error message: "Invalid domain name IDENTITYNAME."

## Examples

The following are some examples of how to use *ses-setup-dkim.pl*. In each example, the \$ character represents the operating system command-line prompt.

#### Example

This example shows how to retrieve DKIM settings for your verified email addresses and domains:

```
$ perl ses-setup-dkim.pl -a example.com,username@example.com
```

#### The output from the script looks similar to this:

Identity,DkimVerificationStatus,DkimEnabled,DkimToken1,DkimToken2,DkimToken3
example.com,Pending,false,sesdnsdkimtoken1,sesdnsdkimtoken2,sesdnsdkimtoken3
username@example.com,NotStarted,false

**Possible values for** DkimVerificationStatus **are**: NotStarted, Failed, TemporaryFailure, Pending, **and** Success.

#### Example

This example shows how to enable DKIM signing for email sent through Amazon SES for example.com:

\$ perl ses-setup-dkim.pl -i example.com -s true

Email sent via Amazon SES after this command is successful and the setting takes effect will be DKIM signed.

#### Example

This example shows how to disable DKIM signing for email sent through Amazon SES for example.com:

\$ perl ses-setup-dkim.pl -i example.com -f false

Email sent via Amazon SES after this command is successful and the setting takes effect will not be DKIM signed.

#### Example

This example shows how to verify a domain for DKIM signing through Amazon SES:

\$ perl ses-setup-dkim.pl -v example.com

The output from the script looks similar to this:

```
DkimToken1,DkimToken2,DkimToken3
sesdnsdkimtoken1,sesdnsdkimtoken2,sesdnsdkimtoken3
```

You must create CNAME records with these DNS tokens before Amazon SES can successfully verify the domain.

# Sending Formatted Email

You can send a formatted email message using ses-send-email.pl.

### **Syntax**

perl ses-send-email.pl [--help] [-e URL] [--verbose] -s SUBJECT -f FROM\_EMAIL
[-c CC\_EMAIL[,CC\_EMAIL]...] [-b BCC\_EMAIL[,BCC\_EMAIL]...] TO\_EMAIL[,TO\_EMAIL]...

### Description

The ses-send-email.pl script sends a request to Amazon SES to compose and send a multipart MIME email message.

### **Options**

| Name | Description                               | Required |
|------|-------------------------------------------|----------|
| help | Displays a usage summary for this script. | No       |

#### Amazon Simple Email Service Developer Guide Sending Formatted Email

| Name    | Description                                                                                                    | Required |
|---------|----------------------------------------------------------------------------------------------------|----------|
| -е      | Uses the specified Amazon SES endpoint. The default is <i>https://email.us-east-1.amazonaws.com</i> .                                                   | No       |
| verbose | Displays detailed information about the endpoint response.                                                                                              | No       |
| -s      | The subject of the message.                                                                                                    | Yes      |
| -f      | The email address of the sender, followed immediately by the email address of the recipient. You can specify a list of recipients, separated by commas. | Yes      |
| -c      | The email addresses of copy recipients (Cc). You can specify multiple recipients, separated by commas.                                                  | No       |
| -b      | The email addresses of blind-carbon-copy recipients (Bcc). You can specify multiple recipients, separated by commas.                                    | No       |
| to-addr | The email addresses of the primary recipients. You can specify multiple recipients, separated by commas.                                                | Yes      |
| body    | A file containing the body of the message. Use the left angle bracket (<) character to read from this file, rather than from standard input.            | No       |

#### Important

The total size of the message cannot exceed 10 MB.

#### Note

Amazon SES has a limit on the total number of recipients per message: The combined number of To:, CC: and BCC: email addresses cannot exceed 50. If you need to send an email message to a larger audience, you can divide your recipient list into groups of 50 or fewer, and then call Amazon SES repeatedly to send the message to each group.

For every message that you send, the total number of recipients (To:, CC: and BCC:) is counted against your *sending quota* — the maximum number of emails you can send in a 24-hour period. For information about your sending quota, see Managing Your Amazon SES Sending Limits (p. 117).

## Output

The ses-send-email.pl script does not generate any output, except for error messages.

### **Examples**

Following are some examples of how to use *ses-send-email.pl* to send a formatted email message. In each example, the perl \$ character represents the operating system command line prompt.

This example shows how to send an email message to a single recipient.

```
\ perl ses-send-email.pl -s "Greetings" -f user@example.com andrew@example.com Hello. I hope you are having a good day. ^D
```

The script waits for you to type the body of the message. You can use as many lines as you want, followed by an end-of-file character (EOF). On many systems, you can enter an EOF character by pressing CTRL+D or CTRL+Z. Then press <Enter>.

This example shows how to send to multiple recipients. The input is redirected from a file *body.txt*; the content of this file is used for the message body.

```
$ perl ses-send-email.pl -s "Greetings" -f user@example.com "andrew@ex
ample.com,bob@example.com" < body.txt</pre>
```

# Sending Raw Email

You can send a raw email message using ses-send-email.pl. This is the same script that is described in Sending Formatted Email (p. 169). Use the *-r* parameter to specify raw email.

## **Syntax**

```
perl ses-send-email.pl [--help] [-e URL] [--verbose] [-f FROM_EMAIL] -r
TO_EMAIL[,TO_EMAIL]...
```

### Description

When you use the script *ses-send-email.pl* with the -r parameter, you must compose the message yourself. The script then sends a request to Amazon SES to send the message.

## **Options**

| Name    | Description                                                                                                    | Required |
|---------|----------------------------------------------------------------------------------------------------|----------|
| help    | Displays a usage summary for this script.                                                                                                    | No       |
| -е      | Uses the specified Amazon SES endpoint. The default is <i>https://email.us-east-1.amazonaws.com</i> .                                                                        | No       |
| verbose | Displays detailed information about the endpoint response.                                                                                                    | No       |
| -f      | The email address of the sender, followed immediately by the email address of the recipient. You can specify multiple recipients, separated by commas.                       | No       |
| -r      | Specifies that this is a raw email message. You are responsible for<br>ensuring that the raw message contains the correct email headers, and<br>that it is encoded properly. | No       |
| -b      | The email addresses of blind copy recipients (Bcc). You can specify multiple recipients, separated by commas.                                                                | No       |
| to-addr | The email addresses of the primary recipients. You can specify multiple recipients, separated by commas.                                                                     | Yes      |
| body    | A file containing the body of the message. Use the left angle bracket (<) character to read from this file, rather than from standard input.                                 | No       |

You can specify the To: address as a command line option, or include it in the raw email header.

#### Important

The total size of the message cannot exceed 10 MB. This includes any attachments that are part of the message.

#### Note

Amazon SES has a limit on the total number of recipients per message: The combined number of To:, CC: and BCC: email addresses cannot exceed 50. If you need to send an email message to a larger audience, you can divide your recipient list into groups of 50 or fewer, and then call Amazon SES repeatedly to send the message to each group.

For every message that you send, the total number of recipients (To:, CC: and BCC:) is counted against your *sending quota* — the maximum number of emails you can send in a 24-hour period. For information about your sending quota, see Managing Your Amazon SES Sending Limits (p. 117).

### Output

The ses-send-email.pl script does not generate any output, except for error messages.

### Example

This example shows how to send a MIME-encoded email, using the -r parameter.

\$ perl ses-send-email.pl -r < mimefile.txt</pre>

The raw email message is contained in a file named *mimefile.txt*, which might look like the following.

```
From: user@example.com
To: andrew@example.com
Subject: MIME email test
MIME-Version: 1.0
Content-Type: multipart/mixed; boundary="==boundary=="
This is a message with multiple parts in MIME format.
--==boundary==
Content-Type: text/plain
This is part of the message.
--==boundary==
Content-Type: text/html
<hl>This is another part of the message.</hl>
--==boundary==-
```

#### Important

If you use the -r parameter, then the raw message must conform to Internet email standards—Amazon SES cannot send it otherwise.

# **Monitoring Your Sending Limits**

You can run the ses-get-stats.pl script with the -q switch to check your sending quota and maximum send rate.

## **Syntax**

perl ses-get-stats.pl [--help] [-e URL] [--verbose] -s | -q

# Description

Displays your sending quota and maximum send rate.

### **Options**

| Name    | Description                                                                                           | Required |
|---------|----------------------------------------------------------------------------------------------------|----------|
| help    | Displays a usage summary for this script.                                                             | No       |
| -e      | Uses the specified Amazon SES endpoint. The default is <i>https://email.us-east-1.amazonaws.com</i> . | No       |
| verbose | Displays detailed information about the endpoint response.                                            | No       |
| -d      | Displays sending quota and maximum send rate.                                                         | Yes      |

# Output

The *ses-get-stats.pl* script displays the number of emails you have sent during the past 24 hours, your sending quota for the current 24-hour period, and your maximum send rate.

# Example

Here is an example of how to use *ses-get-stats.pl* to display sending activity information. The \$ character represents the operating system command line prompt.

\$ perl ses-get-stats.pl -q

The output from the script looks similar to this:

SentLast24Hours Max24HourSend MaxSendRate 4542 50000 65

# Monitoring Your Usage Statistics

You can run the ses-get-stats.pl script with the -s switch to display statistics about email messages that have been sent.

# **Syntax**

perl ses-get-stats.pl [--help] [-e URL] [--verbose] -s | -q

# **Description**

When used with the -s option, the ses-get-stats.pl script displays statistics about email messages that have been sent.

# Options

| Name    | Description                                                                                           | Required |
|---------|----------------------------------------------------------------------------------------------------|----------|
| help    | Displays a usage summary for this script.                                                             | No       |
| -е      | Uses the specified Amazon SES endpoint. The default is <i>https://email.us-east-1.amazonaws.com</i> . | No       |
| verbose | Displays detailed information about the endpoint response.                                            | No       |
| -5      | Displays information about prior sending activity.                                                    | Yes      |

## Output

The *ses-get-stats.pl* script displays the number of delivery attempts, rejects, bounces, and complaints for the past two weeks. The data is updated every 10 minutes and is displayed for 15-minute intervals.

# Example

Here is an example of how to use *ses-get-stats.pl* to display sending statistics. The \$ character represents the operating system command line prompt.

\$ perl ses-get-stats.pl -s

The output from the script looks similar to this:

| _       | ~          | Timestamp             | DeliveryAttempts | Rejects |    |
|---------|------------|-----------------------|------------------|---------|----|
| Bounces | Complaints | 2010-12-17T22:49:00Z  | 149              | 4       | 13 |
| 0       |            | 2010-12-17T23:04:00Z  | 138              | 3       | 19 |
| 0       |            | 2010-12-17T23:19:00Z  | 41               | 23      | 2  |
| 0       |            | 2010-12-17T23:34:00Z  | 2                | 2       | 0  |
| 0       |            | 2010-12-17T23:49:00Z  | 127              | 2       | 2  |
| 0       |            | 2010-12-18T00:04:00Z  | 140              | 1       | 20 |
| 0       |            | 2010-12-18T00:19:00Z  | 41               | 21      | 2  |
| 0       |            | 2010-12-18T00:34:00Z  | 2                | 0       | 0  |
| 0       |            | 2010-12-18T00:49:00Z  | 76               | 0       | 1  |
| 0       |            | 2010-12-18T01:04:00Z  | 157              | 0       | 3  |
| 0       |            | 2010-12-18T01:19:00Z  | 19               | 1       | 7  |
| 0       |            | 2010-12-18T01:34:00Z  | 34               | 6       | 1  |
| 0       |            | remaining output dele | eted             |         |    |

# Integrating with Your Existing Email Server

If you currently administer your own email server, you can adapt the *ses-send-email.pl* script to redirect all of your outgoing email to Amazon SES. When you do this, there is no need to modify your existing email clients and applications; the changeover to Amazon SES will be transparent to them.

You can configure the ses-send-email.pl script to work with several mail transfer agents (MTAs). For information about downloading and configuring this script, see Appendix: Amazon SES Scripts (p. 160).

The following instructions provide general guidance on how to configure the Postfix and Sendmail MTAs to send email using Amazon SES.

### Integrating Amazon SES with Postfix

#### To integrate ses-send-email.pl with Postfix

- 1. On your mail server, open the *master.cf* file. On many systems, this file resides in the */etc/postfix* directory.
- 2. Configure a new mail transport: Add the following two lines to the *master.cf* file, modifying them to reflect your particular situation, and then save the file.

aws-email unix - n n - - pipe

```
flags=R user=mailuser argv=/opt/third-party/amazon/ses-send-email.pl -r
-e https://email.us-east-1.amazonaws.com -f ${sender} ${recipient}
```

Note the following about these lines:

- The *flags* line begins with at least one space.
- The user parameter must specify a non-root user (i.e., a nonadministrative user). The user "mailuser" in the previous example is for illustrative purposes only.
- The ses-send-email.pl script and the credentials file reside on your mail server in the /opt/thirdparty/amazon directory.
- For a list of Amazon SES endpoints, see Regions and Amazon SES (p. 129).
- 3. Open the main.cf file in the same directory as master.cf.
- 4. Look for the *default\_transport* line. If it exists, modify it as follows. If it doesn't exist, add the following line.

default\_transport = aws-email

- 5. When you are done, save the file.
- 6. Restart Postfix. At the command line, type the following command and press ENTER.

sudo /etc/init.d/postfix restart

#### Note

This command may not be exactly the same on your particular server.

From this point on, your outgoing email is sent via Amazon SES. To verify that this change was successful, send an email message through your Postfix server, and then verify that it arrives at its destination. If the
message is not delivered, check your system's mail log for errors. On many systems, the log file is /var/log/mail.log.

# Integrating Amazon SES with Sendmail

These instructions were tested on a 64-bit Amazon EC2 instance using the following Amazon Machine Image (AMI):

• Amazon Linux AMI 2012.09 (ami-1624987f), which runs Linux 3.2

For more information about AMIs, see Amazon Machine Images (AMIs).

#### Prerequisites

Before you perform the following procedures, verify the following:

• Sendmail is installed on your computer, and you are able to successfully send an email using Sendmail without Amazon SES.

#### Note

If you are sending email from an Amazon EC2 instance with or without Amazon SES, you may need to assign an Elastic IP Address to your Amazon EC2 instance for the receiving ISP to accept your email. For more information, see Amazon EC2 Elastic IP Addresses.

- In addition to the Sendmail package, the following packages are installed on your computer: Sendmailcf and m4.
- The Amazon SES Perl scripts are installed and set up on your computer, and as a test, you are able to successfully send an email using the *ses-send-email.pl* script. For more information, see Appendix: Amazon SES Scripts (p. 160) and Sending Formatted Email (p. 169).
- You have verified your "From" address and, if you do not yet have production access, you have also verified your "To" addresses. For more information, see Verifying Email Addresses in Amazon SES (p. 37).
- (Optional) If you are sending email through Amazon SES from an Amazon EC2 instance, you can fill out a Request to Remove Email Sending Limitations to remove the additional sending limit restrictions that are applied to port 25 by default.

### To integrate ses-send-email.pl with Sendmail

- 1. On your mail server, save a back-up copy of /etc/mail/sendmail.mc and /etc/mail/sendmail.cf.
- 2. Open the /etc/mail/sendmail.mc file.
- 3. To configure a new mailer, add the following lines to *sendmail.mc* before any MAILER() lines. If you add the lines after a MAILER() line, when you run m4 in a subsequent step you will get the following error: "ERROR: FEATURE() should be before MAILER().".

Modify the text to reflect your particular situation.

```
MAILER_DEFINITIONS
Maws-email, P=/opt/third-party/amazon/ses-send-email.pl, F=mDFMuXn,
U=mailuser, S=EnvFromSMTP/HdrFromSMTP, R=EnvToSMTP, A=ses-send-email.pl -r
-e https://email.us-east-1.amazonaws.com -f $f $u
MASQUERADE_AS(YOUR_DOMAIN)dnl
FEATURE(masquerade_envelope)dnl
FEATURE(masquerade_entire_domain)dnl
```

Note the following about this example:

- The U parameter must specify a non-root user (i.e., a nonadministrative user). The user "mailuser" is for illustrative purposes only.
- The ses-send-email.pl script and the credentials file reside in the /opt/third-party/amazon directory.
- For a list of Amazon SES endpoints, see Regions and Amazon SES (p. 129).
- In the line that starts with MASQUERADE\_AS, YOUR\_DOMAIN must be replaced with the domain name from which you are sending your email. By adding this masquerade, you are making email from this host appear to be sent from your domain. Otherwise, the email will appear as if the email is being sent from the host name of the mail server, and you will get an "Email address not verified" error when you try to send an email.

You should modify these parameters as appropriate.

4. Verify that the *mailertable* feature is enabled. Look for the following line:

FEATURE(`mailertable')dnl

If this line does not exist, you will need to add it.

- 5. Save sendmail.mc.
- 6. Open or create the /etc/mail/mailertable file.
- 7. Add the following line to /etc/mail/mailertable to send all email using the aws-email mailer:

.<TAB>aws-email:%0

#### Note

Replace <TAB> with an actual TAB character.

8. Build the mailertable database.

sudo makemap hash /etc/mail/mailertable.db < /etc/mail/mailertable</pre>

9. At a command prompt, type the following command to make *sendmail.cf* writeable:

sudo chmod 666 /etc/mail/sendmail.cf

10. At a command prompt, type the following command to recreate sendmail.cf.

sudo m4 /etc/mail/sendmail.mc > /etc/mail/sendmail.cf

11. At a command prompt, type the following command to reset the permissions of *sendmail.cf* to read only:

sudo chmod 664 /etc/mail/sendmail.cf

12. At a command prompt, type the following command to restart Sendmail:

sudo /etc/init.d/sendmail restart

Tip

```
If you encounter errors when restarting Sendmail, you can restart Sendmail in debug mode:
sudo /etc/init.d/sendmail restart -bD -O LogLevel=20 -X /tmp/send-
mail.log
```

13. To verify your configuration, generate a deliverability report:

sudo sendmail -bv user@example.com

14. In this report, look for the following output:

```
user@example.com... deliverable: mailer awsemail, host example.com, user
user@example.com
```

15. At a command prompt, type the following to send a test email:

```
sudo /usr/bin/sendmail -f from@example.com to@example.com
This email is sent through Amazon SES.
^D
```

Replace *from*@*example.com* with your "From" email address, which you must have verified with Amazon SES. Replace *to*@*example.com* with your "To" address. If you have not yet applied for production access, the "To" address must be verified also. Then, press <Enter>. Type the body of the message, pressing <Enter> after each line. When you are finished typing the email, press CTRL-D to send the email.

16. Check the recipient email's client for the email. If you cannot find the email, check the Junk box in the recipient's email client. If you still cannot find the email, look at the Sendmail log on the mail server. The log is typically in /var/spool/mail/<user>.

## Тір

If your mail does not arrive, look in the mail log for the following error:

Can't locate SES.pm in @INC

This message indicates that the *SES.pm* Perl module does not exist or cannot be found on your system. For more information, refer to the README file that comes with the Amazon SES scripts.

# Amazon SES Developer Guide Document History

The following table describes the important changes to the documentation since the last release of Amazon Simple Email Service (Amazon SES).

- API version: 2010-12-01
- Latest documentation update: August 20, 2014

| Change                  | Description                                                                                                    | Date Changed        |
|-------------------------|----------------------------------------------------------------------------------------------------|---------------------|
| New Feature             | Updated for delivery notifications.                                                                                                    | June 23, 2014       |
| New Feature             | Updated for subdomain support.                                                                                                    | March 19, 2014      |
| New Feature             | Updated for Amazon SES expansion to the US West (Oregon) Region.                                                                                                    | January 29,<br>2014 |
| New Feature             | Updated for Amazon SES expansion to the EU (Ireland) Region.                                                                                                    | January 15,<br>2014 |
| New Feature             | Updated to reflect the changes in validation of Header Fields and MIME Types.                                                                                                    | November 6,<br>2013 |
| Documentation update    | Removed content on Sender ID.                                                                                                    | August 22,<br>2013  |
| New feature             | Updated to reflect the Amazon SES console redesign.                                                                                                    | June 19, 2013       |
| New feature             | Replaced the blacklist with the suppression list.                                                                                                    | May 8, 2013         |
| New feature             | Updated for the blacklist removal feature.                                                                                                    | March 4, 2013       |
| Documentation<br>update | Added MIME types.                                                                                                    | February 4,<br>2013 |
| Documentation update    | Included a Getting Started section to replace the stand-alone Getting<br>Started guide, restructured the Table of Contents, and updated the<br>Sendmail integration instructions. | January 21,<br>2013 |

| Change                  | Description                                                                                                    | Date Changed         |
|-------------------------|----------------------------------------------------------------------------------------------------|----------------------|
| Documentation<br>update | Added troubleshooting sections on increasing throughput and SMTP issues.                                                   | December 12,<br>2012 |
| Documentation<br>update | Restructured the information on sending limits.                                                                            | November 9,<br>2012  |
| New Feature             | Updated for the Amazon SES mailbox simulator.                                                                              | October 3, 2012      |
| New Feature             | Updated for using a DKIM signature to sign email from a verified identity.                                                 | July 17, 2012        |
| New Feature             | Updated for receiving bounce and complaint feedback notifications through Amazon Simple Notification Service (Amazon SNS). | June 26, 2012        |
| New Feature             | Updated for domain verification.                                                                                           | May 15, 2012         |
| New Feature             | Updated to reflect additional header and attachment types.                                                                 | April 25, 2012       |
| New Feature             | Updated for the STARTTLS extension to SMTP.                                                                                | March 7, 2012        |
| New Feature             | Updated for Variable Envelope Return Path (VERP).                                                                          | February 22,<br>2012 |
| New Feature             | Updated for SMTP support.                                                                                                  | December 13,<br>2011 |
| New Feature             | Updated for AWS Management Console support.                                                                                | November 17, 2011    |
| New Feature             | Updated for attachment support.                                                                                            | July 18, 2011        |
| Initial Release         | This is the first release of the Amazon Simple Email Service Developer Guide.                                              | January 25,<br>2011  |